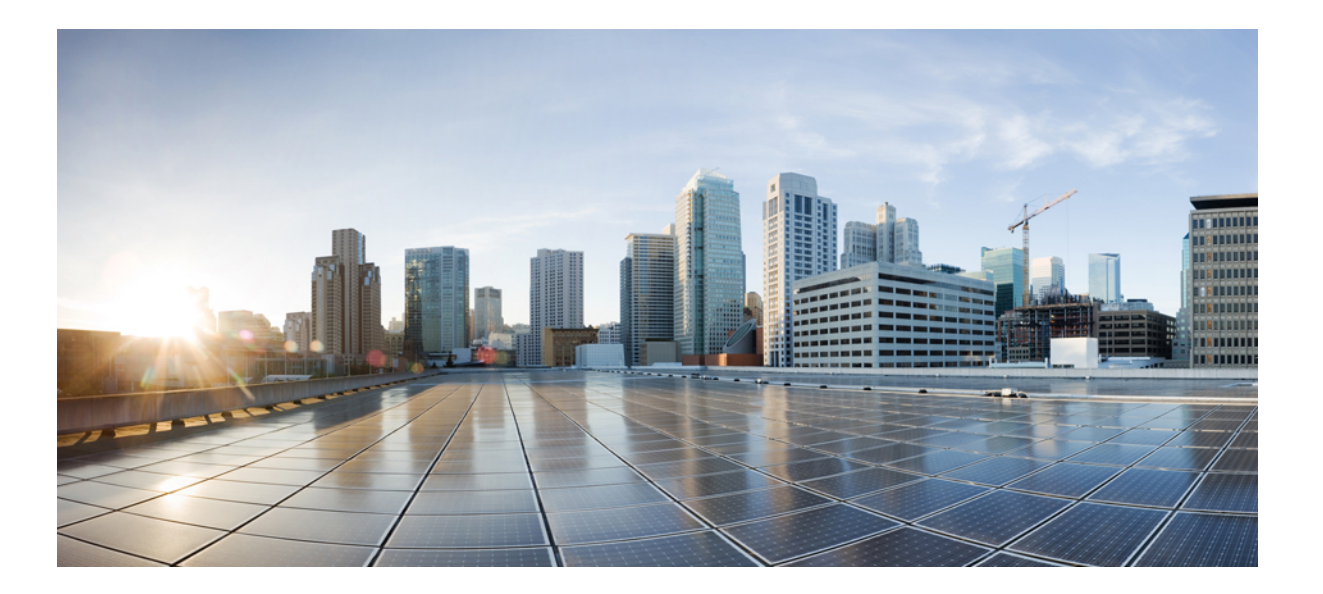

# Cisco VSG for Microsoft Hyper-V リリース 5.2(1)VSG2(1.1a) および Cisco Prime NSC リリース 3.2 インストールおよびアップグレー ドガイド

初版:2013年07月15日 最終更新:2014年02月22日

### シスコシステムズ合同会社

〒107-6227 東京都港区赤坂9-7-1 ミッドタウン・タワー http://www.cisco.com/jp お問い合わせ先:シスココンタクトセンター 0120-092-255 (フリーコール、携帯・PHS含む) 電話受付時間:平日10:00~12:00、13:00~17:00 http://www.cisco.com/jp/go/contactcenter/

Text Part Number: OL-31174-01-J

【注意】シスコ製品をご使用になる前に、安全上の注意(www.cisco.com/jp/go/safety\_warning/) をご確認ください。本書は、米国シスコ発行ドキュメントの参考和訳です。リンク情報につきま しては、日本語版掲載時点で、英語版にアップデートがあり、リンク先のページが移動/変更され ている場合がありますことをご了承ください。あくまでも参考和訳となりますので、正式な内容 については米国サイトのドキュメントを参照ください。また、契約等の記述については、弊社販 売パートナー、または、弊社担当者にご確認ください。

このマニュアルに記載されている仕様および製品に関する情報は、予告なしに変更されることがあります。このマニュアルに記載されている表現、情報、および推奨 事項は、すべて正確であると考えていますが、明示的であれ黙示的であれ、一切の保証の責任を負わないものとします。このマニュアルに記載されている製品の使用 は、すべてユーザ側の責任になります。

対象製品のソフトウェア ライセンスおよび限定保証は、製品に添付された『Information Packet』に記載されています。 添付されていない場合には、代理店にご連絡く ださい。

The Cisco implementation of TCP header compression is an adaptation of a program developed by the University of California, Berkeley (UCB) as part of UCB's public domain version of the UNIX operating system. All rights reserved. Copyright © 1981, Regents of the University of California.

ここに記載されている他のいかなる保証にもよらず、各社のすべてのマニュアルおよびソフトウェアは、障害も含めて「現状のまま」として提供されます。 シスコお よびこれら各社は、商品性の保証、特定目的への準拠の保証、および権利を侵害しないことに関する保証、あるいは取引過程、使用、取引慣行によって発生する保証 をはじめとする、明示されたまたは黙示された一切の保証の責任を負わないものとします。

いかなる場合においても、シスコおよびその供給者は、このマニュアルの使用または使用できないことによって発生する利益の損失やデータの損傷をはじめとする、 間接的、派生的、偶発的、あるいは特殊な損害について、あらゆる可能性がシスコまたはその供給者に知らされていても、それらに対する責任を一切負わないものと します。

このマニュアルで使用している IP アドレスおよび電話番号は、実際のアドレスおよび電話番号を示すものではありません。マニュアル内の例、コマンド出力、ネット ワークトポロジ図、およびその他の図は、説明のみを目的として使用されています。説明の中に実際のアドレスおよび電話番号が使用されていたとしても、それは意 図的なものではなく、偶然の一致によるものです。

Cisco and the Cisco logo are trademarks or registered trademarks of Cisco and/or its affiliates in the U.S. and other countries. To view a list of Cisco trademarks, go to this URL: http:// www.cisco.com/go/trademarks. Third-party trademarks mentioned are the property of their respective owners. The use of the word partner does not imply a partnership relationship between Cisco and any other company. (1110R)

© 2014 Cisco Systems, Inc. All rights reserved.

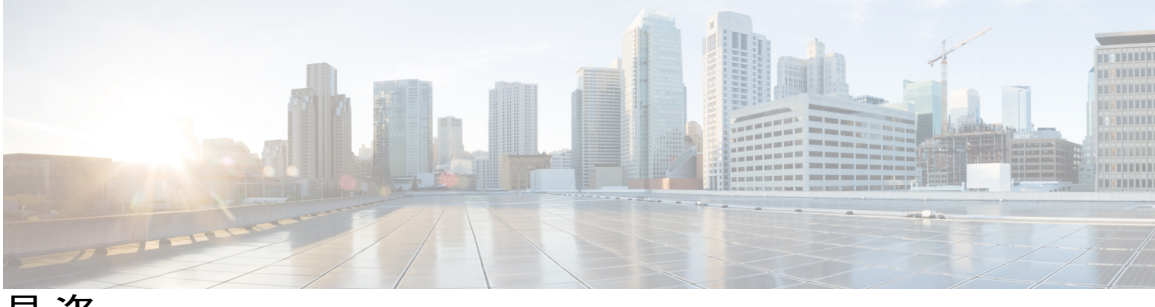

目 次

#### はじめに vii

Audience vii

表記法 vii

Cisco Virtual Security Gateway for VMware vSphere の関連資料 ix

マニュアルに関するフィードバック ix

マニュアルの入手方法およびテクニカル サポート ×

#### 概要 1

Cisco Prime NSC および Cisco VSG のインストールに関する情報 1

Cisco VSG に関する情報 1

Cisco Prime NSC および VSG のアーキテクチャ 2

信頼できるマルチテナントアクセス 4

ダイナミック Virtualization-Aware 動作 5

Cisco VSG および VLAN の設定 6

Cisco Prime NSC に関する情報 8

Cisco Prime NSC の主な利点 8

Cisco Prime NSC のコンポーネント 8

Cisco Prime NSC のアーキテクチャ 9

Cisco Prime NSC のセキュリティ 9

Cisco Prime NSC API 10

Cisco Prime NSC および VSG 10

システム要件 10

Cisco Prime NSC および Cisco VSG のインストール - クイック スタート 13

Cisco Prime NSC および Cisco VSG のインストールに関する情報 14

Cisco VSG および Cisco Prime NSC インストール計画チェックリスト 14

ハードウェアおよびソフトウェアの基本要件 14

ライセンス要件 16

Cisco VSG for Microsoft Hyper-V リリース 5.2(1)VSG2(1.1a) および Cisco Prime NSC リリース 3.2 インストー ルおよびアップグレード ガイド VSGの VLAN 設定の要件 17

- Cisco Prime NSC および Cisco VSG の必須情報 17
- タスクおよび前提条件のチェックリスト 19
- ホスト要件 22

Cisco Prime NSC および Cisco VSG ソフトウェアの入手 22

- タスク1: ISO イメージからの Cisco Prime NSC のインストール 23
- タスク2: VSM での Cisco Prime NSC ポリシー エージェントの設定 27
- タスク3: VSM での Cisco VSG ポート プロファイルの作成 28

タスク4: VSM でのホスト上の仮想ネットワーク アダプタの設定 30 仮想ネットワーク アダプタのポート プロファイルの作成 31

仮想ネットワーク アダプタの作成 31

タスク5: ISO イメージからの Cisco VSG のインストール 32

タスク6: VSG での Cisco Prime NSC ポリシー エージェントの設定 36

タスク7: Cisco VSG、Cisco VSM および Cisco Prime NSC での NSC ポリシー エージェ ント ステータスの確認 38

タスク8: Cisco Prime NSC でのテナント、セキュリティ プロファイル、コンピュートファイアウォールの設定、および Cisco VSG のコンピュートファイアウォールへの割り当て 39

Cisco Prime NSC でのテナントの設定 39

Cisco Prime NSC でのセキュリティ プロファイルの設定 40

コンピュート ファイアウォールの設定および Cisco Prime NSC への Cisco VSG の

割り当て 41

- タスク9: Prime NSC での Permit-All ルールの設定 42
- タスク 10: Cisco VSG での Permit-All ルールの確認 43
- タスク11:ロギングのイネーブル化 43

ポリシーエンジン ロギングのロギング レベル6のイネーブル化 43

グローバル ポリシーエンジン ロギングのイネーブル化 45

タスク 12:ファイアウォールによる保護のためのトラフィック VM ポート プロファ イルのイネーブル化と VSM、VEM、VSG 間の通信の確認 45

ファイアウォールによる保護のためのトラフィックVMポートプロファイルのイ ネーブル化 46

Cisco VSG への到達可否に関する VSM または VEM の検証 47

ファイアウォール保護のための VM 仮想イーサネット ポートの確認 48

タスク 13: Microsoft Service Provider Foundation のインストール 48

Service Provider Foundation  $\mathcal{O}\mathcal{T}\mathcal{T}\mathcal{F}\mathcal{H}$  49

Service Provider Foundation の設定 49

Service Provider Foundation インストールの確認 49

Cisco Prime NSC での VM マネージャの作成 50

タスク14:トラフィックフローの送信とCisco VSG での統計およびログの確認50

トラフィック フローの送信 51

Cisco VSG のポリシーエンジン統計およびログの確認 52

#### Cisco Prime Network Services Controller のインストール 53

Cisco Prime NSC に関する情報 53

インストール要件 53

Cisco Prime NSC のシステム要件 53

Web ベース GUI クライアント要件 54

アクセスを必要とするファイアウォールポート 55

Cisco Nexus 1000V シリーズ スイッチの要件 56

インストールおよび設定に必要な情報 56

共有秘密パスワードの条件 57

Microsoft Hyper-V Server の要件 58

Cisco Prime NSC のインストール 58

#### Cisco VSG のインストール 61

Cisco VSG に関する情報 61

ホストおよび VM の要件 61

Cisco VSG とサポートされる Cisco Nexus 1000V シリーズ デバイスの用語 62

Cisco VSG ソフトウェアのインストールの前提条件 63

Cisco VSG ソフトウェアの入手方法 63

Cisco VSG ソフトウェアのインストール 63

```
ISO ファイルからの Cisco VSG ソフトウェアのインストール 64
```

初期設定の実行 67

VSG での Cisco Prime NSC ポリシー エージェントの設定 69

セカンダリ Cisco VSG での初期設定の実行 70

Cisco VSG 設定の確認 71

#### 次の作業 71

#### Cisco Prime NSC へのデバイスの登録 73

Cisco VSG の登録 73

Cisco Nexus 1000V VSM の登録 74

#### Cisco Cloud Service Platform 仮想サービス アプライアンスでの Cisco VSG のインストー

ル 77

Cisco Cloud Service Platform での Cisco VSG のインストールに関する情報 77

Cisco Cloud Service Platform で Cisco VSG をインストールするための前提条件 78

ガイドラインと制約事項 78

Cisco Cloud Services Platform での Cisco VSG のインストール 79

#### Cisco VSG および Cisco Prime NSC のアップグレード 85

完全なアップグレード手順 85

Cisco Prime NSC のアップグレードに関する情報 86

Cisco VSG アップグレードの情報 86

アップグレードの注意事項と制限事項 86

Cisco VSG Release 5.2(1)VSG1(4.1) から Release 5.2(1)VSG2(1.1a)、 Cisco VNMC Release

2.1 から Cisco Prime NSC Release 3.2、 Cisco Nexus 1000V Release 5.2(1)SM1(5.1) か

ら Release 5.2(1)SM1(5.2) へのアップグレード手順 87

Cisco VSG Release 5.2(1)VSG1(4.1) から 5.2(1)VSG2(1.1a)、および Cisco VNMC 2.1

から Cisco Prime NSC 3.0.2、Cisco Prime NSC 3.2 への段階的アップグレード 88

Cisco Prime NSC 3.0.2  $\sim O$  VNMC Release 2.1  $\sim O$   $\mathcal{P} \vee \mathcal{P} / \mathcal{V} - \mathcal{F}$  92

Cisco Prime NSC 3.2 への Cisco Prime NSC 3.0.2 のアップグレード 95

Cisco VSG Release 5.2(1)VSG1(4.1)から 5.2(1)VSG2(1.1a) へのアップグレード 97

Cisco VSG ソフトウェア アップグレードの注意事項 97

HA モードでの VSG ペアのアップグレード 98

スタンドアロン VSG のデバイスのアップグレード 102

アップグレードされた VSG へのポリシー エージェントの再登録 105

Cisco Nexus 1000V for Microsoft Hyper-V  $\mathcal{O}\mathcal{T} \vee \mathcal{T}\mathcal{I} \vee - \mathcal{F}$  106

Cisco Nexus 1000V for Microsoft Hyper-V のアップグレード 106

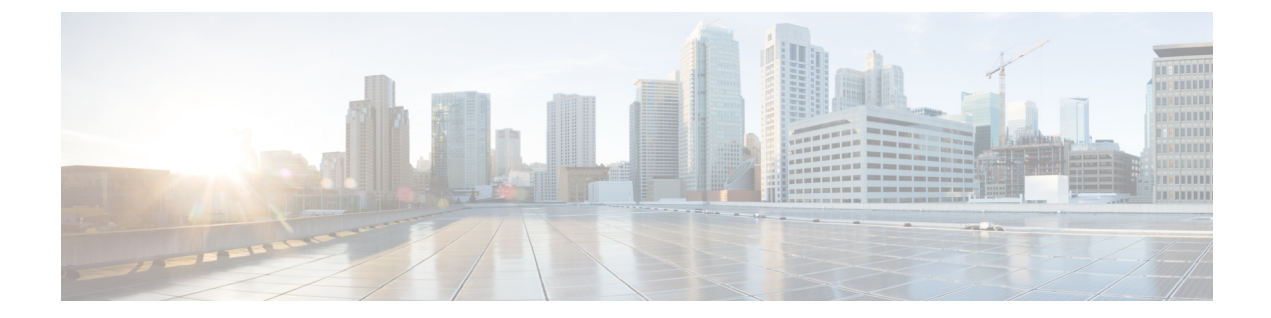

# はじめに

ここでは、次の項について説明します。

- Audience, vii ページ
- 表記法, vii ページ
- Cisco Virtual Security Gateway for VMware vSphere の関連資料, ix ページ
- マニュアルに関するフィードバック, ix ページ
- マニュアルの入手方法およびテクニカル サポート, x ページ

# Audience

This publication is for network administrators who configure and maintain Cisco Nexus デバイス.

# 表記法

| コマンドの説明には、 | 次のような表記法が使用されます。 |
|------------|------------------|
|            |                  |

| 表記法     | 説明                                                    |
|---------|-------------------------------------------------------|
| bold    | 太字の文字は、表示どおりにユーザが入力するコマンドおよび<br>キーワードです。              |
| italic  | イタリック体の文字は、ユーザが値を入力する引数です。                            |
| [x]     | 省略可能な要素(キーワードまたは引数)は、角カッコで囲んで<br>示しています。              |
| [x   y] | いずれか1つを選択できる省略可能なキーワードや引数は、角<br>カッコで囲み、縦棒で区切って示しています。 |

| 表記法            | 説明                                                                                                    |
|----------------|----------------------------------------------------------------------------------------------------|
| $\{x \mid y\}$ | 必ずいずれか1つを選択しなければならない必須キーワードや引数は、波カッコで囲み、縦棒で区切って示しています。                                                            |
| [x {y   z}]    | 角カッコまたは波カッコが入れ子になっている箇所は、任意また<br>は必須の要素内の任意または必須の選択肢であることを表しま<br>す。角カッコ内の波カッコと縦棒は、省略可能な要素内で選択<br>すべき必須の要素を示しています。 |
| variable       | ユーザが値を入力する変数であることを表します。イタリック体<br>が使用できない場合に使用されます。                                                                |
| string         | 引用符を付けない一組の文字。stringの前後には引用符を使用しません。引用符を使用すると、その引用符も含めてstringとみなされます。                                             |

#### 例では、次の表記法を使用しています。

| 表記法                     | 説明                                               |
|-------------------------|--------------------------------------------------|
| screen フォント             | スイッチが表示する端末セッションおよび情報は、screenフォン<br>トで示しています。    |
| 太字の screen フォント         | ユーザが入力しなければならない情報は、太字の screen フォン<br>トで示しています。   |
| イタリック体の screen フォン<br>ト | ユーザが値を指定する引数は、イタリック体の screen フォント<br>で示しています。    |
| <>                      | パスワードのように出力されない文字は、山カッコ (<>) で囲<br>んで示しています。     |
| []                      | システム プロンプトに対するデフォルトの応答は、角カッコで<br>囲んで示しています。      |
| !、#                     | コードの先頭に感嘆符(!)またはポンド記号(#)がある場合には、コメント行であることを示します。 |

このマニュアルでは、次の表記法を使用しています。

**(**注)

「注釈」です。役立つ情報やこのマニュアルに記載されていない参照資料を紹介しています。

\_<u>/</u>\ 注意

「要注意」の意味です。機器の損傷またはデータ損失を予防するための注意事項が記述されています。

# Cisco Virtual Security Gateway for VMware vSphere の関連資料

このセクションには、Cisco Virtual Security Gateway および関連製品で使用できるドキュメントを示します。

Cisco Virtual Security Gateway に関するマニュアル

『Cisco Virtual Security Gateway for Nexus 1000V Series Switch』のマニュアルは、http://www.cisco.com/ en/US/products/ps13095/tsd\_products\_support\_series\_home.htmlで入手可能です。

 Cisco Virtual Security Gateway for VMware vSphere Release Notes

 Cisco VSG for VMware vSphere and Cisco VNMC Installation and Upgrade Guide

 Cisco Virtual Security Gateway for VMware vSphere License Configuration Guide

 Cisco Virtual Security Gateway for VMware vSphere Configuration Guide

 Cisco Virtual Security Gateway for VMware vSphere Troubleshooting Guide

 Cisco Virtual Security Gateway for VMware vSphere Troubleshooting Guide

 Cisco Virtual Security Gateway for VMware vSphere Command Reference

 Cisco vPath and vServices Reference Guide for VMware vSphere]

#### Cisco Virtual Network Management Center に関するマニュアル

*Virtual Network Management Center* のマニュアルは、http://www.cisco.com/en/US/products/ps11213/ tsd\_products\_support\_series\_home.html から入手できます。

Nexus 1000V シリーズ NX-OS ソフトウェアの関連資料

*Cisco Nexus 1000V*シリーズスイッチのマニュアルは、Cisco.comの次のURLから入手できます。 http://www.cisco.com/en/US/products/ps9902/tsd\_products\_support\_series\_home.html

# マニュアルに関するフィードバック

このマニュアルに関する技術的なフィードバック、または誤りや記載漏れに関する報告は、 vsg-docfeedback@cisco.com に送信してください。 ご協力をよろしくお願いいたします。

# マニュアルの入手方法およびテクニカル サポート

マニュアルの入手、Cisco Bug Search Tool (BST) の使用、サービス要求の送信、追加情報の収集 の詳細については、『*What's New in Cisco Product Documentation*』を参照してください。このドキュ メントは、http://www.cisco.com/en/US/docs/general/whatsnew/whatsnew.html から入手できます。

『What's New in Cisco Product Documentation』に登録します。ここには、すべての新規および改訂 済みの Cisco テクニカル マニュアルが RSS フィードとして掲載されており、コンテンツはリー ダーアプリケーションを使用してデスクトップに直接配信されます。 RSS フィードは無料のサー ビスです。

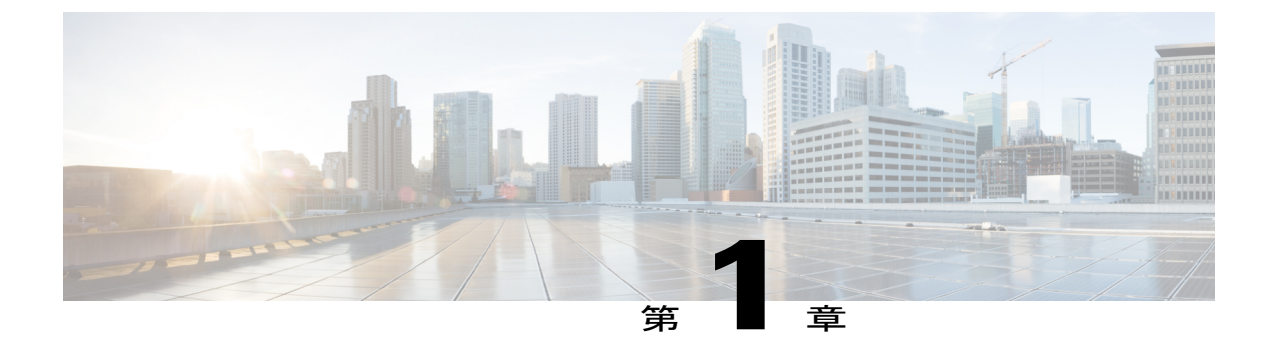

概要

この章は、次の内容で構成されています。

- Cisco Prime NSC および Cisco VSG のインストールに関する情報, 1 ページ
- Cisco Prime NSC に関する情報, 8 ページ

# **Cisco Prime NSC** および **Cisco VSG** のインストールに関す る情報

仮想システムを正常に動作させるには、Cisco Prime NSC およびCisco VSG を指定された順序で Cisco Nexus 1000V スイッチにインストールする必要があります。 Cisco Nexus 1000V スイッチで のインストールに必要な重要なシーケンスについては、第2章の「Cisco VSG および Cisco Prime NSC のインストール - クイック スタート」を参照してください。 Cisco Cloud Service Platform 仮想 サービス アプライアンスで Cisco VSG をインストールするには、第6章の「Cisco Cloud Service Platform 仮想サービス アプライアンスでの Cisco VSG のインストール」を参照してください。

# **Cisco VSG** に関する情報

Cisco VSG は仮想データセンターとクラウド環境への信頼されたアクセスを提供する仮想ファイ アウォールアプライアンスで、ダイナミックなポリシーによる操作、モビリティに透過的なエン フォースメントや高密度のマルチテナント向けのスケールアウトに対応しています。 Cisco VSG で1つ以上の仮想マシン (VM)を特定の信頼ゾーンと関連付けると、あらかじめ設定されたセ キュリティポリシーに基づいて信頼ゾーンへのアクセスを確実に制御および監視されるようにな ります。 次の図に、Cisco VSG をテナントごとに適用するために使用する信頼ゾーンベースのア クセス制御方法を示します。

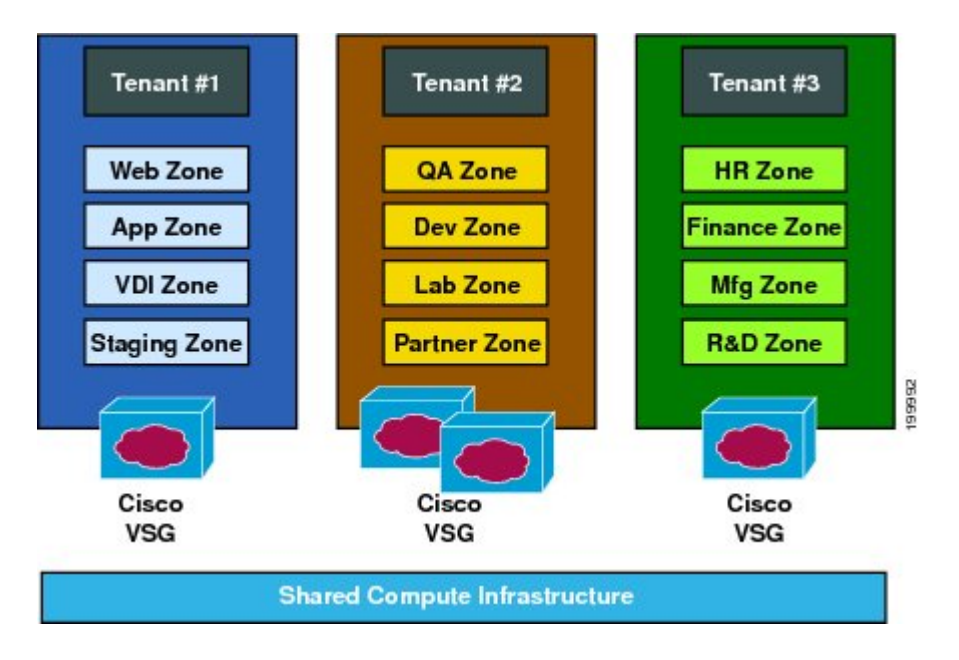

図1: Cisco VSG をテナントごとに適用した信頼ゾーンベースのアクセス制御

### Cisco Prime NSC および VSG のアーキテクチャ

Cisco VSG は、Microsoft Hyper-V または Cisco Cloud Service Platform Virtual Services Appliance の Cisco Nexus 1000V シリーズ スイッチで動作し、Cisco VSG は仮想ネットワーク サービス データ パス (Cisco vPath) を利用します。Cisco vPath は、外部から VM、VM 間、テナントの Cisco VSG へのトラフィックを誘導します。Cisco VSG では初期パケットの処理が行われ、ポリシーが評価

および適用されます。ポリシーに関する決定が下されると、Cisco VSG は残りパケットのポリシー エンフォースメントを Cisco vPath にオフロードします。

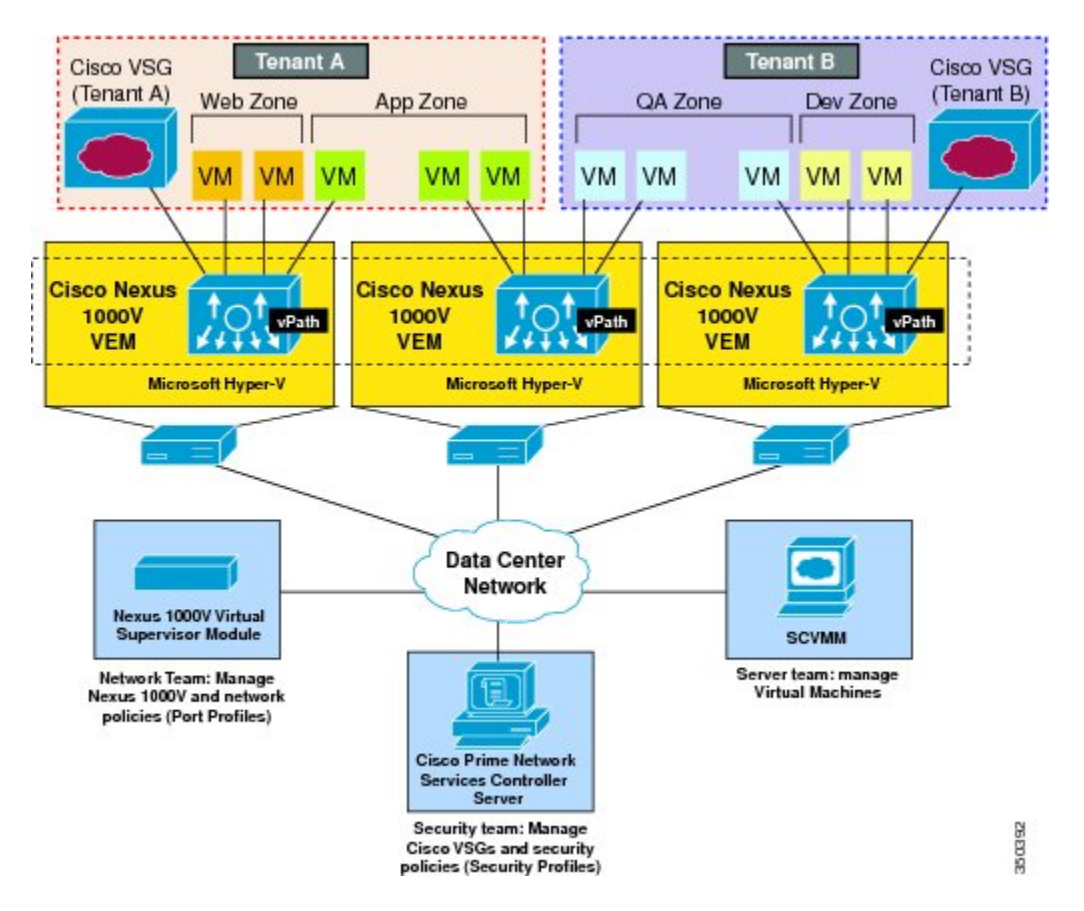

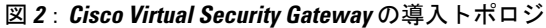

Cisco vPath は次の機能をサポートします。

- ・テナントアウェアなフロー分類と、指定された Cisco VSG テナントへのリダイレクション
- Cisco VSG から Cisco vPath にオフロードされたフローのテナントごとのポリシーエンフォー スメント

Cisco VSG および VEM には次の利点があります。

- ・各 Cisco VSG は複数の物理サーバ間で保護を提供することができます。そのため、物理サーバごとに仮想アプライアンスを導入する必要はありません。
- ファストパスを1つ以上の Cisco vPath 仮想イーサネット モジュール (VEM) にオフロード すると、Cisco VSG は分散した Cisco vPath ベースのエンフォースメントを通じてセキュリ ティのパフォーマンスを高めます。
- 複数のスイッチを作成したり、VMを別のスイッチやサーバに一時的に移行したりしなくて
   も、Cisco VSGを使用できます。 セキュリティ プロファイルに基づくゾーン スケーリング

は、セキュリティを損ねたり、アプリケーションを停止したりすることなく物理サーバの アップグレードを簡易化します。

- テナントごとに Cisco VSG をアクティブスタンバイ モードで導入すると、プライマリ Cisco VSG が利用不可になったときに Cisco vPath がパケットをスタンバイ Cisco VSG にリダイレクトします。
- ・最大のコンピュート容量をアプリケーションワークロードに割り当てられるよう、Cisco VSG を専用サーバに配置できます。この機能により容量計画を独立して行え、セキュリティ、 ネットワーク、およびサーバグループ間の操作を分離できるようになります。

### 信頼できるマルチテナント アクセス

Cisco Nexus 1000V が導入されている Microsoft Hyper-V 環境に、Cisco VSG を透過的に挿入するこ とができます。Cisco VSG の1つ以上のインスタンスがテナントごとに導入されるため、多数の テナント間で高度にスケールアウトされた導入が可能になります。テナントは分離されるので、 トラフィックがテナントの境界を越えることはありません。Hyper-V のテナント レベルで Cisco VSG を導入すると、Microsoft System Center Virtual Machine Manager (SCVMM)を使用して各テナ ントインスタンスを管理できます。

指定テナントの VM をインスタンス化すると、セキュリティ プロファイル(またはゾーン メン バーシップ)への関連付けは Cisco Nexus 1000V ポート プロファイルとのバインディングを通じ てただちに行われます。各 VM は、インスタンス化が行われると論理的信頼ゾーンに配置されま す。セキュリティ プロファイルには、各ゾーンを出入りするトラフィックのアクセス ポリシー を設定するコンテキストアウェアなルールセットが含まれます。ゾーン間トラフィックおよび外 部からゾーン(およびゾーンから外部)へのトラフィックへのコントロールを適用できます。 VLAN がテナントの境界を定義することが多いため、ゾーンベースのエンフォースメントは VLAN 内で行われます。Cisco VSG はアクセス制御ルールを評価し、Cisco Nexus 1000V VEM vPath モ ジュールにエンフォースメントをオフロードします。エンフォースメントが行われると、Cisco VSG はアクセスを許可または拒否し、オプションのアクセス ログを生成できます。Cisco VSG で は、アクセス ログを使用したポリシーベースのトラフック モニタリングも実行できます。

## ダイナミック Virtualization-Aware 動作

仮想化環境はダイナミックです。つまり、追加、削除、変更の操作がテナント間、および VM 間 で頻繁に行われます。 次の図に、ダイナミック VM を導入することで、構造化された環境が時間 の経過とともにどのように変化するかを示します。

図 3: ダイナミック VM 環境における Cisco VSG のセキュリティ、VM ライブマイグレーションを含む

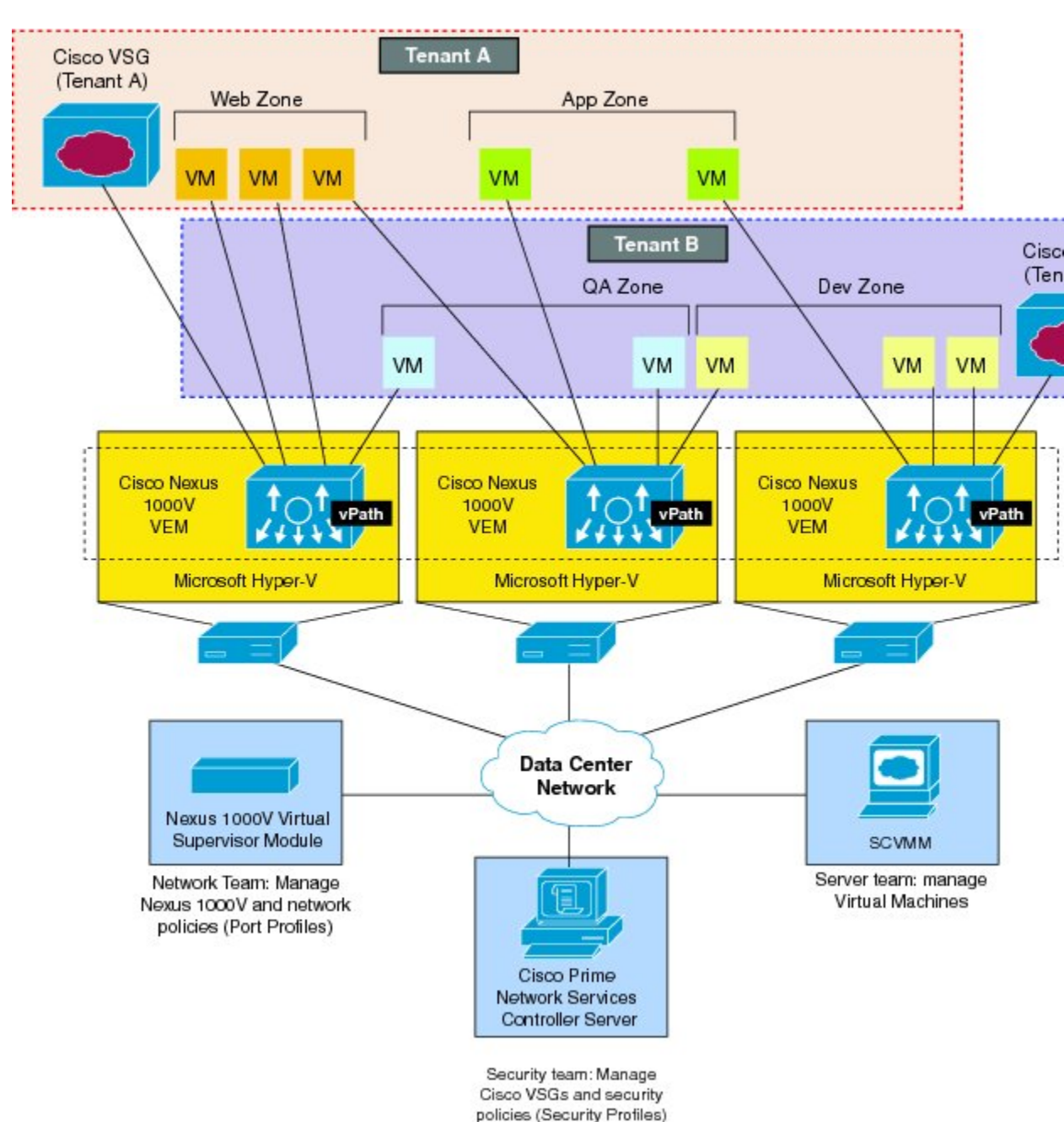

Cisco VSG for Microsoft Hyper-V リリース 5.2(1)VSG2(1.1a) および Cisco Prime NSC リリース 3.2 インストー ルおよびアップグレード ガイド Cisco Nexus 1000V(および Cisco vPath)で動作する Cisco VSG は動的な VM 環境をサポートしま す。Cisco Prime NSC に Cisco VSG(スタンドアロンまたはアクティブなスタンバイ ペア)を持つ テナントを作成すると、信頼ゾーン定義とアクセス制御ルールを含む関連セキュリティプロファ イルが定義されます。各セキュリティプロファイルは、Cisco Nexus 1000V ポート プロファイル にバインドされます(Cisco Nexus 1000V Virtual Supervisor Module(VSM)で説明され、Microsoft SCVMM に公開)。

新しい VM がインスタンス化されると、サーバ管理者は適切なポート プロファイルを VM の仮想 イーサネット ポートに割り当てます。 ポート プロファイルはセキュリティ プロファイルと VM ゾーン メンバーシップを一意に参照するため、Cisco VSG はセキュリティ制御をただちに適用し ます。 VM を異なるポート プロファイルまたはセキュリティ プロファイルに割り当てると、VM を二次利用できます。

VM 移行イベントがトリガされると、VM は物理サーバ上で移動します。 Cisco Nexus 1000V で は、ポートプロファイルポリシーはVM に追随するよう設定されているため、関連するセキュリ ティプロファイルも移動するVM に追随します。セキュリティエンフォースメントとモニタリン グは、vMotion イベントからはトランスペアレントな状態を保持します。

### Cisco VSG および VLAN の設定

VM が Cisco VSG の場所に関係なく到達できるようにするために、Cisco VSG をオーバーレイに よって設定することができます。 Cisco Nexus 1000V VEM の Cisco vPath コンポーネントは、Cisco VM からのパケットを代行受信し、さらなる処理を行うために Cisco VSG に送信します。

次の図では、Cisco VSG は 3 つの異なる VLAN(サービス VLAN、管理 VLAN、HA VLAN)に接続しています。 Cisco VSG には、データ vNIC(1)、管理 vNIC(2)、および HA vNIC(3)の 3

個の vNIC が搭載されています。各 vNICs は、ポート プロファイルを通じていずれかの VLAN に 接続されています。

#### Cisco VSG Cisco VSG Tenant A Active HA Standby HA (Tenant A) (Tenant A) Web Zone App Zone /M VM VM VM VM 0n Service VLAN (Tenant) Cisco Nexus (Tenant A) 1000V Management VLAN VEM (Shared) HA VLAN Microsoft Hyper-V (Tenant A) Nexus 1000V Cisco Prime SCVMM Virtual Supervisor Network Services Module Controller Server

#### 図 4: Cisco Virtual Security Gateway VLAN の使用方法

VLAN 機能は以下のとおりです。

- サービス VLAN は、物理ルータを介して Cisco Nexus 1000V VEM と Cisco VSG 間の通信を提供します。Cisco VSG のデータインターフェイスと VEM インターフェイスは異なるサブネット上に設定されます。すべての Cisco VSG データインターフェイスは、サービス VLANの一部であり、VEM はルータを使用して Cisco VSG と対話します。
- 管理 VLAN は、Microsoft SCVMM、Cisco Prime NSC、Cisco Nexus 1000V VSM、および管理 対象の Cisco VSG として管理プラットフォームを接続します。Cisco VSG の管理 vNIC は、 管理 VLAN の一部です。
- •HA VLAN はハートビート メカニズムを提供し、Cisco VSG 間のアクティブおよびスタンバ イ関係を識別します。 Cisco VSG vNIC は、HA VLAN の一部です。

VM間の通信に1つ以上のVMデータVLANを割り当てることができます。一般的なマルチテナント環境では、管理VLANはすべてのテナント、サービスVLAN、HAVLAN、およびVMデータ間で共有されます。VLANはテナントごとに割り当てられます。ただし、VLANリソースが少なくなってくると、サービスおよびHA機能に対して1つのVLANを使用してもかまいません。

Cisco Prime NSC 仮想アプライアンスは Red Hat Enterprise Linux (RHEL) をベースにしており、 Cisco Nexus 1000V スイッチ向けに Cisco VSG の一元的なデバイスおよびセキュリティ ポリシー管 理を提供します。 Cisco Prime NSC はマルチテナント操作用に設計されており、仮想データセン ターおよびクラウド環境をシームレスかつスケーラブルに、自動化ベースで一元管理します。 Web ベースの GUI、CLI、および XML API を搭載した Cisco Prime NSC を使用すれば、1 つの場所か ら、データセンター全体に導入された Cisco VSG を管理できます。

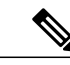

(注)

マルチテナント機能とは、ソフトウェアの単一のインスタンスが Software-as-a-Service (SaaS) サーバで動作し、複数のクライアント組織またはテナントを処理することです。反対に、マ ルチインスタンス アーキテクチャではクライアント組織ごとに個別のソフトウェア インスタ ンスが設定されています。マルチテナント アーキテクチャでは、各テナントがカスタマイズ された仮想アプリケーション インスタンスと連動するよう、ソフトウェア アプリケーション は、データや構成を仮想的にパーティショニングできます。

Cisco Prime NSC は、各管理対象デバイスがサブコンポーネント別に表示される情報モデル主導の アーキテクチャに基づいて構築されています。

# Cisco Prime NSC の主な利点

Cisco Prime NSC には、主に次のような利点があります。

- セキュリティプロファイルに基づいた、ダイナミックでテンプレート主導型のポリシー管理
   に対応した、迅速かつスケーラブルな導入
- ・サードパーティの管理ツールとの統合を可能にする XML API を使用したシームレスな動作 管理
- セキュリティ管理者とサーバ管理者の連携を向上しながら、管理の切り分けと管理エラーの 削減を実現

# Cisco Prime NSC のコンポーネント

Cisco Prime NSC アーキテクチャには、次のコンポーネントが含まれます。

- セキュリティポリシー(セキュリティテンプレート)とオブジェクト設定を管理するための一元的なリポジトリで、管理対象デバイスをステートレスにします。
- 動作中のデバイスのプールと動作可能なデバイスのプールを管理するリソースの一元管理機
   能。この機能は、次のようにして大規模な導入を簡素化します。
  - 。デバイスを事前にインスタンス化し、オンデマンドで設定する

- 。動作中のプールと動作していないプールでデバイスをダイナミックに割り当てたり、割 り当てを解除したりできる
- 各デバイスに埋め込まれた管理エージェントを使用し、スケーラブルな管理フレームワーク を提供する分散管理プレーン機能

### Cisco Prime NSC のアーキテクチャ

Cisco Prime NSC アーキテクチャには、次の図のコンポーネントが含まれます。

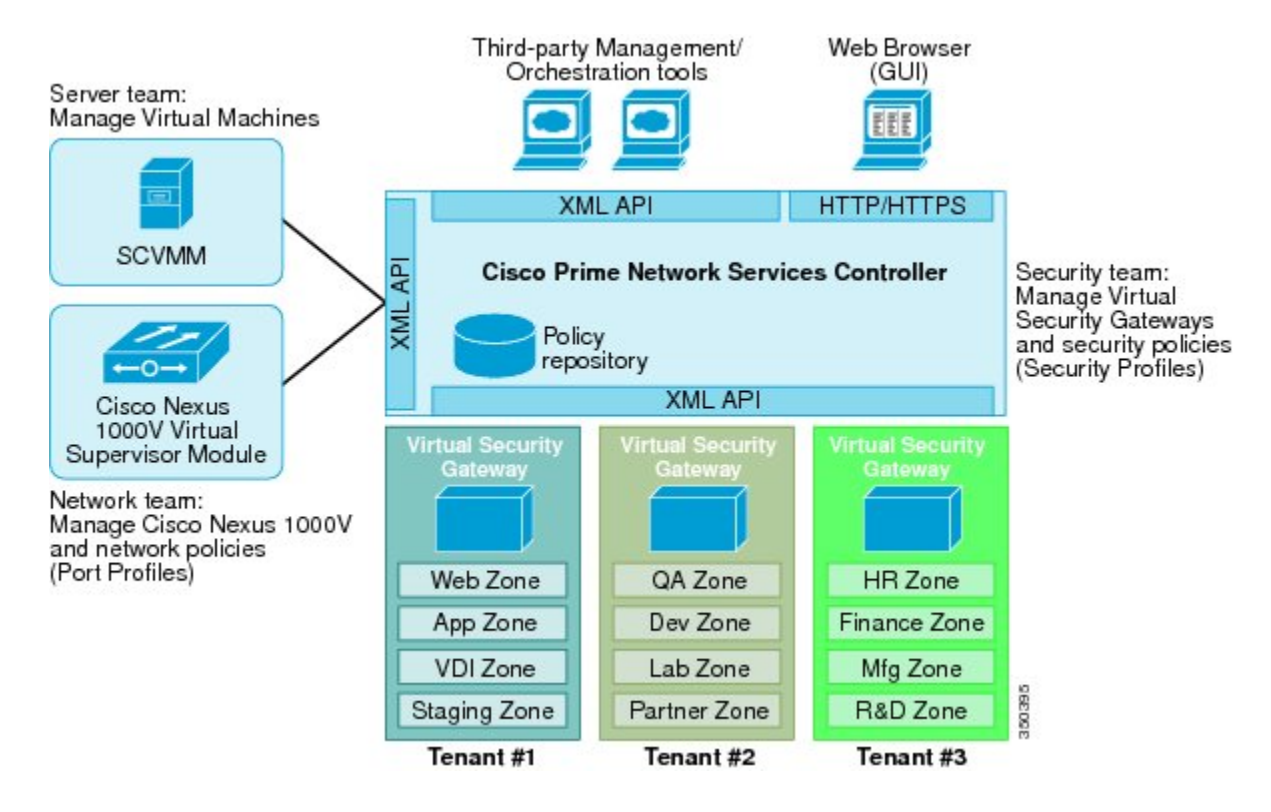

図 5: Cisco Prime NSC のコンポーネント

### Cisco Prime NSC のセキュリティ

Cisco Prime NSC は、セキュリティ ポリシーのテナント中心テンプレート ベースの設定にセキュ リティ プロファイルを使用します。セキュリティ プロファイルとは、事前定義可能なセキュリ ティ ポリシーの集合で、仮想マシン (VM)のインスタンス化時にオンデマンド ベースで適用で きます。これらのプロファイルは、密度の高いマルチテナント環境でセキュリティポリシーの作 成、導入、および管理を簡易化し、管理エラーを削減し、監査を簡素化します。

#### **Cisco Prime NSC API**

Cisco Prime NSC API を使用すると、Cisco VSG のプログラム的なプロビジョニングと管理を行う サードパーティ プロビジョニング ツールと連動することができます。 この機能により、データ センターの操作プロセスを簡易化し、インフラストラクチャの管理コストを抑えることが可能に なります。

### **Cisco Prime NSC** および **VSG**

Cisco Prime NSC はCisco Nexus 1000V シリーズ VSM と連動し、次のシナリオを実現します。

- セキュリティプロファイルの作成と管理を行い、Cisco VSGインスタンスを管理するセキュ リティ管理者。セキュリティプロファイルは、Cisco Prime NSC インターフェイスを通じて Cisco Nexus 1000V シリーズポートプロファイルで参照されます。
- ポートプロファイルの作成と管理を行い、Cisco Nexus 1000V シリーズスイッチを管理する ネットワーク管理者。ポートプロファイルは、Cisco Nexus 1000V シリーズの VSM インター フェイスを通じて Microsoft SCVMM で参照されます。
- 仮想マシンをインスタンス化するときに Microsoft SCVMM で適切なポート プロファイルを 選択するサーバ管理者。

# システム要件

Cisco Prime NSC のシステム要件は次のとおりです。

- SCVMM 2012 SP1 または SCVMM 2012 R2 を搭載した Microsoft Windows Server。
- BIOS でイネーブルになった Intel VT。
- Prime NSC ISO のインストール用に 4 GB の RAM。
- Adobe Flash Player プラグイン 11.2 以降。
- 次のブラウザのいずれか:
  - ° Internet Explorer 9.0 以降
  - ° Mozilla Firefox 23.0 以降
  - °Google Chrome 29.0 以降

Web ブラウザおよび次のポートを使用した Cisco Prime NSC アプリケーションへのアクセス (導入においてファイアウォールが使用される場合は、次のポートも許可してください):

- ° 443 (HTTPS)
- ° 80 (HTTP/TCP)
- ° 843 (Adobe Flash)

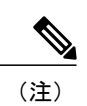

Firefox または IE を使用しているが Flash がない場合、またはお使いの Flash のバージョンが 11.2 よりも古い場合は、Flash をインストールするよう求めるメッセージが Adobe の Web サイ トへのリンクと共に表示されます。

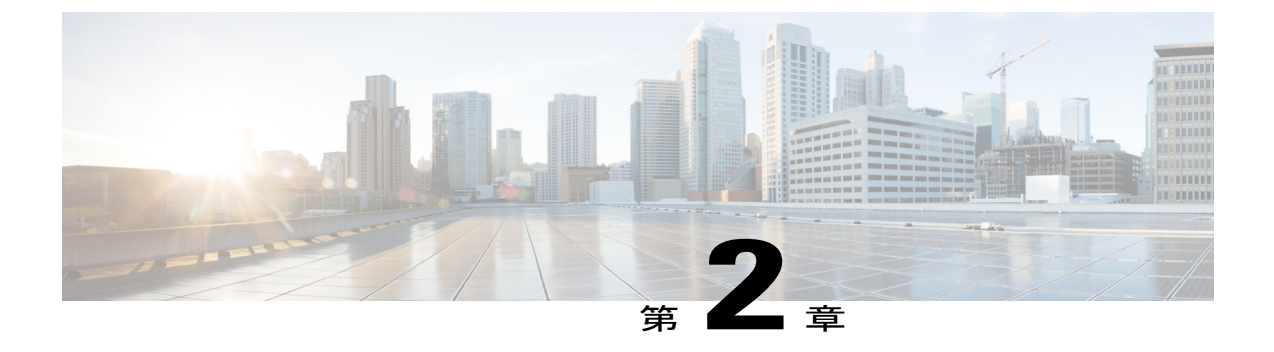

# Cisco Prime NSC および Cisco VSG のインス トール - クイック スタート

この章の内容は、次のとおりです。

- Cisco Prime NSC および Cisco VSG のインストールに関する情報, 14 ページ
- ・ タスク1: ISO イメージからの Cisco Prime NSC のインストール, 23 ページ
- ・ タスク2: VSM での Cisco Prime NSC ポリシー エージェントの設定, 27 ページ
- ・ タスク3: VSM での Cisco VSG ポート プロファイルの作成, 28 ページ
- タスク4: VSM でのホスト上の仮想ネットワーク アダプタの設定, 30 ページ
- タスク5: ISO イメージからの Cisco VSG のインストール, 32 ページ
- タスク6: VSG での Cisco Prime NSC ポリシー エージェントの設定, 36 ページ
- タスク7: Cisco VSG、Cisco VSM および Cisco Prime NSC での NSC ポリシー エージェント ステータスの確認, 38 ページ
- タスク8: Cisco Prime NSC でのテナント、セキュリティ プロファイル、コンピュートファ イアウォールの設定、および Cisco VSGの コンピュートファイアウォールへの割り当て、 39 ページ
- タスク 9: Prime NSC での Permit-All ルールの設定, 42 ページ
- タスク 10 : Cisco VSG での Permit-All ルールの確認, 43 ページ
- タスク11:ロギングのイネーブル化,43ページ
- タスク12:ファイアウォールによる保護のためのトラフィックVMポートプロファイルの イネーブル化とVSM、VEM、VSG間の通信の確認,45ページ
- タスク 13 : Microsoft Service Provider Foundation のインストール, 48 ページ
- ・ タスク 14: トラフィック フローの送信と Cisco VSG での統計およびログの確認, 50 ページ

# **Cisco Prime NSC** および **Cisco VSG** のインストールに関す る情報

この項では、Cisco Prime Network Services Controller (Cisco Prime NSC) と Cisco Virtual Security Gateway (Cisco VSG) の基本動作設定をインストールし、設定する方法について説明します。 こ の項の例では、ソフトウェアの ISO ファイルを使用してインストールします。 手順では、Cisco Nexus 1000V シリーズ スイッチが動作可能で、エンドポイントの VM がすでにインストールされ ていることを想定しています。

# Cisco VSG および Cisco Prime NSC インストール計画チェックリスト

Cisco Prime NSC および Cisco VSG を正常に動作させるには、お使いのネットワークおよび装置の 配置とアーキテクチャを計画する必要があります。

### ハードウェアおよびソフトウェアの基本要件

次の表に、Cisco VSG および Cisco Prime NSC をインストールするための基本的なハードウェアお よびソフトウェアの要件を示します。

| 要件                 | 説明                                                          |
|--------------------|-------------------------------------------------------------|
| 仮想 CPU             | ・Cisco VSG: 1(1.5 GHz)<br>・Cisco Prime NSC: 4(それぞれ 1.8 GHz) |
| メモリ                | • Cisco VSG : 2GB RAM<br>• Cisco Prime NSC : 4GB RAM        |
| ディスク容量             |                                                             |
| プロセッサ              | 64 ビット プロセッサ搭載の x86 Intel サーバま<br>たは AMD サーバ。               |
| Network Interfaces | • Cisco VSG : 3<br>• Cisco Prime NSC : 1                    |
| Microsoft SCVMM    | SCVMM 2012 SP1 または SCVMM 2012 R2                            |

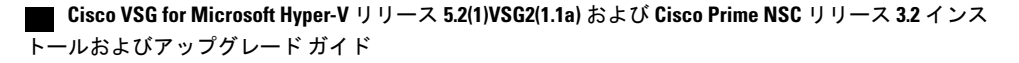

| 要件           | 説明                                                                                                    |
|--------------|----------------------------------------------------------------------------------------------------|
| ブラウザ         | 次のブラウザのいずれか:                                                                                                    |
|              | • Internet Explorer 9.0 以降                                                                                                    |
|              | • Mozilla Firefox 23.0 以降                                                                                                    |
|              | • Google Chrome 29.0 以降                                                                                                    |
|              | <ul> <li>(注) Firefox または IE を使用しているが<br/>Flash がない場合、またはお使いの<br/>Flash のバージョンが 11.2 よりも古い<br/>場合は、Flash をインストールするよ<br/>う求めるメッセージが Adobe の Web<br/>サイトへのリンクと共に表示されま<br/>す。</li> <li>(注) Google Chrome を Cisco Prime NSC で<br/>使用する前に、Chrome によりデフォ<br/>ルトでインストールされている Adobe<br/>Flash Player をディセーブルにする必<br/>要があります。 詳細については、<br/>Cisco Prime NSC で使用するための<br/>Chrome の設定を参照してください。</li> </ul> |
| ボート          | <ul> <li>Webブラウザおよび次のポートを使用した Cisco</li> <li>Prime NSC アプリケーションへのアクセス(導入においてファイアウォールが使用される場合は、次のポートも許可してください):</li> <li>・443(HTTPS)</li> <li>・80(HTTP/TCP)</li> <li>・843(Adobe Flash)</li> </ul>                                                                                                    |
| Flash Player | Adobe Flash Player プラグイン 11.2 以降                                                                                                    |

(注)

Cisco VSG ソフトウェアは http://www.cisco.com/en/US/products/ps13095/index.html で、Cisco Prime NSC ソフトウェアは http://www.cisco.com/en/US/products/ps13213/index.html でダウンロードできます。

# ライセンス要件

Cisco VSG のライセンスは、Nexus1000V のマルチ ハイパーバイザ ライセンスと統合されます。 Cisco VSG for Microsoft Hyper-V の Nexus1000V マルチ ハイパーバイザ ライセンスをインストール する必要があります。Cisco N1kv VSM は、必須モードと拡張モードの2種類で利用できます。 VSG の機能は、拡張モードでだけ利用できます。Nexus1000V マルチ ハイパーバイザ ライセンス をインストールし、VSM のモードを拡張モードに変更する必要があります。Nexus1000V マルチ ハイパーバイザ ライセンスをインストールすると、Cisco VSG のライセンスは自動的に含まれま す。

(注)

必須モードのVSMを使用してVSGサービスにアクセスしようとすると、VSGにはNexus1000V マルチハイパーバイザライセンスが必要であることを示すエラーメッセージがVSMコンソー ルに生成されます。

リリース 5.2(1)SM1(5.2)の Nexus1000V マルチ ハイパーバイザ ライセンスは、次の 3 種類が利用 できます。

- ・デフォルト: Nexus 1000v スイッチを、必須モードまたは拡張モードで構成できます。
  - 必須モード:サポートされていません。
  - \* 拡張モード:ソフトウェアリリース 5.2(1)SM(5.2) にアップグレード後 Nexus1000V マルチハイパーバイザライセンスは1,024 個のソケットで利用でき、60日で期限が切れます。

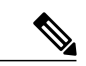

- (注) ソフトウェア リリース 5.2(1)SM(5.2) にアップグレードする前に、評価ライセンス、または永久(MSFTPKG) ライセンスのいずれかでインストールする必要があります。
- 評価: Nexus 1000V スイッチは、拡張モードにする必要があります。 ソフトウェア リリース 5.2(1)SM(5.2) にアップグレード後、Nexus1000V マルチハイパーバイザ ライセンスは 1,024 個のソケットで利用でき、60 日で期限が切れます。
- 永久: Nexus 1000V スイッチは、拡張モードにする必要があります。 ソフトウェア リリース 5.2(1)SM(5.2) にアップグレード後、Nexus1000V マルチハイパーバイザ ライセンスは 1,024 個のソケットで利用でき、60日で期限が切れます。

(注)

評価または永久 Nexus1000V マルチハイパーバイザのライセンスをリクエストする必要があり ます。

Cisco Nexus 1000V for Microsoft Hyper-V のライセンスの詳細については、『Cisco Nexus 1000V for Microsoft Hyper-V License Configuration Guide (Cisco Nexus 1000V for Microsoft Hyper-V ライセンス コンフィギュレーション ガイド)』を参照してください。

## VSG の VLAN 設定の要件

VSM 内の2個の異なる VLAN が設定された2個のポートプロファイルが必要です。

- ・サービス インターフェイス VLAN
- •HA インターフェイス VLAN

# Cisco Prime NSC および Cisco VSG の必須情報

次の情報は、Cisco Prime NSC および Cisco VSG のインストール中に使用できます。

| 種類                                                                                                    | 自分の情報                                 |
|----------------------------------------------------------------------------------------------------|---------------------------------------|
| Cisco VSG 名:インベントリフォルダ内で一意<br>の、80 文字までの名前                                                                                                    |                                       |
| ホスト名:Cisco VSG がインベントリ フォルダ<br>内でインストールされる場所                                                                                                    |                                       |
| ISO:管理を行うために C:\ProgramData\Virtual<br>Machine Manager Library Files\ISO に保存してい<br>る場合は、SCVMM ライブラリ内で管理されま<br>す。ISO ファイルを指定された場所に保存した<br>後で、SCVMM ライブラリを更新します。 |                                       |
| Cisco VSG 管理 IP アドレス                                                                                                    |                                       |
| VSM 管理 IP アドレス                                                                                                    |                                       |
| Cisco Prime NSC インスタンスの IP アドレス                                                                                                    |                                       |
| Cisco VSG をインストールするためのモード                                                                                                    | ・Standalone<br>・HA プライマリ<br>・HA セカンダリ |
| Cisco VSG VLAN 番号<br>・サービス (1)<br>・管理 (2)                                                                                                    |                                       |
| ・ハイアベイラビリティ(HA)(3)                                                                                                    |                                       |

| 種類                                                                                            | 自分の情報 |
|-----------------------------------------------------------------------------------------------|-------|
| Cisco VSG ポート プロファイル名                                                                         |       |
| ・データ (1)                                                                                      |       |
| ・管理 (2)                                                                                       |       |
| ・ハイアベイラビリティ(HA)(3)                                                                            |       |
| <ul> <li>(注) 番号は、Cisco VSGの VLAN 番号と</li> <li>関連付ける必要のある Cisco VSG ポートプロファイルを表します。</li> </ul> |       |
| HAペア ID(HA ドメイン ID)                                                                           |       |
| Cisco VSG 管理者パスワード                                                                            |       |
| Cisco Prime NSC 管理者パスワード                                                                      |       |
| Cisco VSM 管理者パスワード                                                                            |       |
| 共有秘密パスワード(Cisco Prime NSC、<br>VNMC、Cisco VSG ポリシー エージェント、<br>Cisco VSM ポリシー エージェント)           |       |
| NSC DNS の IP アドレス                                                                             |       |
| NSC NTP の IP アドレス                                                                             |       |

# タスクおよび前提条件のチェックリスト

| タスク                          | 前提条件                                                                                                    |
|------------------------------|----------------------------------------------------------------------------------------------------|
| タスク2: VSM での Cisco Prime NSC | 次を確認しておく必要があります。                                                                                                    |
| ポリシー エージェントの設定, (27<br>ページ)  | • VSM の Cisco Prime NSC ポリシー エージェント イ<br>メージ (例、vsmhv-pa.3.2.1c.bin)                                                                                                    |
|                              | (注) イメージ名の中に、太字のvsmhv-paというストリングが表示される必要があります。                                                                                                    |
|                              | • Cisco Prime NSC の IP アドレス                                                                                                    |
|                              | <ul> <li>Cisco Prime NSC インストール中に定義した共有秘密パスワード</li> </ul>                                                                                                    |
|                              | • VSM と Cisco Prime NSC 間の IP 接続が機能していること                                                                                                    |
|                              | (注) VSMをアップグレードする場合は、最新<br>の Cisco VSM ポリシー エージェント イ<br>メージもコピーする必要があります。 こ<br>のイメージは、フラッシュ ドライブから<br>起動する Cisco Prime NSC イメージバン<br>ドルで利用でき、Cisco Prime NSC への登<br>録を実行します。 |
| タスク3: VSM でのCisco VSG ポート    | 次を確認しておく必要があります。                                                                                                    |
| プロファイルの作成, (28 ページ)          | <ul> <li>・論理スイッチ名(ネットワーク アップリンク ポートプロファイル名)。</li> </ul>                                                                                                    |
|                              | • Cisco VSG データ インターフェイスの VLAN ID<br>(例、100)。                                                                                                    |
|                              | • Cisco VSG-ha インターフェイスの VLAN ID(例、<br>200)。                                                                                                    |
|                              | •管理 VLAN(管理)。                                                                                                    |
|                              | (注) これらの VLAN はシステム VLAN である<br>必要はありません。                                                                                                    |
| タスク4: VSM でのホスト上の仮想          | 次を確認しておく必要があります。                                                                                                    |
| ネットワーク アダプタの設定, (30<br>ページ)  | • VSMに設定されている Cisco VSG のポートプロファ<br>イル。                                                                                                    |

| タスク                                              | 前提条件                                                                                                    |
|--------------------------------------------------|----------------------------------------------------------------------------------------------------|
| タスク 5:ISO イメージからの Cisco<br>VSG のインストール, (32 ページ) | 次を確認しておく必要があります。                                                                                                    |
|                                                  | <ul> <li>Microsoft SCVMM SP1 または SCVMM R2 がインス<br/>トールされていること。</li> </ul>                                                                                                |
|                                                  | <ul> <li>Cisco VSG ISO イメージをダウンロードし、サーバ<br/>(C:\ProgramData\Virtual Machine Manager Library<br/>Files\ISO) にアップロードしていること。[Library]<br/>タブでライブラリ サーバを更新していること。</li> </ul> |
|                                                  | • Cisco VSG-Data ポート プロファイル: VSG-Data。                                                                                                    |
|                                                  | • Cisco VSG-ha ポート プロファイル: VSG-ha。                                                                                                    |
|                                                  | • HA ID。                                                                                                    |
|                                                  | • Cisco VSG の IP、サブネット マスクおよびゲート<br>ウェイ情報。                                                                                                    |
|                                                  | ・管理者パスワード                                                                                                    |
|                                                  | <ul> <li>・最小で2GBのRAMおよび2GBのハードディス<br/>ク領域。4GBのRAMと4GBのハードディスクを<br/>推奨。</li> </ul>                                                                                        |
|                                                  | • Cisco Prime NSCIP アドレス。                                                                                                    |
|                                                  | ・共有秘密パスワード。                                                                                                    |
|                                                  | • Cisco VSG 間の IP 接続、および Cisco Prime NSC が<br>機能していること。                                                                                                    |
|                                                  | • Cisco VSG NSC-PA イメージ名(vsghv-pa.2.1.1e.bin)<br>が利用できること。                                                                                                    |

| タスク                                                                       | 前提条件                                                                                                    |
|---------------------------------------------------------------------------|----------------------------------------------------------------------------------------------------|
| タスク 6 : VSG での Cisco Prime NSC<br>ポリシー エージェントの設定, (36<br>ページ)             | 次を確認しておく必要があります。                                                                                                    |
|                                                                           | • Cisco VSG の Cisco Prime NSC ポリシー エージェン<br>トイメージ(例、vsghv-pa.2.1.1e.bin)。                                                                                                    |
|                                                                           | (注) イメージ名の中に、太字の vsghv-pa というストリングが表示される必要があります。                                                                                                    |
|                                                                           | • Cisco Prime NSC の IP アドレス。                                                                                                    |
|                                                                           | • Cisco Prime NSC インストール中に定義した共有秘<br>密パスワード。                                                                                                    |
|                                                                           | ・VSG と Cisco Prime NSC 間の IP 接続。                                                                                                    |
|                                                                           | (注) VSG をアップグレードする場合は、最新<br>の Cisco VSG ポリシー エージェント イ<br>メージもコピーする必要があります。 こ<br>のイメージは、フラッシュ ドライブから<br>起動する Cisco Prime NSC イメージバン<br>ドルで利用でき、Cisco Prime NSC への登<br>録を実行します。 |
| タスク7: Cisco VSG、Cisco VSM およ                                              |                                                                                                    |
| び Cisco Prime NSC での NSC ポリシー<br>エージェントステータスの確認, (38<br>ページ)              |                                                                                                    |
| タスク8: Cisco Prime NSC でのテナン                                               | 次を確認しておく必要があります。                                                                                                    |
| ト、セキュリティプロファイル、コン<br>ピュートファイアウォールの設定、お<br>よび Cisco VSG の コンピュート ファ        | • Adobe Flash Player(バージョン 11.2 以降)がインス<br>トールされている。                                                                                                    |
| イアウォールへの割り当て、(39ペー                                                        | • Cisco Prime NSC の IP アドレス。                                                                                                    |
|                                                                           | • admin ユーザのパスワード。                                                                                                    |
| タスク 13: Microsoft Service Provider<br>Foundation のインストール, $(48 \sim - ジ)$ |                                                                                                    |
| タスク 9 : Cisco Prime NSC での Cisco<br>VSG のコンピュート ファイアウォー<br>ルへの割り当て        |                                                                                                    |
| タスク 9: Prime NSC での Permit-All<br>ルールの設定, (42 ページ)                        |                                                                                                    |

| タスク                                                                       | 前提条件                                                           |
|---------------------------------------------------------------------------|----------------------------------------------------------------|
| タスク 10: Cisco VSG での Permit-All<br>ルールの確認, (43 ページ)                       |                                                                |
| タスク 11 : ロギングのイネーブル化,<br>(43 ページ)                                         |                                                                |
| タスク12:ファイアウォールによる保                                                        | 次を確認しておく必要があります。                                               |
| 護のためのトラフィック VM ポート<br>プロファイルのイネーブル化と VSM、<br>VEM、VSG 間の通信の確認, (45<br>ページ) | <ul> <li>アクセスポートプロファイルを使用して実行されるサーバ VM (例、Web サーバ)。</li> </ul> |
|                                                                           | • Cisco VSG のデータ IP アドレス(例、10.10.10.200)<br>および VLAN ID(例、100) |
|                                                                           | ・セキュリティプロファイル名(例、sp-web)。                                      |
|                                                                           | •組織(Org)名(例、root/Tenant-A)。                                    |
|                                                                           | <ul> <li>ファイアウォールによる保護をイネーブルにするために編集するポートプロファイル。</li> </ul>    |
|                                                                           | • Cisco vPath 設定のあるポート プロファイル内で、<br>アクティブなポートが 1 つ設定されていること。   |
| タスク 14:トラフィック フローの送<br>信と Cisco VSG での統計およびログの<br>確認, (50 ページ)            |                                                                |

# ホスト要件

- ・Microsoft SCVMM SP1 または SCVMM R2
- Microsoft Windows Server 2012  $\ddagger$  たは Microsoft Server 2012 R2
- 6 GB RAM

# Cisco Prime NSC および Cisco VSG ソフトウェアの入手

Cisco VSG ソフトウェアは、次の URL からダウンロードできます。 http://software.cisco.com/download/navigator.html Cisco Prime NSC ソフトウェアは、次の URL からダウンロードできます。 http://software.cisco.com/download/navigator.html

# タスク1:ISO イメージからの Cisco Prime NSC のインス トール

#### はじめる前に

次の条件が満たされていることを確認します。

- Cisco Prime NSC を導入する Hyper-V ホストが SCVMM で利用可能であることを確認していること。
- ファイルシステムのSCVMM ライブラリの場所にCisco Prime NSC 3.2 ISO イメージをコピー していること。このイメージをSCVMMで利用できるようにするには、[Library]>[Library Servers]を選択し、ライブラリの場所を右クリックしてから更新します。

•NTP サーバ情報。

#### ステップ1 SCVMM を起動します。

#### 図 6 : Create Virtual Machine ウィザード - Select Source

|                                                                                                    | Create Virtual Machine Wizard                                                                                                    |
|----------------------------------------------------------------------------------------------------|----------------------------------------------------------------------------------------------------|
| Select Source                                                                                                    |                                                                                                    |
| Select Source<br>Specily Virtual Machine Identity<br>Configure Hardware<br>Select Destination<br>Select Cloud<br>Add Properties<br>Summary | Select the source for the new virtual machine.         Use an existing virtual machine, VM template, or virtual hard disk.         @ Create the new virtual machine with a blank virtual hard disk. |
|                                                                                                    | Next Cancel                                                                                                    |

- ステップ2 [VMs and Services] ペインで、Cisco Prime NSC VM を導入する Hyper-V ホストを選択します。
- ステップ3 Hyper-Vホストを右クリックし、[Create Virtual Machine]を選択します。
- ステップ4 [Create Virtual Machine] ウィザードの [Select Source] 画面で、[Create the new virtual machine with a blank virtual hard disk] オプション ボタンを選択し、[Next] をクリックします。
- ステップ5 [Specify Virtual Machine Identity] 画面で、仮想マシンの名前と説明を指定し、[Next] をクリックします。
- ステップ6 [Configure Hardware] 画面で、次の手順を実行します。
  - a) [General] から次を実行します。
    - [Processor] を選択し、プロセッサ数を設定します。
    - •[Memory]を選択し、必要なメモリの値を選択します。 最低 4 GB のメモリが必要です。
  - b) [Bus Configuration] > [IDE Devices] から、次を実行します。

- ・指定した仮想マシン名のハードディスクを選択し、そのハードディスクの必要なサイズを入力します。少なくとも 20 GB が必要です。
- [New] > [Disk] をクリックして新しいハードディスクを追加し、[File Name] フィールドにハード ディスク名を入力し、ハードディスクサイズを 20 GB に設定して、[Ok] をクリックします。
- [Virtual DVD Drive] を選択し、[Existing ISO image file] オプションボタンを選択して、[Select ISO] ダイアログボックスのライブラリから Cisco Prime NSC 3.2 ISO イメージファイルを参照して選択 します。
- c) [Network Adapters] > [Network Adapter 1] を選択し、[Connect to a VM Network] オプション ボタンを選択 し、VM ネットワークを参照して選択します。
- d) [Next] をクリックします。
- ステップ7 [Select Destination] 画面で、次の手順を実行します。
  - a) [Place the virtual machine on a host] オプション ボタンを選択します。
  - b) [Destination] ドロップダウン リストから [All hosts] を選択します。
  - c) [Next] をクリックします。
- ステップ8 [Select Host] 画面で宛先を選択し、[Next] をクリックします。
- ステップ9 [Configure Settings] 画面で [Browse] をクリックし、仮想マシン ファイルのストレージの場所まで移動して [Next] をクリックします。
- ステップ10 [Add properties] 画面で、オペレーティング システムとして [Red Hat Enterprise Linux 5 (64 bit)] を選択し、 [Next] をクリックします。
- ステップ11 [Summary] 画面で、次の手順を実行します。
  - a) 設定を確認できます。
  - b) [Start the virtual machine after deploying it] チェックボックスをオンにします。

- c) [Create] をクリックします。
  - 図 7: Create Virtual Machine ウィザード Summary

| •                                                                       | Cre                                                                                                    | ate Virtual Machine Wizard                |  |
|-------------------------------------------------------------------------|----------------------------------------------------------------------------------------------------|-------------------------------------------|--|
| 🗊 Summary                                                               |                                                                                                    |                                           |  |
| Select Source<br>Specify Virtual Machine Identity<br>Configure Hardware | Confirm the settings<br><u>S</u> ummary:                                                                                                    | S                                         |  |
| Calcal Daulination                                                      | Virtual machine                                                                                                    | vnmc-21h                                  |  |
| Select Destination                                                      | Destination host                                                                                                    | vnmc-hyperv-1.vnmc.local                  |  |
| Select Host                                                             | Path                                                                                                    | C:\ProgramData\Microsoft\Windows\Hyper-V\ |  |
| Configure Settings                                                      | Operating System                                                                                                    | Red Hat Enterprise Linux 5 (64 bit)       |  |
| Add Properties                                                          |                                                                                                    |                                           |  |
| Uninity                                                                 |                                                                                                    |                                           |  |
|                                                                         | Systeme virtual machine and deploying it     To create the virtual machine, click Create. You can track the progress of this job in the Jobs workspace. |                                           |  |
|                                                                         |                                                                                                    | Previous Preate Cancel                    |  |

VM 作成ジョブが起動します。 このジョブのステータスは [Recent Jobs] ウィンドウで確認できます。 ジョブがエラーなしで確実に完了するようにします。

- **ステップ12** VM が正常に作成されたら、新しい仮想マシンを右クリックし、[Connect or View] > [Connect Via Console] を選択します。
- ステップ13 コンソールを起動し、Cisco Prime NSC をインストールします。
  - (注) 最後の Cisco Prime NSC インストールの手順の前で、リブートする前に、SCVMM を再度起動して仮想マシンを右クリックし、[Properties] > [Hardware] [Configuration] > [Bus Configuration] > [Virtual DVD Drive] > [no media] を選択すると、Cisco Prime NSC が起動時に ISO イメージを使用しなくなります。
- **ステップ14** Cisco Prime NSC が正常に導入されたら、[Close] をクリックし、Cisco Prime NSC VM の電源をオンにします。

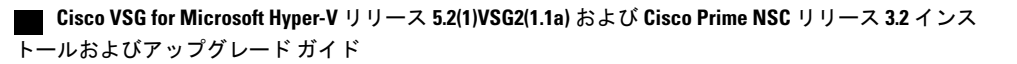
# タスク2:VSM での Cisco Prime NSC ポリシー エージェン トの設定

Cisco Prime NSC をインストールした場合は、VSM を Cisco Prime NSC に登録する必要があります。

#### はじめる前に

次の条件が満たされていることを確認します。

• VSM の Cisco Prime NSC ポリシー エージェント イメージ (例、vsmhv-pa.3.2.1c.bin)

(注) イメージ名の中に、太字のvsmhv-paというストリングが表示される必要があります。

- Cisco Prime NSC の IP アドレス
- ・Cisco Prime NSC インストール中に定義した共有秘密パスワード
- VSM と Cisco Prime NSC 間の IP 接続が機能していること

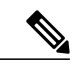

(注) VSM をアップグレードする場合は、最新の Cisco VSM ポリシー エージェント イメージもコピーする必要があります。 このイメージは、フラッシュ ドライ ブから起動する Cisco Prime NSC イメージ バンドルで利用でき、Cisco Prime NSC への登録を実行します。

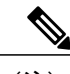

(注)

VSM クロックは Cisco Prime NSC クロックと同期させる必要があります。

#### 手順の概要

- **1.** VSM で、次のコマンドを入力します。
- Cisco Prime NSC が正しくインストールされ、到達可能になったことを確認するため、show nsc-pa status コマンドを入力し、NSC ポリシーエージェント設定のステータスを確認します。 次の例は、Cisco Prime NSC が到達可能で、インストールが正しく行われたことを示していま す。

#### 手順の詳細

```
ステップ1 VSM で、次のコマンドを入力します。

vsm# configure terminal

vsm(config)# nsc-policy-agent

vsm(config-nsc-policy-agent)# registration-ip 10.193.75.95

vsm(config-nsc-policy-agent)# shared-secret Example_Secret123

vsm(config-nsc-policy-agent)# policy-agent-image vsmhv-pa.3.2.1c.bin

vsm(config) = nsc-policy-agent)# exit

vsm(config)# copy running-config startup-config

vsm(config)# exit
```

**ステップ2** Cisco Prime NSC が正しくインストールされ、到達可能になったことを確認するため、show nsc-pa status コマンドを入力し、NSC ポリシー エージェント設定のステータスを確認します。 次の例は、Cisco Prime NSC が到達可能で、インストールが正しく行われたことを示しています。

```
vsm# show nsc-pa status
NSC Policy-Agent status is - Installed Successfully. Version 3.2(1)-vsm
vsm
これで、VSM が Cisco Prime NSC に登録されたことが確認できました。
```

次の例は、Cisco Prime NSC が到達不能で、不適切な IP が設定されていることを示しています。

```
vsm# show nsc-pa status
nsc Policy-Agent status is - Installation Failure
Cisco Prime NSC not reachable.
vsm#
次の例は、NSCポリシーエージェントが設定されていないだけでなくインストールされていない
ことを示しています。
vsm# show nsc-pa status
```

NSC Policy-Agent status is - Not Installed

# タスク **3** : VSM での Cisco VSG ポート プロファイルの作 成

Cisco VSG ポート プロファイルを作成するには、VLAN を作成して、Cisco VSG データ ポート プロファイルと Cisco VSG-ha ポート プロファイルでそれらの VLAN を使用します。

#### はじめる前に

次の条件が満たされていることを確認します。

- ・論理スイッチ名(ネットワークアップリンクポートプロファイル名)。
- Cisco VSG データ インターフェイスの VLAN ID (例、100)。
- Cisco VSG-ha インターフェイスの VLAN ID (例、200)。
- •管理 VLAN(管理)。

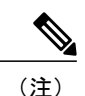

これらの VLAN はシステム VLAN である必要はありません。

#### 手順の概要

- まずCisco VSGデータポートプロファイル設定モードをイネーブル化することで、Cisco VSG-ha データポートプロファイルと Cisco VSG ポートプロファイルを作成します。Cisco VSG デー タインターフェイスはシステム VLAN である必要があります。システム VLAN で VSG のデー タインターフェイスを設定するには、システムのネットワーク セグメント、システム ポート プロファイル、およびシステムアップリンクとして設定されているアップリンクが必要です。 configure コマンドを使用して、グローバル設定モードを開始します。
- 2. ネットワーク アップリンク ポート プロファイルを作成し、論理スイッチで使用します。
- 3. データ VLAN 用のネットワーク セグメントおよびポート プロファイルを作成します。
- 4. HA VLAN 用のネットワーク セグメントおよびポート プロファイルを作成します。

#### 手順の詳細

ステップ1 まず Cisco VSG データ ポート プロファイル設定モードをイネーブル化することで、Cisco VSG-ha データ ポートプロファイルと Cisco VSG ポートプロファイルを作成します。 Cisco VSG データインターフェイ スはシステム VLAN である必要があります。 システム VLAN で VSG のデータ インターフェイスを設定 するには、システムのネットワークセグメント、システムポートプロファイル、およびシステムアップ リンクとして設定されているアップリンクが必要です。 configure コマンドを使用して、グローバル設定 モードを開始します。 すべての重要な VM がシステム VLAN として設定されていることを確認しま 重要 + vsm# configure **ステップ2** ネットワーク アップリンク ポート プロファイルを作成し、論理スイッチで使用します。 vsm(config) # nsm logical network vsm LogicalNet vsm(config-logical-net)# exit vsm(config)# nsm network segment pool vsm NetworkSite vsm(config-net-seg-pool)# member-of logical network vsm\_LogicalNet vsm(config-net-seg-pool)# exit vsm(config) # nsm ip pool template VM IP Pool vsm(config-ip-pool-template)# ip address 10.0.0.2 10.0.0.255 vsm(config-ip-pool-template) # network 255.255.255.0 10.0.0.1 vsm(config-ip-pool-template)# exit vsm(config)#port-profile type ethernet sys-uplink vsm(config-port-prof)#channel-group auto vsm(config-port-prof)#no shutdown vsm(config-port-prof)#system port-profile vsm(config-port-prof)#state enabled vsm(config-port-prof)#exit

```
vsm(config)# nsm network uplink vsm_Uplink
vsm(config-uplink-net)# allow network segment pool vsm_NetworkSite
vsm(config-uplink-net)# import port-profile sys_Uplink
vsm(config-uplink-net)# system network uplink
vsm(config-uplink-net)# publish uplink-network
vsm(config-uplink-net)# exit
```

```
ステップ3 データ VLAN 用のネットワーク セグメントおよびポート プロファイルを作成します。
```

```
vsm(config)# nsm network segment VMAccess_502
vsm(config-net-seg)# member-of network segment pool vsm_NetworkSite
vsm(config-net-seg)# system network segment
vsm(config-net-seg)# switchport access vlan 502
vsm(config-net-seg)# pool import template VM_IP_Pool
vsm(config-net-seg)# publish network-segment
vsm(config-net-seg)# exit
vsm(config)# port-profile type vethernet VSG_Data
vsm(config-port-prof)# no shutdown
vsm(config-port-prof)# state enabled
vsm(config-port-prof)# system port-profile
vsm(config-port-prof)# system port-profile
vsm(config-port-prof)# publish port-profile
vsm(config-port-prof)# publish port-profile
vsm(config-port-prof)# exit
ステップ4 HA VLAN 用のネットワーク セグメントおよびポート プロファイルを作成します。
vsm(config)# nsm network segment VMAccess_503
```

```
vsm(config-net-seg)# member-of network segment pool vsm_NetworkSite
vsm(config-net-seg)# switchport access vlan 503
vsm(config-net-seg)# ip pool import template VM_IP_Pool
vsm(config-net-seg)# publish network-segment
vsm(config-net-seg)# exit
vsm(config)# port-profile type vethernet VSG_HA
vsm(config-port-prof)# no shutdown
vsm(config-port-prof)# state enabled
vsm(config-port-prof)# publish port-profile
vsm(config-port-prof)# publish port-profile
vsm(config-port-prof)# exit
```

# タスク 4:VSM でのホスト上の仮想ネットワーク アダプ タの設定

これでVSMでのCiscoVSGのポートプロファイルの準備が整いました。次に、ホストの仮想ネットワークアダプタを設定する必要があります。

このタスクには、次のサブタスクが含まれます。

- ・仮想ネットワーク アダプタのポート プロファイルの作成, (31ページ)
- ・仮想ネットワークアダプタの作成, (31ページ)

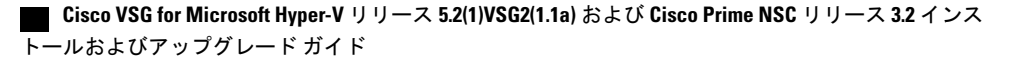

#### はじめる前に

次の条件が満たされていることを確認します。

・VSM に設定されている Cisco VSG のポート プロファイル。

### 仮想ネットワーク アダプタのポート プロファイルの作成

仮想ネットワーク アダプタのポート プロファイルを作成するには、VSM にログインする必要が あります。

手順の概要

1. VSM で仮想ネットワーク アダプタのポート プロファイルを作成します。

手順の詳細

VSM で仮想ネットワーク アダプタのポート プロファイルを作成します。

例: vsm#configure terminal vsm(config)#port-profile type vethernet Virtual-Net-PP vsm(config-port-prof)#capability 13-vservice vsm(config-port-prof)#no shutdown vsm(config-port-prof)#state enabled vsm(config-port-prof)#state enabled vsm(config-port-prof)#publish port-profile vsm(config-port-prof)#exit vsm#copy running-config startup-config

# 仮想ネットワーク アダプタの作成

はじめる前に

次を確認しておく必要があります。

仮想ネットワークアダプタのポートプロファイルが作成されていること。

- ステップ1 SCVMM を起動します。
- **ステップ2** [VMs and Services] タブの [All Hosts] をクリックします。
- **ステップ3** 仮想ネットワーク アダプタを追加するホストを選択します。
- **ステップ4** ホストを右クリックし、ポップアップメニューから [Properties] を選択します。
- **ステップ5** [Properties] ウィンドウで、[Virtual Switches] をクリックします。
- **ステップ6** [Virtual Switches] タブで、[New Virtual Network Adapter] をクリックします。
- **ステップ7** [Name] フィールドに、仮想ネットワーク アダプタの名前を入力します。
- ステップ8 [Connectivity]の [VM Network] フィールドで、適切な VM ネットワークを選択します。
- ステップ9 [Port profile] にある [Classification] ドロップダウン リストから、作成した L3 サービス対応のポートフォリ オを選択します。
- ステップ10 [IP address configuration]の [Static] オプション ボタンを選択し、次の手順を実行します。
  - a) [IPv4 pool] ドロップダウン リストから、仮想ネットワーク アダプタの IP プールを選択します。
  - b) [IPv4 address] フィールドで、仮想ネットワーク アダプタの IP アドレスを入力します。
- ステップ11 [OK] をクリックします。
- ステップ12 VM Manager の警告メッセージが表示されたら、[OK] をクリックします。

#### 次の作業

VSG と仮想ネットワーク アダプタ間の物理ルータを追加します。

# タスク5: ISO イメージからの Cisco VSG のインストール

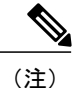

Cisco VSG は、Nexus Cloud Services プラットフォームのみで VSB としてサポートされます。

#### はじめる前に

次の条件が満たされていることを確認します。

- Microsoft SCVMM SP1 または SCVMM R2 がインストールされていること。
- Cisco VSG ISO イメージをダウンロードし、サーバ (C:\ProgramData\Virtual Machine Manager Library Files\ISO) にアップロードしていること。 [Library] タブでライブラリ サーバを更新 していること。
- Cisco VSG-Data ポートプロファイル: VSG-Data。
- Cisco VSG-ha ポート プロファイル: VSG-ha。

- HA  $ID_{\circ}$
- Cisco VSG の IP、サブネットマスクおよびゲートウェイ情報。
- ・管理者パスワード
- ・最小で 2 GB の RAM および 2 GB のハード ディスク領域。4 GB の RAM と 4 GB のハード ディスクを推奨。
- Cisco Prime NSCIP アドレス。
- •共有秘密パスワード。
- ・Cisco VSG 間の IP 接続、および Cisco Prime NSC が機能していること。

• Cisco VSG NSC-PA イメージ名 (vsghv-pa.2.1.1e.bin) が利用できること。

- ステップ1 SCVMM を起動します。
- **ステップ2** [VM and Services] タブで [Create Virtual Machine] をクリックします。
- ステップ3 Create Virtual Machine ウィザードの [Select Source] 画面で、[Create the new virtual machine with a blank virtual hard disk] オプション ボタンをオンにし、[Next] をクリックします。
- ステップ4 [Specify Virtual Machine Identity] 画面の [Virtual machine name] フィールドに Cisco VSG の名前を入力し、 [Next] をクリックします。

図 8 : Create Virtual Machine ウィザード - Specify Virtual Machine Identity

|                                  | Create Virtual Machine Wizard                                                                                                 |  |  |  |
|----------------------------------|----------------------------------------------------------------------------------------------------|--|--|--|
| Specify Virtual Machine Identity |                                                                                                    |  |  |  |
| Select Source                    | Viitual machine name:                                                                                                    |  |  |  |
| Specify Virtual Machine Identity | VSG-1-primary                                                                                                    |  |  |  |
| Configure Hardware               | Description:                                                                                                    |  |  |  |
| Select Destination               |                                                                                                    |  |  |  |
| Select Cloud                     |                                                                                                    |  |  |  |
| Add Properties                   |                                                                                                    |  |  |  |
| Summary                          |                                                                                                    |  |  |  |
|                                  |                                                                                                    |  |  |  |
|                                  |                                                                                                    |  |  |  |
|                                  |                                                                                                    |  |  |  |
|                                  |                                                                                                    |  |  |  |
|                                  |                                                                                                    |  |  |  |
|                                  |                                                                                                    |  |  |  |
|                                  |                                                                                                    |  |  |  |
|                                  |                                                                                                    |  |  |  |
|                                  |                                                                                                    |  |  |  |
|                                  | The vistual machine same identifies the vistual machine to 1000. The same does not have to match the computer                 |  |  |  |
|                                  | name of the virtual machine. However, using the same name ensures consistent displays in System Center Operations<br>Manager. |  |  |  |
|                                  |                                                                                                    |  |  |  |
|                                  | Previous <u>N</u> ext Cancel                                                                                                  |  |  |  |

- ステップ5 [Configure Hardware] セクションで、次の手順を実行します。
  - a) [General] で [Memory] を選択し、[Static] オプションを選択して、[Virtual machine memory] フィールド に 2048 MB を入力します。
  - b) [Bus Configuration] でプライマリディスクを選択し、[Size (GB)] フィールドに2を入力します。
  - c) 仮想 DVD ドライブを選択し、[Existing ISO image file] オプション ボタンを選択し、SCVMM ライブラ リ内の VSG ISO を参照します。
  - d) [New] > [Network Adapter] をクリックし、合計で3個のネットワークアダプタを作成します。

- [Network Adapters] セクションで [Network Adapter 1] を選択し、[Connected to a VM network] を選択して、VSGのデータインターフェイスのネットワークセグメントに対応する適切なネットワークを参照します。
  - (注) Network Adapter 1 はサービス/データ ネットワークで、データ ネットワークへの接続に 使用します。
  - (注) Network Adapter 2 は管理ネットワークで、VSG の管理ネットワークに接続します。
  - (注) Network Adapter 3 は HA ネットワークで、HA ネットワークに接続しま す。

図 9 : Create Virtual Machine ウィザード - Configure Hardware

| Select Source<br>Specify Virtual Machine Identity<br>Configure Hardware<br>Select Destination | Configure hardware for the virtual<br>on your settings.<br>Hadware polite: Default - create new hardw | machine. You can import settings from a hardware profile or save a new profile bas<br>are configuration settings]                                                                                                    | ed<br>¥ |
|-----------------------------------------------------------------------------------------------|----------------------------------------------------------------------------------------------------|----------------------------------------------------------------------------------------------------|---------|
| Select Cloud                                                                                  |                                                                                                    | abřel 20 de lafondik vrabrel 认 Vennove                                                                                                    |         |
| Add Properties<br>Summary                                                                     | <ul> <li>Processor         <ul> <li>I processor                 <ul></ul></li></ul></li></ul>         | Connectivity       Not compacted         © Connected to a VM network:       Wrewn, VMAccess_208         You cannot customize IP settings for a stored vitual machine or a vitual hard disk. You can only customize state IP settings if you use a VM template.       Browse         © Dynagic IP       Static IP form a static IP Pool       IP protocol version:         IP votocol version:       IP votocol version:       IP votocol version:         IP votocol version:       IP votocol version:       IP votocol version:         IP votocol version:       IP votocol version:       IP votocol version:         IP votocol version:       IP votocol version:       IP votocol version:         IP votocol version:       IP votocol version:       IP votocol version:         Statig:       Port Profile       Classification:       Im NoRestriction         Canable spoofing of MAC addresses       Enable spoofing of MAC addresses | >       |

- •[Classification] ドロップダウンリストから、VSG のデータインターフェイスに対応するポートプ ロファイルを選択します。
- (注) 管理および HA のネットワーク アダプタを作成する手順 d を繰り返しま す。

- ステップ6 [Select Destination] セクションで、[Place the virtual machine in a host] を選択し、VSG を保存するホスト グ ループをドロップダウン リストから選択して、[Next] をクリックします。
- ステップ7 [Select Host] セクションで、VSG に配置するホストを選択し、[Next] をクリックします。
- ステップ8 [Configure Settings] セクションで、仮想マシンの設定が正しいことを確認し、[Next] をクリックします。
- **ステップ9** (任意) [Add Properties] セクションで、ドロップダウンリストから [Other Linux (64-bit) from the Operating System] を選択し、[Next] をクリックします。
- ステップ10 [Summary] セクションで、[Create] をクリックします。
- ステップ11 VSG が正常にインストールされたら、[VMs and Services] タブの VSG を選択し、[Power On] をクリックします。
- ステップ12 [Connect or View] > [Connect via Console] を使用して VSG を接続します。

# タスク 6:VSG での Cisco Prime NSC ポリシー エージェン トの設定

Cisco Prime NSC をインストールした場合は、Cisco VSG を Cisco Prime NSC に登録する必要があります。

#### はじめる前に

次の条件が満たされていることを確認します。

• Cisco VSG の Cisco Prime NSC ポリシー エージェント イメージ (例、vsghv-pa.2.1.1e.bin)。

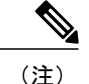

主) イメージ名の中に、太字の vsghv-pa というストリングが表示される必要があります。

- Cisco Prime NSC の IP アドレス。
- ・Cisco Prime NSC インストール中に定義した共有秘密パスワード。
- ・VSG と Cisco Prime NSC 間の IP 接続。

(注) VSG をアップグレードする場合は、最新の Cisco VSG ポリシー エージェント イメージもコピーする必要があります。 このイメージは、フラッシュ ドライ ブから起動する Cisco Prime NSC イメージ バンドルで利用でき、Cisco Prime NSC への登録を実行します。

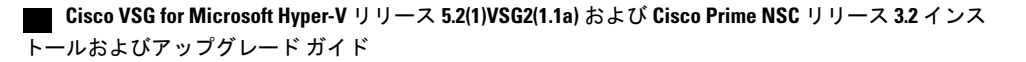

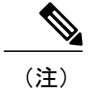

VSG クロックは Cisco Prime NSC クロックと同期させる必要があります。

#### 手順の概要

- 1. Cisco VSG で NSC ポリシー エージェントを設定します。
- Cisco Prime NSC が正しくインストールされ、到達可能になったことを確認するため、show nsc-pa status コマンドを入力し、NSC ポリシーエージェント設定のステータスを確認します。 次の例は、Cisco Prime NSC が到達可能で、インストールが正しく行われたことを示していま す。

#### 手順の詳細

```
ステッフ2 Cisco Prime NSC が止しくインストールされ、到達可能になったことを確認するため、snow nsc-pa status
コマンドを入力し、NSC ポリシー エージェント設定のステータスを確認します。 次の例は、Cisco Prime
NSC が到達可能で、インストールが正しく行われたことを示しています。
VSG-Firewall(config)# show nsc-pa status
NSC Policy-Agent status is - Installed Successfully. Version 2.1(1b)-vsg
これで、Cisco VSG が Cisco Prime NSC に登録されたことが確認できました。
```

次の例は、Cisco Prime NSC が到達不能で、不適切な IP が設定されていることを示しています。

```
vsg# show nsc-pa status
NSC Policy-Agent status is - Installation Failure
Cisco Prime NSC not reachable.
vsg#
次の例は、NSCポリシーエージェントが設定されていないだけでなくインストールされていない
ことを示しています。
vsg# show nsc-pa status
NSC Policy-Agent status is - Not Installed
```

# タスク 7:Cisco VSG、Cisco VSM および Cisco Prime NSC での NSC ポリシー エージェント ステータスの確認

ポリシー エージェントが正常にインストールされていることを確認できる、Cisco VSG、Cisco VSM、Cisco Prime NSC の nsc ポリシー エージェントのステータスを確認するには、show nsc-pa status を使用します。

#### 手順の概要

- 1. Cisco VSG にログインします。
- 2. 次のコマンドを入力して、NSC-PA 設定のステータスを確認します。
- 3. Cisco VSM にログインします。
- 4. 次のコマンドを入力して、NSC-PA 設定のステータスを確認します。
- **5**. Cisco Prime NSC にログインします。
- **6.** [Resource Management] をクリックし、[Resources] をクリックします。
- 7. [Navigation] ペインで [VSMs] をクリックし、[VSMs] ペインの VSM 情報を確認します。
- 8. [Navigation] ペインで [VSGs] をクリックし、[VSGs] ペインの VSG 情報を確認します。

#### 手順の詳細

- ステップ1 Cisco VSG にログインします。
- ステップ2 次のコマンドを入力して、NSC-PA 設定のステータスを確認します。 vsg# show nsc-pa status NSC Policy-Agent status is - Installed Successfully. Version 2.0(1a)-vsg vsg#
- ステップ3 Cisco VSM にログインします。
- ステップ4 次のコマンドを入力して、NSC-PA 設定のステータスを確認します。 VSM# show nsc-pa status NSC Policy-Agent status is - Installed Successfully. Version 2.0(0.22)-vsm VSM#
- ステップ5 Cisco Prime NSC にログインします。
- ステップ6 [Resource Management] をクリックし、[Resources] をクリックします。
- ステップ7 [Navigation] ペインで [VSMs] をクリックし、[VSMs] ペインの VSM 情報を確認します。
- ステップ8 [Navigation] ペインで [VSGs] をクリックし、[VSGs] ペインの VSG 情報を確認します。

# タスク8: Cisco Prime NSC でのテナント、セキュリティ プロファイル、コンピュートファイアウォールの設定、 および Cisco VSG の コンピュート ファイアウォールへの 割り当て

基本的な設定を使用して、Cisco Prime NSC および Cisco VSG を正常にインストールした後は、基本的なセキュリティ プロファイルとポリシーを設定する必要があります。

このタスクには、次のサブタスクが含まれます。

- Cisco Prime NSC でのテナントの設定, (39 ページ)
- Cisco Prime NSC でのセキュリティプロファイルの設定, (40ページ)
- コンピュートファイアウォールの設定および Cisco Prime NSC への Cisco VSG の割り当て, (41 ページ)

#### 次の作業

Cisco Prime NSC でのテナントの設定, (39ページ) に進みます。

### Cisco Prime NSC でのテナントの設定

テナントは、データとプロセスが仮想データセンターのVMでホストされているエンティティ(企 業、政府機関、公共機関など)です。 各テナントにファイアウォールのセキュリティを提供する には、まずそれらのテナントを Cisco Prime NSC 内で設定する必要があります。

#### 手順の概要

- **1.** Cisco Prime NSC ツールバーで、[Tenant Management] タブをクリックします。
- **2.** [Navigation] ペインのディレクトリ ツリーで、[root] を右クリックし、ドロップダウン リストから [Create Tenant] を選択します。
- 3. [Create Tenant] ダイアログボックスで、次の手順を実行します。
- 4. [OK] をクリックします。

#### 手順の詳細

- ステップ1 Cisco Prime NSC ツールバーで、[Tenant Management] タブをクリックします。
- ステップ2 [Navigation] ペインのディレクトリ ツリーで、[root] を右クリックし、ドロップダウン リストから [Create Tenant] を選択します。
- ステップ3 [Create Tenant] ダイアログボックスで、次の手順を実行します。
  - a) [Name] フィールドに、Tenant-A などのテナント名を入力します。
  - b) [Description] フィールドに、そのテナントの説明を入力します。
- **ステップ4** [OK] をクリックします。 作成したテナントが、ルートの下の左側のペインに表示されます。

#### 次の作業

Cisco Prime NSC でのセキュリティ プロファイルの設定, (40 ページ) を参照してください。

### Cisco Prime NSC でのセキュリティ プロファイルの設定

Cisco Prime NSC では、セキュリティ プロファイルを設定できます。

- ステップ1 Cisco Prime NSC ツールバーで、[Policy Management]>[Service Profiles] をクリックします。
- **ステップ2** [Root] ナビゲーション ウィンドウのディレクトリ パスから、[Tenant] > [Compute Firewall] > [Compute Security Profile] を選択します。
- **ステップ3** [Compute Security Profile] を右クリックし、[Add Compute Security Profile] を選択します。 [Add Compute Security Profile] ダイアログボックスが開きます。
- ステップ4 [Add Compute Security Profile] ダイアログボックスで、次の内容を実行します。
  - a) [Name] フィールドに、sp-web などのセキュリティ プロファイル名を入力します。
  - b) [Description] フィールドに、このセキュリティプロファイルの簡単な説明を入力します。

**ステップ5** [OK] をクリックします。

#### 次の作業

コンピュートファイアウォールの設定および Cisco Prime NSC への Cisco VSG の割り当て, (41 ページ) を参照してください。

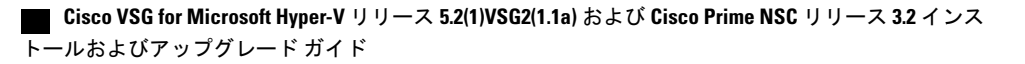

# コンピュート ファイアウォールの設定および Cisco Prime NSC への Cisco VSG の割り当て

コンピュート ファイアウォールは、論理仮想エンティティで、Cisco VSG VM にバインド(割り 当て)できるデバイス プロファイルを含んでいます。 このバインドにより、デバイス プロファ イルのデバイス ポリシーが Cisco Prime NSC から Cisco VSG にプッシュされます。 プッシュ後、 コンピュート ファイアウォールは Cisco Prime NSC 上で適用済みの設定状態になります。

- ステップ1 Cisco Prime NSC から、[Resource Management] > [Managed Resources] を選択します。
- ステップ2 左側のペインのディレクトリ ツリーでテナントを選択します。
- **ステップ3** [Action] ドロップダウンリストをクリックし、[Add Compute Firewall] を選択します。 [Add Compute Firewall] ダイアログボックスが開きます。
- ステップ4 [Add Compute Firewall] ダイアログボックスで、次を実行します。
  - a) [Name] フィールドに、コンピュート ファイアウォールの名前を入力します。
  - b) [Description] フィールドに、コンピュート ファイアウォールの簡単な説明を入力します。
  - c) [Host Name] フィールドに、Cisco VSG の名前を入力します。
- **ステップ5** [Next] をクリックします。 入力した内容が [Compute Firewall] ペインに別途表示されます。
- **ステップ6** [Select Service Devices] ペインで、[Assign VSG] オプション ボタンを選択し、[VSG Devices] ドロップダウンから VSG を選択します。 次に、[Next] をクリックします。
- ステップ7 [Interface] タブの [Configure Data Interface] ペインで、データインターフェイス(data0) IP アドレスとサ ブネットマスクを入力し、[Next] をクリックします。
- ステップ8 [Summary] タブで設定を確認し、[Finish] をクリックします。
- ステップ9 [Root] > [Tenant] > [Network Services] をクリックし、ファイアウォールのステータスを確認します。

# タスク 9: Prime NSC での Permit-All ルールの設定

Cisco Prime NSC では permit-all ルールを設定できます。

- ステップ1 Cisco Prime NSCにログインします。
- ステップ2 [Policy Management] > [Service Profiles] を選択します。
- **ステップ3** [Root] > [Tenant] > [Compute Firewall] > [Compute Security Profile] を選択し、セキュリティ プロファイルを 選びます。
- ステップ4 右側のペインで [Add ACL Policy Set] をクリックします。
- **ステップ5** [Add ACL Policy] ダイアログボックスで、次を実行します。
  - a) [Name] フィールドに、ACL ポリシー セット名を入力します。
  - b) [Description] フィールドに、ACL ポリシー セットの簡単な説明を入力します。
  - c) [Add ACL Policy] をクリックします。
- **ステップ6** [Add ACL Policy] ダイアログボックスにポリシー名を入力し、ポリシーの説明を入力してから、[Add Rule] をクリックします。
- ステップ7 [Add Rule] ダイアログボックスで、次を実行します。
  - a) [Name] フィールドに、ルール名を入力します。
  - b) [Action]オプションボタンで一致条件(たとえば、すべてのトラフィックを許可する場合は[Permit-All]) を選択します。
  - c) [Condition Match Criteria] フィールドで、必要な条件を選択します。
  - d) [Source Destination Service] タブで [Add] をクリックして、送信元/送信先の条件またはサービスを追加します。
  - e) 特定のプロトコルを選択する場合は、[Protocol] タブの [Any] をオフにします。 すべてのプロトコルに 一致させる場合は、[Any] をオフにしないでください。
  - f) [Ether Type] タブで、[Add] をクリックし、ルールに Ether タイプを指定します。
  - g) [Time Range] タブでデフォルトのオプションを保持し、ルールをイネーブルのままにします。
  - h) [Advanced] タブで、[Add] をクリックし、送信元ポートのチェックを追加します。
  - i) [Ok] をクリックします。
- **ステップ8** [Add Policy] ダイアログ ボックスで、[OK] をクリックします。 [permit] フィールドに、新しく作成されたポリシーが表示されます。
- ステップ9 [Add Policy Set] ダイアログボックスで、[OK] をクリックします。
- ステップ10 [Service Profile] ウィンドウで、[Save] をクリックします。

# タスク 10: Cisco VSG での Permit-All ルールの確認

Cisco VSG CLI および show コマンドを使用して、Cisco VSG にルールが存在していることを確認 できます。

vsg# show running-config rule rule POL-DEMO/R-DEMO@root/Tenant/VDC cond-match-criteria: match-allaction permit rule POL1/R1@root/Tenant/VDC cond-match-criteria: match-allaction permit rule default/default-rule@root cond-match-criteria: match-allaction drop vsg#

# タスク11: ロギングのイネーブル化

ロギングをイネーブルにするには、次の手順を実行します。

- ・ポリシーエンジンロギングのロギングレベル6のイネーブル化,(43ページ)
- ・グローバルポリシーエンジンロギングのイネーブル化,(45ページ)

# ポリシーエンジン ロギングのロギング レベル6のイネーブル化

ロギングを使用すると、モニタしている仮想マシンを通過するトラフィックを確認できます。 このロギングは、適切な設定を行っていることを確認したり、トラブルシューティングを行ったりするのに役立ちます。 モニタ セッションで、ポリシーエンジン ロギングに対してログ レベル 6 をイネーブルにできます。

- ステップ1 Cisco Prime NSC にログインします。
- ステップ2 [Policy Management] > [Device Configurations] を選択します。
- ステップ3 [Navigation] ペインで、[root] > [Policies] > [Syslog] > [Default] を選択し、[Edit] をクリックします。
- ステップ4 [Edit Syslog] ダイアログボックスで、次を実行します。
  - a) [Servers] タブをクリックします。
  - b) [Server Type] 列で、表示されているリストから [primary] サーバ タイプを選択します。

c) ペインのツールバーで、[Edit] をクリックします。

#### 図 10: [Edit Syslog] ダイアログボックス

| 🛔 Edit Syslog  |                       |             |              |                     | □ ×       |
|----------------|-----------------------|-------------|--------------|---------------------|-----------|
| Edit (def      | fault)                |             |              |                     | 0         |
| eneral Servers | Local Destinations Ev | vents       |              |                     |           |
| 🕂 Add Syslog S | erver   🔀 Edit        | 🕆 Delete    |              | Re                  | ecords: 3 |
| Server Type 1  | Hostname              | Admin State | Severity     | Forwarding Facility | ,         |
| primary        | none                  | disabled    | critical (2) | localO              |           |
| secondary      | none                  | disabled    | critical (2) | local0              |           |
| tertiary       | none                  | disabled    | critical (2) | localO              |           |
|                |                       |             |              |                     |           |
|                |                       |             |              |                     |           |
|                |                       |             |              |                     |           |
|                |                       |             |              |                     |           |

ステップ5 [Edit Syslog] ダイアログボックスで、次を実行します。

a) [Hostname/IP address] フィールドに、syslog サーバの IP アドレス を入力します。

b) [Severity] ドロップダウン リストから [Information(6)] を選択します。

c) [Admin State] ドロップダウン リストか ら[Enabled] オプション ボタンをオンにします。

d) [OK] をクリックします。

**ステップ6** [OK] をクリックします。

次の作業

グローバル ポリシーエンジン ロギングのイネーブル化, (45ページ)を参照してください。

# グローバル ポリシーエンジン ロギングのイネーブル化

ロギングを使用すると、モニタしている VM を通過するトラフィックを確認できます。 このロギ ングは、適切な設定を行っていることを確認したり、トラブルシューティングを行ったりするの に役立ちます。

- ステップ1 Cisco Prime NSC にログインします。
- ステップ2 [Cisco Prime NSC] ウィンドウで、[Policy Management] > [Device Configurations] > [root] > [Device Profiles] > [default] を選択します。 [default Device Profile] ウィンドウが開きます。
- ステップ3 [default] ペインで、次の手順を実行します。
  - a) [Work] ペインで、[Policies] をクリックします。
  - b) [Policy Engine Logging] フィールドで、[Enabled] オプション ボタンをオンにします。
- ステップ4 [Save] をクリックします。

# タスク12:ファイアウォールによる保護のためのトラ フィックVMポートプロファイルのイネーブル化とVSM、 VEM、VSG 間の通信の確認

この項では、次のトピックについて取り上げます。

- ファイアウォールによる保護のためのトラフィックVMポートプロファイルのイネーブル化
   ,(46ページ)
- Cisco VSG への到達可否に関する VSM または VEM の検証, (47 ページ)
- •ファイアウォール保護のための VM 仮想イーサネット ポートの確認, (48 ページ)

#### はじめる前に

次の条件が満たされていることを確認します。

- •アクセスポートプロファイルを使用して実行されるサーバ VM (例、Web サーバ)
- Cisco VSG のデータ IP アドレス(例、10.10.10.200) および VLAN ID(例、100)
- ・仮想ネットワークアダプタの設定
- ・セキュリティプロファイル名(例、sp-web)
- 組織 (Org) 名 (例、root/Tenant-A)

•ファイアウォールによる保護をイネーブルにするために編集するポート プロファイル

# ファイアウォールによる保護のためのトラフィック VM ポート プロ ファイルのイネーブル化

トラフィックの保護用にトラフィック VM ポート プロファイルをイネーブルにできます。

#### 手順の概要

- 1. VSG ノードを作成します。
- ファイアウォールを保護するため、ネットワークセグメントとトラフィック VM ポートプロファイルを作成します。

#### 手順の詳細

```
ステップ1 VSG ノードを作成します。
          vsm#configure terminal
          vsm (config) # vservice node VSG type vsg
           vsm (config-vservice-node) # ip address 10.10.10.200
          vsm (config-vservice-node)# adjacency 13
          vsm (config-vservice-node) # exit
          vsm (config) # copy running-config startup-config
ステップ2 ファイアウォールを保護するため、ネットワーク セグメントとトラフィック VM ポート プロファイルを
          作成します。
           vsm(config) # nsm network segment VMAccess 400
          vsm(config-net-seg)# member-of network segment pool vsm NetworkSite
          vsm(config-net-seg)# switchport access vlan 400
          vsm(config-net-seg)# ip pool import template VM IP Pool
          vsm(config-net-seg)# publish network-segment
          vsm(config-net-seg)# exit
          vsm(config) # port-profile type vethernet pp-webserver
          vsm(config-port-prof) # org root/Tenant-A
          vsm(config-port-prof) # vservice node VSG profile sp-web
          vsm(config-port-prof) # no shutdown
          vsm(config-port-prof) # state enabled
          vsm(config-port-prof) # publish port-profile
          vsm(config-port-prof) # exit
          vsm(config) # show port-profile name pp-webserver
```

#### 次の作業

Cisco VSG への到達可否に関する VSM または VEM の検証, (47 ページ)を参照してください。

■ Cisco VSG for Microsoft Hyper-V リリース 5.2(1)VSG2(1.1a) および Cisco Prime NSC リリース 3.2 インス トールおよびアップグレード ガイド

### **Cisco VSG** への到達可否に関する VSM または VEM の検証

ファイアウォール保護のあるトラフィック VM ポートプロファイルがトラフィック VM に割り当 てられていることを確認します。

#### 図 11 : [Virtual Machine Properties] ウィンドウ

| -                                                                    | None Network Adapter 1                                                                                                    |   |
|----------------------------------------------------------------------|----------------------------------------------------------------------------------------------------|---|
| Status<br>Hardware Configuration<br>Checkpoints<br>Custom Properties | Wide     Adapter       Default video adapter     Connectivity       Not connected     Not connected       Devices     Connected to a VM network:       VM network:     VM network:       WW2-2     VM subnet:       VM subnet:     Vsm-am_VMAccess_209                                                                                                    |   |
| Settings                                                             | 20.00 BB, Pimary         Image: Control of the second second |   |
| Actions<br>Servicing Windows<br>Dependencies                         | SCSI Adapter 0     Devices attached     Network Adapter     Network Adapter 1     Not connected     Advanced     Statics:     Outprices attached     Statics:     Outprices attached     Statics:     Outprices attached     Statics:     Outprices attached     Statics:                                                                                                    |   |
| Validation Errors<br>Access                                          | All gravices offered       Image: Second Second Secon        | * |
|                                                                      | Image: Standard switch:         Image: Standard switch:         Image: Standar                                                                                                    | ¥ |

この例では、VEM と VSG 間の通信を確認する方法を示します。

| VSM# <b>sh</b>                                                     | ow vservice brief                                                                                                    |             |                            |                                                           |                                                            |                |
|--------------------------------------------------------------------|----------------------------------------------------------------------------------------------------|-------------|----------------------------|-----------------------------------------------------------|------------------------------------------------------------|----------------|
|                                                                    |                                                                                                    |             | Node Informatio            | n                                                         |                                                            |                |
| ID Name<br>1 VSG-                                                  | -1                                                                                                    | Type<br>vsg | IP-Address<br>192.161.0.85 | Mode<br>13                                                | State<br>Alive                                             | Module<br>3,4, |
|                                                                    |                                                                                                    |             | Path Informatio            | n<br>                                                     |                                                            |                |
|                                                                    |                                                                                                    |             | Port Informatio            | n                                                         |                                                            |                |
| PortPros<br>Org:root<br>Node:VSO<br>Veth Moo<br>4<br>8<br>10<br>11 | file:PP-VSERVICE<br>t/Tenant1<br>G-1(192.161.0.85)<br>d VM-Name<br>4 traffic-vm-win-22<br>3 traffic-vm-win-12<br>3 traffic-vm-ubuntu-63<br>3 traffic-vm-ubuntu-53 | 1           | Prof<br>vNIC               | ile(Id)<br>IP-Add<br>192.16<br>192.16<br>192.16<br>192.16 | :SP1(6)<br>ress<br>3.0.53,<br>3.0.76<br>3.0.80,<br>3.0.52, |                |

Cisco VSG for Microsoft Hyper-V リリース 5.2(1)VSG2(1.1a) および Cisco Prime NSC リリース 3.2 インストー ルおよびアップグレード ガイド ディスプレイに IP-ADDR リストおよび Alive 状態が示されている場合は、VEM が Cisco VSG と 通信できる状態であることを意味します。

### ファイアウォール保護のための VM 仮想イーサネット ポートの確認

この例では、ファイアウォール保護を行うためにVM 仮想イーサネットポートを検証する方法を示します。

| <pre>/SM(config) # show vservice port bu</pre>                                                             | rief port-profile VSGDemo-WEB-FW                                               |
|----------------------------------------------------------------------------------------------------|--------------------------------------------------------------------------------|
|                                                                                                    | Port Information                                                               |
| PortProfile:VSGDemo-WEB-FW<br>Drg:root/Demo<br>Node:VSG(153.1.1.13)<br>Jeth Mod VM-Name<br>1 3 web-server1 | Profile(Id):Demo-Default-Security-Profile(6)<br>vNIC IP-Address<br>152.1.1.11, |

(注)

VNSP ID 値が1よりも大きい数値であることを確認してください。

# タスク 13 : Microsoft Service Provider Foundation のインス トール

Cisco Prime NSC をインストールした後、Prime NSC と Microsoft SCVMM 間の通信をイネーブルに する必要があります。これは、仮想マシン属性ベースのポリシーが VSG で動作するために必要 です。 Microsoft Service Provider Foundation (SPF) は、Microsoft SCVMM および Cisco Prime NSC 間の通信を可能にするプラグインです。 次の表に、Cisco Prime NSC 3.2 と互換性のある SPF バー ジョンを示します。

表 1: Cisco Prime NSC 3.2 と互換性のある SPF バージョン

| SCVMM バージョン                       | SPF バージョン  |
|-----------------------------------|------------|
| System Center 2012 Service Pack 1 | 7.1.3117.0 |
| System Center 2012 R2             | 7.2.379.0  |

このタスクには、次のサブタスクが含まれます。

- Service Provider Foundation  $\mathcal{O}\mathcal{T}\mathcal{V}\mathcal{R} \vdash \mathcal{W}$ , (49  $\mathcal{A} \vdash \mathcal{V}$ )
- Service Provider Foundation の設定, (49 ページ)
- Service Provider Foundation インストールの確認, (49 ページ)
- Cisco Prime NSC での VM マネージャの作成,  $(50 \, ^{\sim} \, ^{\circ})$

#### 次の作業

Service Provider Foundation のインストール, (49 ページ) を参照してください。

### **Service Provider Foundation** のインストール

Service Provider Foundation のインストールの詳細については、http://technet.microsoft.com/en-us/ library/dn266007.aspx にある『How to Install Service Provider Foundation for System Center 2012 R2 (System Center 2012 R2 用 Service Provider Foundation のインストール方法)』を参照してください。

#### はじめる前に

次の条件が満たされていることを確認します。

- Install System Center 2012 R2 Orchestrator をダウンロードしていること。
- Service Provider Foundation (SPF) のシステム要件を確認していること。システム要件については、http://technet.microsoft.com/en-us/library/jj642899.aspx にある『System Requirements for Service Provider Foundation for System Center 2012 SP1 (System Center 2012 SP1 用 Service Provider Foundation のシステム要件) 』を参照してください。
- •NTP サーバ情報。

### Service Provider Foundation の設定

Service Provider Foundation (SPF) を正常にインストールした後に、スタンプ ID (stampId) を作成 して、それを Microsoft SCVMM に関連付ける必要があります。 SPF の設定の詳細については、 http://technet.microsoft.com/en-us/library/jj613915.aspxを参照してください。

#### 次の作業

Service Provider Foundation インストールの確認, (49ページ) を参照してください。

### Service Provider Foundation インストールの確認

SPFのインストールが成功し機能するかどうかを確認するには、次のVMM RESTインターフェイス Web リンクを起動します。

https://<spf\_host>:8090/SC2012R2/VMM/Microsoft.Management.Odata.Svc

ここでの、<spf\_host>は Microsoft SCVMM VM の IP アドレスです。

次のリンクを使用して、仮想マシン REST URL を起動します。

https://<spf\_host>:8090/SC2012R2/VMM/Microsoft.Management.Odata.Svc/VirtualMachines

ここでの、<spf\_host>はSCVMM VMのIPアドレスです。

### Cisco Prime NSC での VM マネージャの作成

Microsoft SCVMM VM から情報を取得するには、VM マネージャを作成し、Prime NSC をイネーブルにする必要があります。

- ステップ1 Cisco Prime NSC を起動します。
- ステップ2 [Resource Management] > [VM Manager] > [Add VM Manager] を選択します。
- ステップ3 [Add VM Manager] ダイアログボックスで、次を入力します。
  - a) VM マネージャの名前。
  - b) VM マネージャの説明。
  - c) SCVMM のホスト名または IP アドレス。
  - d) ドメイン名またはユーザ名。
  - e) パスワード SCVMM ホスト。
  - f) デフォルトのポート番号を保持します。
  - g) [OK] をクリックします。

# タスク 14:トラフィック フローの送信と Cisco VSG での 統計およびログの確認

この項では、次のトピックについて取り上げます。

- ・トラフィックフローの送信, (51ページ)
- ・Cisco VSG のポリシーエンジン統計およびログの確認, (52ページ)

### トラフィック フローの送信

Cisco VSG が正常に動作していることを確認するため、Cisco VSG にトラフィック フローを送信 できます。

ステップ1 ファイアウォールによる保護を行うため、ポートプロファイル (pp-webserver)を使用する VM (サーバ VM)を設定しておく必要があります。

図 12 : [Virtual Machine Properties] ウィンドウ

|                                                                                                    | Server-VM Properties                                                                                                    |
|----------------------------------------------------------------------------------------------------|----------------------------------------------------------------------------------------------------|
| General<br>Status<br>Hardware Configuration<br>Checkpoints<br>Custom Properties<br>Settings<br>Actions<br>Servicing Windows<br>Dependencies<br>Validation Errors<br>Access | Save As       New:       Disk       SCSI Adapter       @ DVD       Network Adapter       Kernove         None       None       Network Adapter 1       Connectivity       Not connected to a VM network:         Video Adapter       Default video adapter       Not connected to a VM network:       Not connected to a VM network:         Wideo Adapter       Onectivity       Not connected to a VM network:       VM network:       Vm network:         WV2-2       2000 GB, Pinnary       VM subnet:       vsm-am_VMAccess_209       v         Vitual DVD drive       Van network:       vsm-am_VMAccess_209       v         Valant D:       Dparamic IP       Dynamic IP       Dynamic IP       Dynamic IP         Network Adapter 1       Nor connected       National       Vitual Switch       Vitual Switch         Norael       E       Olicical switch       Vitual Switch       Visandard switch:       v         Spanning enabled       Virtual NUMA       Spanning enabled       Standard switch:       v       v |
| <u>V</u> iew Script                                                                                                    | OK Cancel                                                                                                    |

ステップ2 任意のクライアント仮想マシン (クライアント VM) にログインします。

```
ステップ3 サーバ VM にトラフィック(例、HTTP)を送信します。
[root@]# wget http://172.31.2.92/
--2010-11-28 13:38:40-- http://172.31.2.92/
Connecting to 172.31.2.92:80... connected.
HTTP request sent, awaiting response... 200 OK
Length: 258 [text/html]
Saving to: `index.html'
100%[=======>] 258 --.-K/s
in 0s
```

2010-11-28 13:38:40 (16.4 MB/s) - `index.html' saved [258/258]

[root]#

ステップ4 ポリシーエンジン統計を確認し、Cisco VSG にログインします。

#### 次の作業

Cisco VSG のポリシーエンジン統計およびログの確認, (52ページ)を参照してください。

### Cisco VSG のポリシーエンジン統計およびログの確認

Cisco VSG にログインし、ポリシーエンジン統計およびログを検証します。

この例では、ポリシーエンジン統計およびログを確認する方法を示します。

| vsg# <b>show policy-engine stat</b><br>Policy Match Stats:                                                           | 5                                       |                                                                                                    |
|----------------------------------------------------------------------------------------------------|-----------------------------------------|----------------------------------------------------------------------------------------------------|
| default@root<br>default/default-rule@root<br>NOT_APPLICABLE                                                          | :<br>:<br>:                             | 0<br>0 (Drop)<br>0 (Drop)                                                                                       |
| PS_web@root/Tenant-A :<br>pol_web/permit-all@root/Te<br>NOT_APPLICABLE                                               | 1<br>nant-A :<br>:                      | 1 (Log, Permit)<br>0 (Drop)                                                                                     |
| vsg# terminal monitor<br>vsg# 2010 Nov 28 05:41:27 fi<br>policy=PS_web@root/Tenant-A<br>direction=egress src.net.ip- | rewall %PO<br>rule=pol_wa<br>address=17 | LICY_ENGINE-6-POLICY_LOOKUP_EVENT:<br>eb/permit-all@root/Tenant-A_action=Permit<br>2.31.2.91 src.net.port=48278 |

dst.net.ip-address=172.31.2.92 dst.net.port=80 net.protocol=6 net.ethertype=800

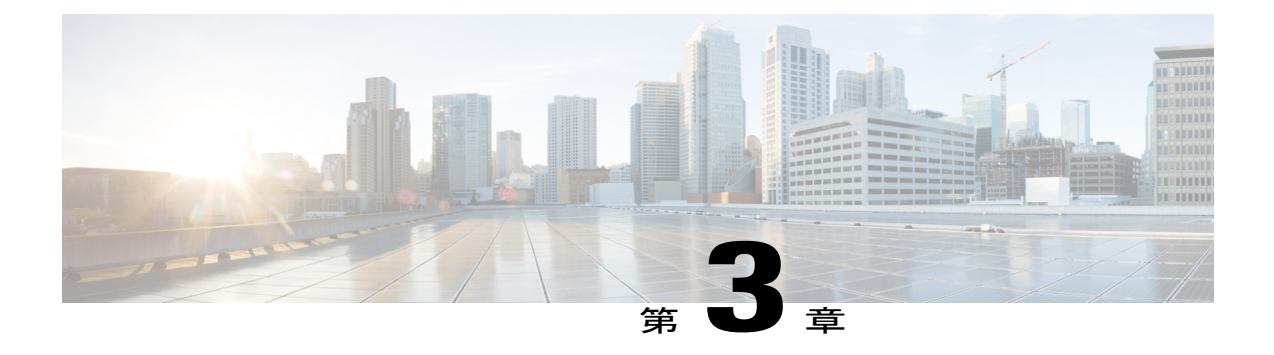

# **Cisco Prime Network Services Controller** のイ ンストール

この章の内容は、次のとおりです。

- Cisco Prime NSC に関する情報, 53 ページ
- ・インストール要件, 53 ページ
- Microsoft Hyper-V Server の要件, 58 ページ
- Cisco Prime NSC のインストール, 58 ページ

# **Cisco Prime NSC**に関する情報

Cisco Prime Network Services Controller (Cisco Prime NSC) はシスコの仮想デバイス向けに一元的 なデバイスおよびセキュリティポリシー管理を提供する仮想アプライアンスです。エンタープラ イズおよびマルチテナント クラウドの導入に対応するよう設計された Cisco Prime NSC は、仮想 データセンターおよびクラウド環境をセキュリティ保護するために、トランスペアレントでシー ムレス、かつスケーラブルな管理を実現します。

# インストール要件

### **Cisco Prime NSC** のシステム要件

| 要件         | 説明           |
|------------|--------------|
| 仮想アプライアンス  |              |
| 4 個の仮想 CPU | それぞれ 1.8 GHz |

| 要件                                            | 説明                                           |
|-----------------------------------------------|----------------------------------------------|
| メモリ                                           | 最小4GBのRAM、4GBRAMを推奨                          |
| ディスク容量                                        |                                              |
| 管理インターフェイス                                    | 管理ネットワーク インターフェイス x 1                        |
| プロセッサ                                         | 64 ビット プロセッサ搭載の x86 Intel サーバま<br>たは AMD サーバ |
| Microsoft Hyper-V                             |                                              |
| Microsoft SCVMM 2012 SP1 または SCVMM 2012<br>R2 |                                              |
| インターフェイスとプロトコル                                |                                              |
| HTTP/HTTPS                                    |                                              |
| Lightweight Directory Access Protocol (LDAP)  |                                              |
| Intel VT                                      | 1                                            |
| Intel 仮想化技術(VT)                               | BIOS でイネーブル化                                 |

# Web ベース GUI クライアント要件

| 要件            | 説明             |
|---------------|----------------|
| オペレーティング システム | 次のいずれかになります。   |
|               | • Windows      |
|               | • Apple MAC OS |
|               |                |

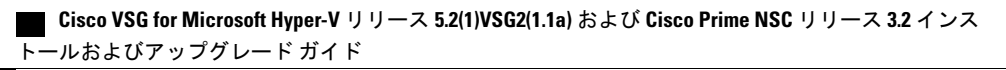

| 要件           | 説明                                                                                                    |
|--------------|----------------------------------------------------------------------------------------------------|
| ブラウザ         | 次のいずれかになります。                                                                                                    |
|              | • Internet Explorer 9.0                                                                                                    |
|              | • Mozilla Firefox 23.0                                                                                                    |
|              | • Chrome 29.0                                                                                                    |
|              | <ul> <li>(注) Firefox または IE を使用しているが<br/>Flash がない場合、またはお使いの<br/>Flash のバージョンが 11.2 よりも古い<br/>場合は、Flash をインストールするよ<br/>う求めるメッセージが Adobe の Web<br/>サイトへのリンクと共に表示されま<br/>す。</li> <li>(注) Google Chrome を Cisco Prime NSC で<br/>使用する前に、Chrome によりデフォ<br/>ルトでインストールされている Adobe<br/>Flash Player をディセーブルにする必<br/>要があります。 詳細については、<br/>「Cisco Prime NSC で使用する場合の<br/>Chrome の設定」を参照してくださ<br/>い。</li> </ul> |
| Flash Player | Adobe Flash Player プラグイン(バージョン 11.2<br>以降)                                                                                                    |

 (注) Prime NSC 3.2 で Chrome を使用するには、まず Chrome によりデフォルトでインストールされ ている Adobe Flash Player をディセーブルにする必要があります。

# アクセスを必要とするファイアウォール ポート

| 要件  | 説明       |
|-----|----------|
| 80  | HTTP/TCP |
| 443 | НТТР     |
| 843 | ТСР      |

# **Cisco Nexus 1000V** シリーズ スイッチの要件

| 要件                                                                                               | 注記 |
|--------------------------------------------------------------------------------------------------|----|
| 全般                                                                                               |    |
| このガイドの手順では、Cisco Nexus 1000V シ<br>リーズスイッチが動作しており、エンドポイン<br>ト仮想マシン(VM)がインストールされてい<br>ることを想定しています。 |    |
| ポート プロファイル                                                                                       |    |
| サービス VLAN 向けに、Cisco Nexus 1000V シ<br>リーズ スイッチにポート プロファイルが 1 つ<br>設定されます。                         |    |

# インストールおよび設定に必要な情報

| 情報の種類                                                                                                    | 自分の情報 |  |
|----------------------------------------------------------------------------------------------------|-------|--|
| Cisco Prime NSC ISO の導入                                                                                                    |       |  |
| 名前                                                                                                    |       |  |
| ISO ファイルの場所                                                                                                    |       |  |
| ストレージの場所                                                                                                    |       |  |
| <ul> <li>VM 管理の管理ポート プロファイル名</li> <li>(注) 管理ポートプロファイルは、VSM で<br/>使用されるのと同じポート プロファ<br/>イルです。ポート プロファイルは</li> <li>VSM で設定され、Cisco Prime NSC 管<br/>理インターフェイスで使用されます。</li> </ul> |       |  |
| IP アドレス                                                                                                    |       |  |
| サブネットマスク                                                                                                    |       |  |
| ゲートウェイ IP アドレス                                                                                                    |       |  |
| ドメイン名                                                                                                    |       |  |

Cisco VSG for Microsoft Hyper-V リリース 5.2(1)VSG2(1.1a) および Cisco Prime NSC リリース 3.2 インス トールおよびアップグレード ガイド

| 情報の種類                                                      | 自分の情報 |
|------------------------------------------------------------|-------|
| DNS サーバ                                                    |       |
| admin パスワード                                                |       |
| Cisco Prime NSC、Cisco VSG、および VSM 間の<br>通信で使用される共有秘密パスワード。 |       |
| Cisco Prime NSC での Microsoft Hyper-V の設定                   |       |
| HyperV 名                                                   |       |
| 説明                                                         |       |
| ホスト名または IP アドレス                                            |       |

### 共有秘密パスワードの条件

共有秘密パスワードとは、セキュア通信を使用するユーザにのみ知らされるパスワードです。不 正アクセスを行うために簡単に類推されないパスワードは、強力なパスワードと呼ばれます。 Cisco Prime NSC、Cisco VSG、および VSM 間で通信を行うために共有秘密パスワードを設定する 際は、次の条件に従って有効で強力なパスワードを設定してください。

パスワードには、次のアイテムは含めないでください。

- •文字:&'"`()<>|\;\$
- ・スペース

次の表の特性に基づいて、強力なパスワードを作成します。

#### 表2: 強力なパスワードの特性

| 協力なパスワードに含まれるもの                     | 強力なパスワードに含まれないもの                                                                  |
|-------------------------------------|-----------------------------------------------------------------------------------|
| • 最低 8 文字                           | <ul> <li>連続する文字(例: abcd)</li> </ul>                                               |
| <ul> <li>小文字、大文字、数字、特殊文字</li> </ul> | ・3回以上繰り返される文字(例: <i>aaabbb</i> )                                                  |
|                                     | <ul> <li>「Cisco」のバリエーション(例: cisco、<br/>ocsic)または「Cisco」の大文字を変えた<br/>もの</li> </ul> |
|                                     | <ul> <li>ユーザ名またはユーザ名を逆さからスペル<br/>アウトしたもの</li> </ul>                               |
|                                     | <ul> <li>ユーザ名または「Cisco」の文字を並べ替<br/>えたもの</li> </ul>                                |

強力なパスワードの例:

- If2CoM18
- 2004AsdfLkj30
- Cb1955S21

# Microsoft Hyper-V Server の要件

Cisco Prime NSC、Cisco VSG、VSM を実行するすべての Microsoft Hyper-V サーバのクロックを正 しい時刻に設定する必要があります。サーバの時刻が誤っていると、Cisco Prime NSC VM が導入 されたときに作成される Cisco Prime NSC CA 証明書のタイム スタンプが無効になることがありま す。

Cisco Prime NSC を実行するすべての Hyper-V サーバのクロックを正しい時刻を設定すると、オプ ションとして Cisco Prime NSC のクロックも次のように設定できます。

- ・クロックを手動で設定する場合は、正しいタイムゾーンを協定世界時(UTC)のオフセット として入力してください。
- ネットワークタイムプロトコル(NTP)と同期してクロックを設定した場合は、UTCタイムゾーンを選択できます。

# Cisco Prime NSC のインストール

#### はじめる前に

- ・Cisco Prime NSCを導入する Hyper-Vホストが SCVMM で利用可能であることを確認します。
- ファイル システムの SCVMM ライブラリの場所に、Cisco Prime NSC ISO イメージをコピー します。このイメージを SCVMM で使用できるようにするには、[Library]>[Library Servers] を選択し、ライブラリの場所を右クリックしてリフレッシュします。
- Cisco Prime NSC をインストールして VM コンソールを使用する前に、キーボードを [United State English] に設定します。

- VM ハードウェアのバージョンに依存関係がないため、VM ハードウェアのバージョンは必要に応じてアップグレードできます。
- ステップ1 SCVMM を起動します。
- ステップ2 Cisco Prime NSC VM を導入する Hyper-V ホストを選択します。
- ステップ3 Hyper-Vホストを右クリックし、[Create Virtual Machine]を選択します。
- **ステップ4** Create Virtual Machine ウィザードで、[Select Source] 画面で、[Create the new virtual machine with a blank virtual hard disk] オプション ボタンを選択し、[Next] をクリックします。
- ステップ5 [Specify Virtual Machine Identity] 画面で、必要な情報を入力し、[Next] をクリックします。
- ステップ6 [Configure Hardware] 画面で、次の手順を実行します。
  - a) [General] から次を実行します。
    - [Processor]を選択し、プロセッサ数を選択します。
    - [Memory] を選択し、必要なメモリの値を選択します。 Prime NSC には 4 GB 以上のメモリが必要 です。
  - b) [Bus Configuration] > [IDE Devices] から、次を実行します。
    - •[Hard Disk]を選択し、ハードディスクの必要なサイズを入力します。 20 GB 以上のハードディ スクが必要です。

• [Virtual DVD Drive] を選択し、[Existing ISO image file] オプション ボタンをオンにし、Cisco Prime NSC 3.2 ISO イメージ ファイルを参照して選択します。

- c) [Network Adapters] > [Network Adapter 1] を選択し、[Connect to a VM Network] オプション ボタンをオン にし、VM ネットワークを参照して選択します。
- d) [Next] をクリックします。
- ステップ7 [Select Destination] 画面で、次の手順を実行します。
  - a) [Place the virtual machine on a host] オプション ボタンをオンにします。
  - b) [Destination] ドロップダウン リストから [All hosts] を選択します。
  - c) [Next] をクリックします。
- ステップ8 [Select Host] 画面で、宛先を選択し、[Next] をクリックします。
- ステップ9 [Configure Settings] 画面で、仮想マシンの設定を確認し、[Next] をクリックします。
- ステップ10 [Add properties] 画面で、オペレーティングシステムとして [Red Hat Enterprise Linux 5 (64 bit)] を選択し、 [Next] をクリックします。
- ステップ11 [Summary] 画面で、次の手順を実行します。
  - a) 設定を確認できます。
  - b) [Start the virtual machine after deploying it] チェックボックスをオンにします。
  - c) [Create] をクリックします。

仮想マシンの作成ジョブが起動します。 このジョブのステータスは [Recent Jobs] ウィンドウで確認で きます。 ジョブがエラーなしで確実に完了するようにします。

- **ステップ12** 仮想マシンが正常に作成された後、新しい仮想マシン(この場合はvnmc21-perf)を右クリックし、[Connect or View] > [Connect Via Console] を選択します。
- ステップ13 コンソールを起動し、Cisco Prime NSC をインストールします。
  - (注) 最終的な Cisco Prime NSC インストール ステップ前で、リブートの前に、Microsoft SCVMM を 再度起動し、仮想マシンを右クリックして(この場合は vnmc21-hyperv)、[Properties]>[Hardware Configuration] > [Bus Configuration] > [Virtual DVD Drive] > [no media] を選択すると、Cisco Prime NSC は起動時に ISO イメージを使用しません。
- **ステップ14** Cisco Prime NSC が正常に導入されたら、[Close] をクリックし、Cisco Prime NSC VM の電源をオンにします。

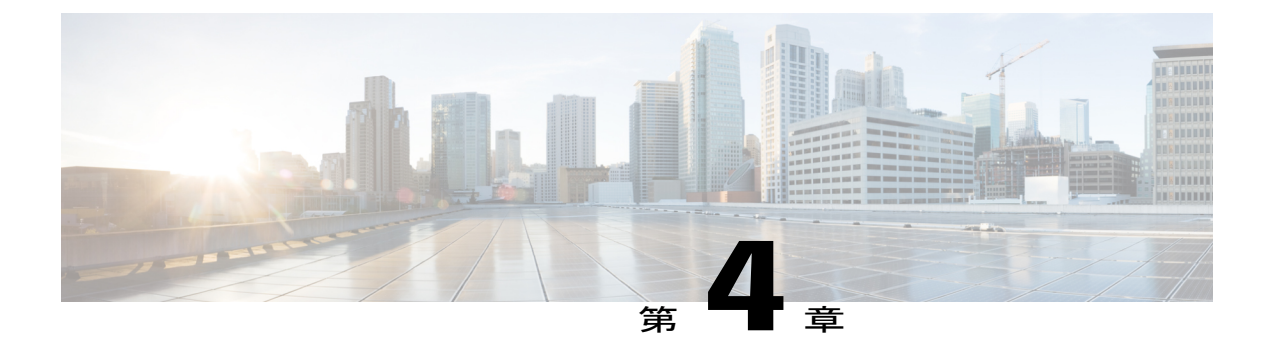

# Cisco VSG のインストール

この章の内容は、次のとおりです。

- Cisco VSG に関する情報, 61 ページ
- Cisco VSG ソフトウェアのインストールの前提条件, 63 ページ
- Cisco VSG ソフトウェアの入手方法, 63 ページ
- Cisco VSG ソフトウェアのインストール, 63 ページ
- 初期設定の実行, 67 ページ
- Cisco VSG 設定の確認, 71 ページ
- 次の作業, 71 ページ

# **Cisco VSG** に関する情報

このセクションでは、Cisco Nexus 1000v シリーズスイッチのソフトウェア向けに Cisco VSG の基本設定をインストールし、完了する方法を説明します。

- •ホストおよび VM の要件, (61 ページ)
- Cisco VSG とサポートされる Cisco Nexus 1000V シリーズ デバイスの用語, (62 ページ)

### ホストおよび VM の要件

Cisco VSG には、次の要件があります。

- ・Microsoft SCVMM SP1 または SCVMM R2
- •仮想マシン (VM)
  - 。64 ビット VM が必要です。

- 。1 プロセッサ
- 。2 GB のメモリ
- ° NIC x 3
- 。LSI 論理並列アダプタを搭載した、最小2GBのハードディスク(デフォルト)
- 。CPU 速度 1 GHz 以上

# **Cisco VSG** とサポートされる **Cisco Nexus 1000V** シリーズ デバイスの用語

| 用語                            | 説明                                                                                                    |
|-------------------------------|----------------------------------------------------------------------------------------------------|
| 論理スイッチ                        | 1つ以上のサーバにわたる論理スイッチ。1つの VSM イン<br>スタンスによって制御されます。                                                                                                    |
| NIC                           | ネットワーク インターフェイス カード。                                                                                                    |
| サーバ ホスティング SCVMM              | ネットワークに接続されている Microsoft Hyper-V ホストを<br>集中管理するためのサービス。 サーバは VM および VM ホ<br>スト上でアクションを振り分けます。                                                                                                    |
| Virtual Ethernet Module (VEM) | Cisco Nexus 1000V シリーズスイッチの一部で、データト<br>ラフィックを切り替えます。 Microsoft Hyper-V ホスト上で<br>実行されます。1つの VSM で最大 64 個の VEM をコント<br>ロールできます。1つのスイッチドメインを形成するすべ<br>ての VEM は、Hyper-V サーバでの定義に従って、同じ仮想<br>データセンター内に配置する必要があります。 |
| 仮想マシン(VM)                     | ゲストオペレーティング システムおよび関連アプリケー<br>ションソフトウェアを実行できる、仮想化されたx86PC環<br>境。同一のホストシステム上で同時に複数のVMを実行で<br>きます。                                                                                                    |
| vPath                         | VEM を搭載した Cisco Nexus 1000V シリーズ スイッチのコ<br>ンポーネントで、ポリシー評価を行うために適切なトラ<br>フィックを Cisco VSG に送信します。また、ファストパス<br>としても動作し、Cisco VSG にトラフィックを送信しなく<br>てもトラフィックの一部を短絡させることができます。                                      |
| 用語                              | 説明                                                                                                    |
|---------------------------------|----------------------------------------------------------------------------------------------------|
| 仮想セキュリティ ゲートウェイ<br>(VSG)        | 仮想ネットワークをセキュリティ保護し、ネットワークを<br>セグメント化することによって Cisco Nexus 1000V シリーズ<br>スイッチを使用する仮想環境にファイアウォール機能を提<br>供します。                                          |
| Virtual Supervisor Module (VSM) | Cisco Nexus 1000V シリーズの分散仮想デバイスのコント<br>ロール ソフトウェアで、Cisco NX-OS をベースに仮想マシ<br>ン(VM)上で動作します。                                                           |
| SCVMM                           | Hyper-V サーバへのリモートからの System Center Virtual<br>Machine Manager Connect。 VM、それらのリソースおよび<br>ホストを作成、管理、監視するための主要なインターフェ<br>イスです。 VM へのコンソール アクセスも提供します。 |

## Cisco VSG ソフトウェアのインストールの前提条件

次のコンポーネントをインストールし、設定する必要があります。

Cisco Nexus 1000V シリーズスイッチで Cisco VSG 用に2つのポートプロファイルを設定します。1つはサービス VLAN 用、もう1つは HA VLAN 用です (Cisco Nexus 1000V シリーズスイッチが通信できるよう、Cisco VSG の IP アドレスを Cisco VSG に設定します)。

Cisco Nexus 1000V シリーズ スイッチでの VLAN とポート プロファイルの設定については、Cisco Nexus 1000V シリーズ スイッチのドキュメントを参照してください。

# Cisco VSG ソフトウェアの入手方法

Cisco VSG ソフトウェア ファイルは、次の URL から入手できます。 http://software.cisco.com/download/navigator.html

# Cisco VSG ソフトウェアのインストール

CD上のISOイメージファイルを使用することで、VM上にCisco VSG ソフトウェアをインストールできます。

### ISO ファイルからの Cisco VSG ソフトウェアのインストール

#### はじめる前に

次の条件が満たされていることを確認します。

- Microsoft SCVMM 2012 SP1 または SCVMM 2012 R2 をインストールしていること。
- Cisco VSG ISO イメージをダウンロードし、サーバ (C:\ProgramData\Virtual Machine Manager Library Files\ISO) にアップロードしていること。 [Library] タブでライブラリ サーバを更新 していること。
- Cisco VSG-Data ポート プロファイル: VSG-Data。
- Cisco VSG-ha ポート プロファイル: VSG-ha。
- HA  $ID_{\circ}$
- Cisco VSG の IP、サブネットマスクおよびゲートウェイ情報。
- admin パスワード。
- •2 GBのRAMおよび2 GBのハードディスク領域。
- Cisco Prime NSCIP アドレス。
- 共有秘密パスワード。
- ・Cisco VSG と Cisco Prime NSC 間の IP 接続。

• Cisco VSG NSC-PA イメージ名(vsghv-pa.2.1.1e.bin)。

- ステップ1 SCVMM を起動します。
- **ステップ2** [VM and Services] タブで [Create Virtual Machine] をクリックします。
- ステップ3 [Create Virtual Machine] ウィザードの [Select Source] 画面で、 [Create the new virtual machine with a blank virtual hard disk] オプション ボタンをオンにし、 [Next] をクリックします。
- **ステップ4** [Specify Virtual Machine Identity] 画面の [Virtual machine name] フィールドに Cisco VSG の名前を入力し、 [Next] をクリックします。

図 13 : Create Virtual Machine ウィザード - Specify Virtual Machine Identity

|                                  | Create Virtual Machine Wizard                                                                                                    |  |  |  |  |
|----------------------------------|----------------------------------------------------------------------------------------------------|--|--|--|--|
| 🗊 Specify Virtua                 | Il Machine Identity                                                                                                    |  |  |  |  |
| Select Source                    | <u>V</u> irtual machine name:                                                                                                    |  |  |  |  |
| Specify Virtual Machine Identity | VSG-1-primary                                                                                                    |  |  |  |  |
| Configure Hardware               | Description:                                                                                                    |  |  |  |  |
| Select Destination               |                                                                                                    |  |  |  |  |
| Select Cloud                     |                                                                                                    |  |  |  |  |
| Add Properties                   |                                                                                                    |  |  |  |  |
| Summary                          |                                                                                                    |  |  |  |  |
|                                  |                                                                                                    |  |  |  |  |
|                                  |                                                                                                    |  |  |  |  |
|                                  |                                                                                                    |  |  |  |  |
|                                  |                                                                                                    |  |  |  |  |
|                                  |                                                                                                    |  |  |  |  |
|                                  |                                                                                                    |  |  |  |  |
|                                  |                                                                                                    |  |  |  |  |
|                                  |                                                                                                    |  |  |  |  |
|                                  |                                                                                                    |  |  |  |  |
|                                  |                                                                                                    |  |  |  |  |
|                                  | In evirtual machine name identifies the virtual machine to VMM. The name does not have to match the computer<br>name of the virtual machine. However, using the same name ensures consistent displays in System Center Operations<br>Manager. |  |  |  |  |
|                                  |                                                                                                    |  |  |  |  |
|                                  | Previous <u>N</u> ext Cancel                                                                                                    |  |  |  |  |

ステップ5 [Configure Hardware] セクションで、次の手順を実行します。

- a) [General] で [Memory] を選択し、[Static] オプションを選択して、[Virtual machine memory] フィールドに 2048 MB を入力します。
- b) [Bus Configuration] でプライマリ ディスクを選択し、[Size (GB)] フィールドに2を入力します。
- c) 仮想 DVD ドライブを選択し、[Existing ISO image file] オプション ボタンを選択し、SCVMM ライブラ リ内の VSG ISO を参照します。

- d) Create Virtual Machine ウィザードの上部の近くにある [Network Adapter] を選択し、2 種類の新しいネットワーク アダプタを作成します。
  - [Network Adapters] セクションで [Network Adapter 1] を選択してから [Connected to a VM network] を選択し、VSG のデータ インターフェイスのネットワーク セグメントに対応する適切なネット ワークを参照します。
  - •[Classification] ドロップダウンリストから、VSG のデータインターフェイスに対応するポートプ ロファイルを選択します。
  - (注) サービス インターフェイスのネットワーク アダプタを作成する手順 d を返しま す。
- **ステップ6** [Select Destination] セクションで、[Place the virtual machine in a host] を選択し、VSG を保存するホスト グ ループをドロップダウンから選択して、[Next] をクリックします。
- ステップ7 [Select Host] セクションで、VSG に配置するホストを選択し、[Next] をクリックします。

図 14 : Create Virtual Machine ウィザード - Select Host

| •                                                                                                    |                                                                                                    | Create Virtual Machin                                                                               | e Wizard                                                                     |                                                     | ×                      |
|----------------------------------------------------------------------------------------------------|----------------------------------------------------------------------------------------------------|----------------------------------------------------------------------------------------------------|------------------------------------------------------------------------------|-----------------------------------------------------|------------------------|
| 🗊 Select Host                                                                                                    |                                                                                                    |                                                                                                    |                                                                              |                                                     |                        |
| Select Source<br>Specify Virtual Machine Identity<br>Configure Hardware<br>Select Destination<br>Select Host<br>Configure Settings<br>Add Properties<br>Summary | Select a destination for th<br>Destinations are reled based on the<br>Egeected Utilization<br>Search<br>Rating<br>A A A A A | ne virtual machine<br>e virtual machine requirements and on th<br>Destination<br>am.vsghv.cisco.com | ie default placement options.<br>Warnings<br>Yes                             | P v in All Hosts\And<br>Transfer Type<br>⊥. Network | stew V<br>Network Opti |
|                                                                                                    | Placement has finished calculatin                                                                                           | g ratings for each potential destination c                                                          | t this virtual machine.                                                      |                                                     |                        |
|                                                                                                    | Setails                                                                                                    | Storage Area Network (SAN) Explana                                                                  | tion                                                                         |                                                     | 1                      |
|                                                                                                    | Description<br>Status<br>Operating system<br>Virtualization software<br>Virtualization software statu<br>Virtual machines   | OK<br>Microsoft Wind<br>Microsoft Hyp<br>s Up-to-date<br>vsg_active, vsn                            | lows Server 2012 Standard Evaluation<br>r-V<br>-am, WINS2012-1, WV2-1, WV2-2 |                                                     |                        |
|                                                                                                    |                                                                                                    |                                                                                                    |                                                                              | Previous N                                          | ext Cancel             |

Cisco VSG for Microsoft Hyper-V リリース 5.2(1)VSG2(1.1a) および Cisco Prime NSC リリース 3.2 インス トールおよびアップグレード ガイド

- ステップ8 [Configure Settings] セクションで、仮想マシンの設定が正しいことを確認し、[Next] をクリックします。
- **ステップ9** (任意) [Add Properties] セクションで、[Operating System] ドロップダウンリストから [Other Linux (64-bit)] を選択し、[Next] をクリックします。
- ステップ10 [Summary] セクションで、[Create] をクリックします。
- ステップ11 [VMs and Services] タブで VSG を選択し、[Power On] をクリックします。
- ステップ12 [Connect or View] -> [Connect via Console] を使用して VSG に接続します。

## 初期設定の実行

この項では、Cisco VSG で初期設定を実行し、その初期設定を使用してスタンバイ Cisco VSG を 設定する方法について説明します。 スタンバイ Cisco VSG の設定については、セカンダリ Cisco VSG での初期設定の実行, (70ページ)の項を参照してください。

VM インスタンスを右クリックして接続すると、SCVMM ユーザインターフェイスから VSG VM コンソールに接続できます。

- ステップ1 VM の [Console] タブに移動します。 Cisco Nexus 1000V シリーズ スイッチが [Console] ウィンドウを開き、Cisco VSG ソフトウェアを起動します。
- ステップ2 「Enter the password for "admin"」プロンプトで、admin アカウントのパスワードを入力し、 Enter を押します。
- ステップ3 このプロンプトで、admin アカウントのパスワードを再入力し、Enter を押します。
- **ステップ4** 「Enter HA role[standalone/primary/secondary]」プロンプトで、使用したい HA ロールを入 力し、Enter キーを押します。 次のいずれかになります。

standalone

- •プライマリ
- •セカンダリ
- ステップ5 「Enter the ha id(1-1024)」プロンプトで、プライマリ システムとセカンダリ システムのペアの HA ID を入力し、Enter を押します。
  - (注) 前のステップで [secondary] を入力した場合は、このシステムの HA ID はプライマリ システムの HA ID と同じである必要があります。
- **ステップ6** 基本システム設定を実行したい場合は、「Would you like to enter the basic configuration dialog (yes/no)」プロンプトで、[yes]を入力し、Enter を押して、次の手順を実行します。
  - a) 「Create another login account (yes/no)[n]」プロンプトで、次のいずれかを実行します。

・2番目のログインアカウントを作成する場合は、yesを入力し、Enterを押します。

•Enterを押します。

- b) (任意) 「Configure read-only SNMP community string (yes/no)[n]」プロンプトで、 次のいずれかを実行します。
  - ・SNMP コミュニティストリングを作成する場合は、yesを入力し、Enterを押します。

•Enterを押します。

- c) 「Enter the Virtual Security Gateway (VSG) name」プロンプトで、VSG-demoを入力し、 Enter を押します。
- **ステップ7** 「Continue with Out-of-band (mgmt0) management configuration? (yes/no) [y]:」プ ロンプトで yes を入力し、Enter を押します。
- **ステップ8** 「Mgmt IPv4 address:」プロンプトで、10.10.10.11 を入力し、Enter を押します。
- **ステップ9** 「Mgmt IPv4 netmask」プロンプトで、255.255.255.0 を入力し、Enter を押します。
- ステップ10 「Configure the default gateway? (yes/no) [y]:」プロンプトで yes を入力し、Enter を押し ます。
- **ステップ11** 「Enable the telnet service? (yes/no) [y]:」プロンプトで no を入力し、Enter を押します。
- **ステップ12** 「Configure the ntp server? (yes/no) [n]」 プロンプトで、NTP サーバ情報を入力し、Enter を押します。

The following configuration will be applied:

```
Interface mgmt0
ip address 10.10.10.11 255.255.255.0
no shutdown
vrf context management
ip route 0.0.0/10.10.11.1
no telnet server enable
ssh key rsa 768 force
ssh server enable
feature http-server
ha-pair id 25
```

- ステップ13 「Would you like to edit the configuration? (yes/no) [n]」プロンプトで、nを入力し、 Enterを押します。
- **ステップ14** 「Use this configuration and save it? (yes/no)[y]:」プロンプトでyを入力し、Enterを 押します。
- **ステップ15**「VSG login」プロンプトで、使用したい admin アカウントの名前を入力し、Enter を押します。 デフォルトのアカウント名は admin です。
- **ステップ16** 「Password」プロンプトで、admin アカウントのパスワードを入力し、Enter を押します。 これで、Cisco VSG ノードにログインできました。

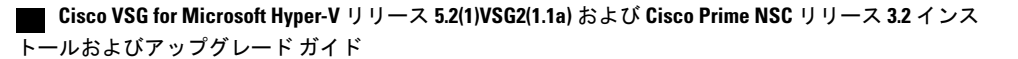

### VSG での Cisco Prime NSC ポリシー エージェントの設定

Cisco Prime NSC をインストールした場合は、VSG を Cisco Prime NSC に登録する必要があります。

Cisco VSG は、Nexus Cloud Services プラットフォームのみで VSB としてサポートされます。

#### はじめる前に

次を確認しておく必要があります。

• Cisco Prime NSC ポリシー エージェント イメージは、VSG (例、vsghv-pa.2.1.1a.bin) で利用 できること。

- (注) イメージ名の中に、太字の vsghv-pa というストリングが表示される必要があ ります。
- Cisco Prime NSC の IP アドレス。
- Cisco Prime NSC インストール中に定義した共有秘密パスワード。
- VSG と Cisco Prime NSC 間の IP 接続が機能していること。

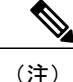

VSG をアップグレードする場合は、最新の Cisco VSG ポリシー エージェント イメージもコピーする必要があります。 このイメージは、フラッシュ ドライ ブから起動する Cisco Prime NSC イメージ バンドルで利用でき、Cisco Prime NSC への登録を実行します。

(注)

VSG クロックは Cisco Prime NSC クロックと同期させる必要があります。

```
ステップ1 VSG で、次のコマンドを入力します。
```

Copy complete, now saving to disk (please wait)... VSG-Firewall(config-nsc-policy-agent)# **exit** 

ステップ2 Cisco Prime NSC が正しくインストールされ、到達可能になったことを確認するため、show nsc-pa status コマンドを入力し、NSC ポリシー エージェント設定のステータスを確認します。 次の例は、Cisco Prime NSC が到達可能で、インストールが正しく行われたことを示しています。 VSG-Firewall(config)# show nsc-pa status

NSC Policy-Agent status is - Installed Successfully. Version 2.1(1b)-vsg

これで、VSG が Cisco Prime NSC に登録されたことが確認できました。

次の例は、Cisco Prime NSC が到達不能で、不適切な IP が設定されていることを示しています。

vsg# show nsc-pa status NSC Policy-Agent status is - Installation Failure Cisco Prime NSC not reachable. vsg# 次の例は、NSCポリシーエージェントが設定されていないだけでなくインストールされていない ことを示しています。 vsg# show nsc-pa status

NSC Policy-Agent status is - Not Installed

### セカンダリ Cisco VSG での初期設定の実行

スタンバイ Cisco VSG を設定するには、セカンダリとして指定した Cisco VSG にログインし、その初期設定を次の手順で使用して、セカンダリ Cisco VSG を設定します。

- **ステップ1** VM の [Console] タブに移動します。 Cisco Nexus 1000V シリーズ スイッチが [Console] ウィンドウを開き、Cisco VSG ソフトウェアを起動しま す。
- **ステップ2** 「Enter the password for "admin"」プロンプトで、admin アカウントのパスワードを入力し、 Enter を押します。
- **ステップ3** このプロンプトで、admin アカウントのパスワードを再入力し、Enter を押します。
- **ステップ4** 「Enter HA role[standalone/primary/secondary]」プロンプトで、セカンダリ HA ロールを入 力し、Enter を押します。
- ステップ5 「Enter the ha id(1-1024)」プロンプトで、HAペア ID として 25 を入力し、Enter を押します。
   (注) HA ID は、HAペアとしての 2 つの Cisco VSG を固有のものとして識別するものです。 HAペア
   内の Cisco VSG を設定する場合は、入力する ID 番号がペア内の他の Cisco VSG と同じであることを確認します。
- **ステップ6** 「VSG login」プロンプトで、使用したい admin アカウントの名前を入力し、Enter を押します。 デフォルトのアカウント名は admin です。
- **ステップ7** 「Password」プロンプトで、admin アカウントのパスワードを入力し、Enter を押します。 これで、Cisco VSG ノードにログインできました。

■ Cisco VSG for Microsoft Hyper-V リリース 5.2(1)VSG2(1.1a) および Cisco Prime NSC リリース 3.2 インス トールおよびアップグレード ガイド

## Cisco VSG 設定の確認

Cisco VSG の設定を表示するには、次の作業を行います。

| コマンド                 | 目的                                |
|----------------------|-----------------------------------|
| show interface brief | ステータスとインターフェイスに関する簡単な<br>情報を示します。 |

次に、Cisco VSG 設定を確認する例を示します。

| Sog Show Incertace Differ |
|---------------------------|
|---------------------------|

| Port  | VRF | Status | IP Address    | Speed | MTU  |
|-------|-----|--------|---------------|-------|------|
| mgmt0 |     | up     | 10.193.77.217 | 1000  | 1500 |

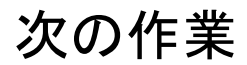

Cisco VSG をインストールし、初期設定を完了すると、Cisco Prime NSC を通じて Cisco VSG にファ イアウォール ポリシーを設定できます。

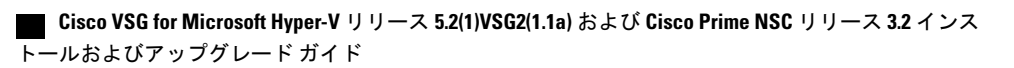

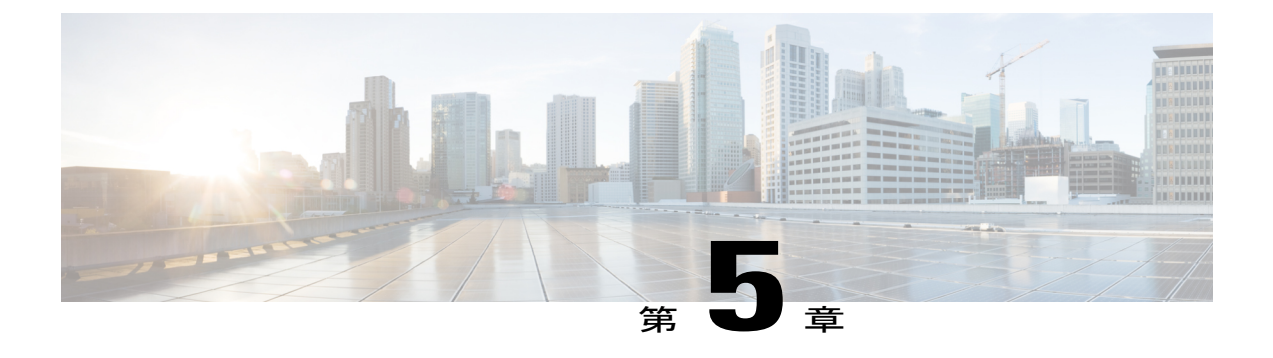

## Cisco Prime NSC へのデバイスの登録

この章の内容は、次のとおりです。

- Cisco VSG の登録, 73 ページ
- Cisco Nexus 1000V VSM の登録, 74 ページ

## Cisco VSG の登録

Cisco VSG は Cisco Prime NSC に登録できます。 登録を行うと、Cisco VSG と Cisco Prime NSC の 間で通信ができるようになります。

| ステップ1 | vsghv-pa.2.1.1e.bin ファイルを Cisco VSG ブートフラッシュにコピーします。<br><sup>vsg#</sup> copy ftp://guest@172.18.217.188/n1kv/vsghv-pa.2.1.1e.bin bootflash |
|-------|----------------------------------------------------------------------------------------------------|
| ステップ2 | グローバル コンフィギュレーション モードを開始します。                                                                                                    |
|       | vsg# configure                                                                                                    |
| ステップ3 | nsc-policy-agent モードを開始します。                                                                                                    |
|       | vsg (config)# <b>nsc-policy-agent</b>                                                                                                    |
| ステップ4 | Cisco Prime NSC 登録 IP アドレスを設定します。                                                                                                    |
|       | <pre>vsg (config-nsc-policy-agent)# registration-ip 209.165.200.225</pre>                                                                  |
| ステップ5 | Cisco Prime NSC の共有シークレットを指定します。                                                                                                    |
|       | <pre>vsg (config-nsc-policy-agent)#</pre>                                                                                                  |
|       | shared-secret *******                                                                                                    |
| ステップ6 | ポリシー エージェントをインストールします。                                                                                                    |
|       | <pre>vsg (config-nsc-policy-agent)#</pre>                                                                                                  |
|       | <pre>policy-agent-image bootflash: vsghv-pa.2.1.1e.bin</pre>                                                                               |
| ステップ1 | すべてのモードを終了します。                                                                                                    |
|       | <pre>vsg (config-nsc-policy-agent)# end</pre>                                                                                              |
| ステップ8 | Cisco VSG コマンドラインに NSC PA ステータスが表示されます。                                                                                                    |
|       | vsg# show nsc-pa status                                                                                                    |
|       | If registration was successful, you should see the following message:                                                                      |

Cisco VSG for Microsoft Hyper-V リリース 5.2(1)VSG2(1.1a) および Cisco Prime NSC リリース 3.2 インストー ルおよびアップグレード ガイド "NSC Policy-Agent status is - Installed Successfully. Version 2.1(1a)-vsg" The Cisco VSG registration is complete.

```
ステップ9 実行コンフィギュレーションをスタートアップ コンフィギュレーションにコピーします。
```

```
vsg# copy running-config startup-config
Executing this command ensures that the registration becomes part of the basic configuration
```

### Cisco Nexus 1000V VSM の登録

Cisco Nexus 1000V は Cisco Prime NSC に登録できます。 登録を行うと、Cisco Nexus 1000V VSM と Cisco Prime NSC の間で通信ができるようになります。

#### 手順の概要

- 1. VSM ブートフラッシュに vsmhv-pa.3.2.1c.bin ファイルにコピーします。
- 2. グローバル コンフィギュレーション モードを開始します。
- **3**. config nsc-policy-agent モードを開始します。
- 4. Cisco Prime NSC 登録 IP アドレスを設定します。
- 5. Cisco Prime NSC の共有シークレットを指定します。
- 6. ポリシーエージェントをインストールします。
- 7. すべてのモードを終了します。
- 8. NSC PA ステータスが表示されます。
- 9. 実行コンフィギュレーションをスタートアップコンフィギュレーションにコピーします。

#### 手順の詳細

- ステップ1 VSM ブートフラッシュに vsmhv-pa.3.2.1c.bin ファイルにコピーします。 vsm# copy ftp://guest@172.18.217.188/n1kv/vsmhv-pa.3.2.1c.bin bootflash:
- ステップ2 グローバル コンフィギュレーション モードを開始します。 vsg# configure
- ステップ3 config nsc-policy-agent モードを開始します。 vsg(config)# nsc-policy-agent
- ステップ4 Cisco Prime NSC 登録 IP アドレスを設定します。 vsg(config-nsc-policy-agent)# registration-ip 209.165.200.226
- **ステップ5** Cisco Prime NSC の共有シークレットを指定します。 vsg(config-nsc-policy-agent)# **shared-secret** \*\*\*\*\*\*\*\*
- ステップ6 ポリシー エージェントをインストールします。 vsg(config-nsc-policy-agent)# policy-agent-image bootflash:vsmhv-pa.3.2.1c.bin
- **ステップ7** すべてのモードを終了します。 vsg(config-nsc-policy-agent)# **top**

■ Cisco VSG for Microsoft Hyper-V リリース 5.2(1)VSG2(1.1a) および Cisco Prime NSC リリース 3.2 インス トールおよびアップグレード ガイド

#### ステップ8 NSC PA ステータスが表示されます。

#### vsg# **show nsc-pa status**

If registration was successful, you should see the following message: NSC Policy-Agent status is - Installed Successfully. Version 2.1(1a)-vsg The Cisco Nexus 1000V VSM registration is complete.

**ステップ9** 実行コンフィギュレーションをスタートアップ コンフィギュレーションにコピーします。

#### vsg# copy running-config startup-config Executing this command ensures that the registration becomes part of the basic configuration.

#### 次の作業

CLI を使用して Cisco Prime NSC を設定する方法の詳細については、『*Cisco Virtual Management Center CLI Configuration Guide*』を参照してください。

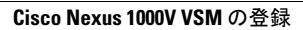

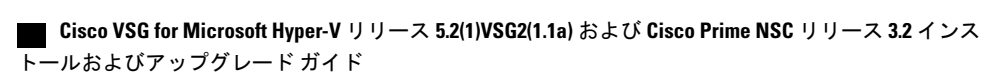

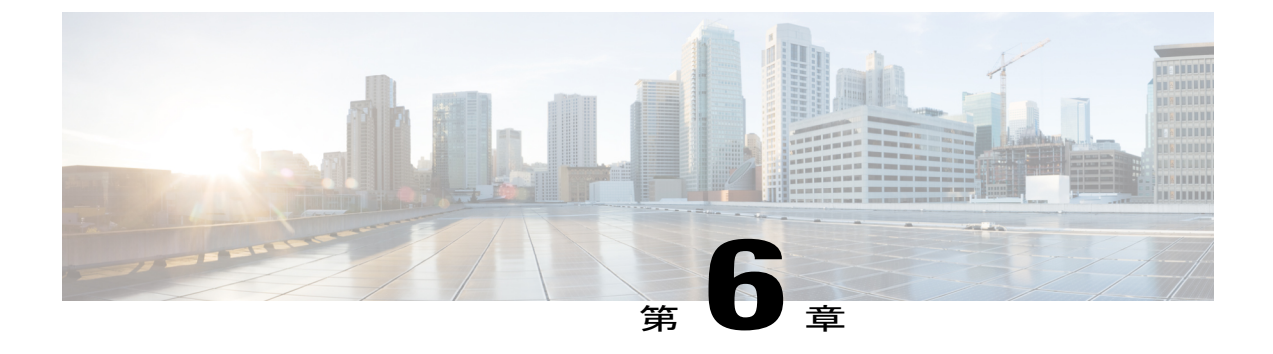

# Cisco Cloud Service Platform 仮想サービス ア プライアンスでのCiscoVSGのインストール

この章の内容は、次のとおりです。

- Cisco Cloud Service Platform での Cisco VSG のインストールに関する情報, 77 ページ
- Cisco Cloud Service Platform で Cisco VSG をインストールするための前提条件, 78 ページ
- ・ ガイドラインと制約事項, 78 ページ
- Cisco Cloud Services Platform での Cisco VSG のインストール, 79 ページ

# **Cisco Cloud Service Platform** での **Cisco VSG** のインストー ルに関する情報

Cisco VSG ソフトウェアには、Cisco Cloud Service Platform ブートフラッシュの他の仮想サービス ブレード (VSB) ソフトウェアも提供されます(リポジトリディレクトリ)。Cisco Cloud Service Platform には最大で6個の仮想サービスブレード(VSB)があり、ここに Cisco VSG、VSM、または Network Analysis Module (NAM)を配置できます。

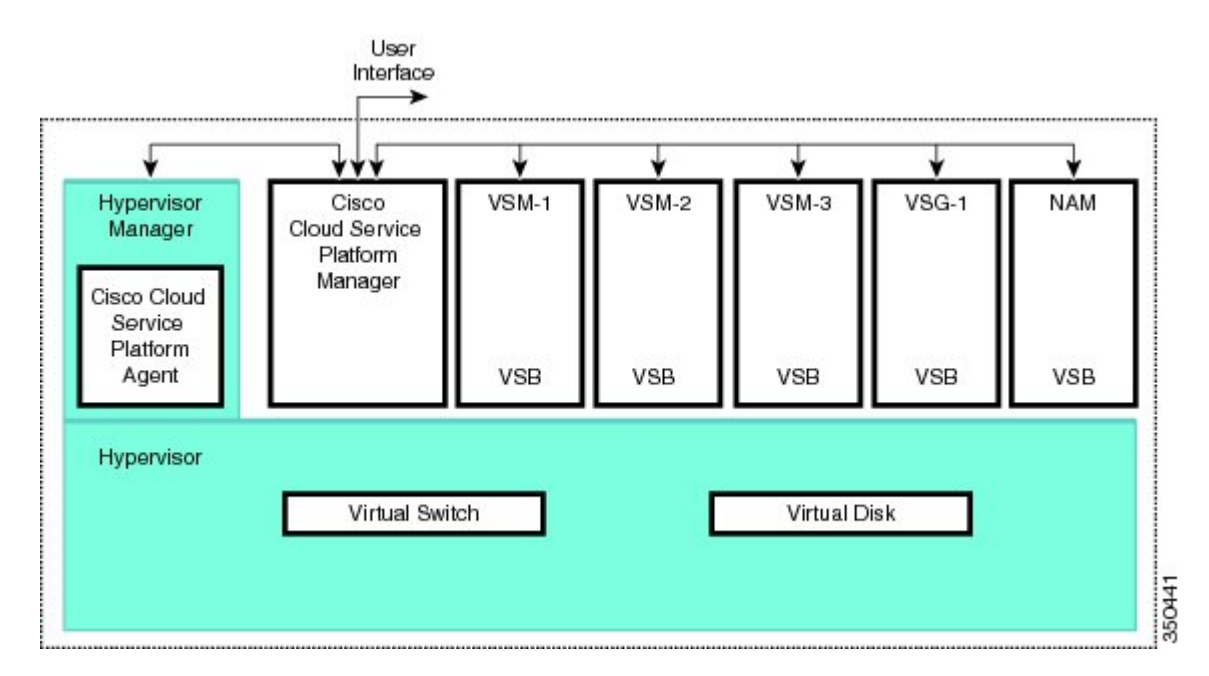

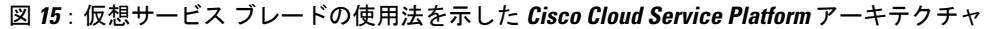

## **Cisco Cloud Service Platform** で **Cisco VSG** をインストール するための前提条件

- まず、Cisco Cloud Service Platform 仮想サービスアプライアンスをインストールし、ネット ワークに接続する必要があります。ハードウェアを設置する手順については、『Cisco Cloud Service Platform Virtual Services Appliance Hardware Installation Guide (Cisco Cloud Service Platform 仮想サービスアプライアンスハードウェアインストールガイド)』を参照してください。
- ハードウェアアプライアンスを設置し、ネットワークに接続すると、Cisco Cloud Service Platformの管理ソフトウェアを設定し、Cisco VSGをホストする可能性のある新しい VSB を 作成および設定できます。ソフトウェアを設定する手順については、『Cisco Cloud Service Platform Software Configuration Guide (Cisco Cloud Service Platform ソフトウェアコンフィギュ レーションガイド)』を参照してください。

# ガイドラインと制約事項

Cisco Cloud Service Platform アプライアンスとホスティングされる Cisco VSG VSB は、同じ管理 VLAN を共有する必要があります。

 Cisco VSG VSB が作成されるときに設定されるデータ VLAN およびハイ アベイラビリティ (HA) VLAN とは異なり、Cisco VSG VSB は管理 VLAN を Cisco Cloud Service Platform から 継承します。

**注意** VSB 上の管理 VLAN は変更しないでください。 管理 VLAN は Cisco Cloud Service Platform から継承されるので、管理 VLAN に対する変更は Cisco Cloud Service Platform とホスティングされるすべての VSB の両方に適用されます。

## **Cisco Cloud Services Platform** での **Cisco VSG** のインストー ル

Cisco Cloud Services Platform に仮想サービス ブレード (VSB) として Cisco VSG をインストール できます。

#### はじめる前に

- ・CLI に EXEC モードでログインします。
- 作成したい Cisco VSG VSB の名前を確認します。
- 使用するのがブートフラッシュリポジトリフォルダ内の新しい ISO ファイルか既存の VSB 内の ISO ファイルかを問わず、次のいずれかを実行します。

- ブートフラッシュ リポジトリで新しい ISO ファイルを使用する場合は、たとえば、 nexus-1000v.5.2.1.VSG2.1.1a.iso のようなファイル名を確認します。

- 既存の VSB 内の ISO ファイルを使用する場合は、その VSB タイプのファイルの名前を確認します。 この手順には、この名前の識別に関する情報が含まれます。

- Cisco VSG VSB の次のプロパティを確認します。
- -HAIDの管理IPアドレス
- Cisco VSG 名
- 管理サブネットマスクの長さ
- デフォルト ゲートウェイの IPv4 アドレス
- 管理者パスワード
- -データ VLAN ID および HA VLAN ID
- 次の手順は、Cisco VSG VSB にデータおよび HA VLAN を指定し、割り当てる方法を示して います。
   管理 VLAN は Cisco Cloud Services Platform から継承されるため、
   管理 VLAN を割 り当てないでください。

<sup>⚠</sup> 

#### 手順の概要

- 1. switch# configure terminal
- 2. (config)# virtual-service-blade name
- **3**. (config-vsb-config)# **description** *description*
- 4. (config-vsb-config)# virtual-service-blade-type [name name | new iso file name]
- 5. (config-vsb-config)# interface name vlan vlanid
- 6. (config-vsb-config)# no shutdown
- 7. (config-vsb-config)# interface name vlan vlanid
- 8. (config-vsb-config)# enable [primary | secondary]
- 9. (config-vsb-config)# show virtual-service-blade name name
- 10. (任意) (config-vsb-config)# copy running-config startup-config

#### 手順の詳細

- **ステップ1** switch# configure terminal グローバル コンフィギュレーション モードを開始します。
- ステップ2 (config)# virtual-service-blade name 指定された VSB を作成して、そのサービスの設定モードに切り替えます。 名前には、80 文字以下の英数 字文字列を指定できます。
- **ステップ3** (config-vsb-config)# **description** (オプション) Cisco VSG VSB に説明を追加します。

description には、最大 80 文字の英数字ストリングを指定します。

- ステップ4 (config-vsb-config)# virtual-service-blade-type [name name | new iso file name]
  - タイプとこの Cisco VSG VSB に追加するソフトウェア イメージ ファイルの名前を指定します。
    - ・ブートフラッシュリポジトリフォルダの新しい Cisco VSG ISO ソフトウェアイメージファイルの名前を指定する場合は、new キーワードを使用します。
    - •既存の Cisco VSG VSB タイプの名前を指定する場合は、name キーワードを使用します。 コマンド出 力に示された既存のタイプの名前を入力します。

#### ステップ5 (config-vsb-config)# interface name vlan vlanid

インターフェイスと VLAN ID をこの Cisco VSG に割り当てます。 コマンド出力からのインターフェイス 名を使用します。

(注) 存在しないインターフェイス名を割り当てようとすると、次のエラーが表示されます。

ERROR: Interface name not found in the associated virtual-service-blade type.

- **注意** 管理 VLAN は割り当てないでください。 データ VLAN や HA VLAN と異なり、管理 VLAN は Cisco Cloud Services Platform から継承されます。
- 注意 接続の損失を防ぐために、ホストされた Cisco VSG では同じデータ VLAN および HA VLAN を設 定する必要があります。

■ Cisco VSG for Microsoft Hyper-V リリース 5.2(1)VSG2(1.1a) および Cisco Prime NSC リリース 3.2 インス トールおよびアップグレード ガイド

#### ステップ6 (config-vsb-config)# no shutdown

インターフェイスをイネーブルにします。

#### ステップ7 (config-vsb-config)# interface name vlan vlanid

インターフェイスと VLAN ID をこの Cisco VSG に割り当てます。 コマンド出力からのインターフェイス 名を使用します。

(注) 存在しないインターフェイス名を割り当てようとすると、次のエラーが表示されま す。

ERROR: Interface name not found in the associated virtual-service-blade type.

- **注意** 管理 VLAN は割り当てないでください。 データ VLAN や HA VLAN と異なり、管理 VLAN は Cisco Cloud Services Platform から継承されます。
- 注意 接続の損失を防ぐために、ホストされた Cisco VSG では同じデータ VLAN および HA VLAN を設 定する必要があります。

#### ステップ8 (config-vsb-config)# enable [primary | secondary]

VSB の設定を開始して VSB をイネーブルにします。

enable コマンドを、オプションの primary および secondary キーワードなしで入力した場合は、プライマ リとセカンダリが両方ともイネーブルになります。

冗長ペアを導入する場合は、primaryや secondary を指定する必要はありません。

非冗長 VSB をイネーブル化する場合は、HA ロールを次のように指定できます。

- ・プライマリロールの VSB を指定する場合は、primary キーワードを使用します。
- ・セカンダリ ロールの VSB を指定する場合は、secondary キーワードを使用します。

Cisco Cloud Services Platform が次の入力を求めます。

- HA ID
- ・管理 IP アドレス
- ・管理サブネットマスクの長さ
- ・デフォルトゲートウェイの IPv4 アドレス
- Cisco VSG 名
- •管理者パスワード
- ステップ 9 (config-vsb-config)# show virtual-service-blade name name

(オプション)確認のため、新しい VSB を表示します。

Cisco Cloud Services Platform 管理ソフトウェアが Cisco VSG を設定している間に、このコマンドの出力は IN PROGRESS から POWERED ON に変わります。

#### ステップ10 (任意) (config-vsb-config)# copy running-config startup-config リブート後に永続的な実行コンフィギュレーションを保存し、スタートアップコンフィギュレーションに コピーして再起動します。

次の例は、Cisco VSG アプライアンス VSB を Cisco VSG として設定する方法を示しています。

```
csp# configure
Enter configuration commands, one per line. End with CNTL/Z.
N1010-63 (config) # virtual-service-blade vsg-1
N1010-63(config) # description vsg-1 for Tenant1
N1010-63 (config-vsb-config) # virtual-service-blade-type new nexus-1000v.5.2.1.VSG2.1.1a.iso
N1010-63 (config-vsb-config) # interface data vlan 923
N1010-63(config-vsb-config) # interface ha vlan 930
N1010-63 (config-vsb-config) # no shutdown
N1010-63(config-vsb-config)# enable
Enter vsb image: [nexus-1000v.5.2.1.VSG2.1.1a.iso]
Enter HA id[1-4095]: 1002
Management IP version [V4/V6]: [V4]
Enter Management IP address: 10.2.71.117
Enter Management subnet mask: 255.255.255.0
IPv4 address of the default gateway: 10.2.0.1
Enter HostName: VSG-1
Enter the password for 'admin': Hello123
N1010-63 (config-vsb-config) #exit
N1010-63)#
```

次の例は、Cisco Cloud Services Platform に Cisco VSG を VSB としてインストールする方法を示しています。

```
N1010-63# configure
N1010-63(config)# virtual-service-blade vsg-1
N1010-63 (config-vsb-config) # show virtual-service-blade-type summary
   _____
Virtual-Service-Blade-Type
                          Virtual-Service-Blade
                                        _____
        -----
                       _____
VSG-1.2
                           VSG-NH-hpv
                           hyperv-soak
                           VSG-354
                           VSG-357
                           vsg-1
N1010-63 (config-vsb-config) # virtual-service-blade-type new nexus-1000v.5.2.1.VSG2.1.1a.iso
or
N1010-63 (config-vsb-config) # show virtual-service-blade name vsg-1
N1010-63 (config-vsb-config) # description vsg-1 for Tenant1
N1010-63 (config-vsb-config) # show virtual-service-blade name vsg-1
  virtual-service-blade vsm2
  Description:
  Slot id: 2
  Host Name:
  Management IP:
  VSB Type Name : VSG-1.0
  Interface: ha vlan: 0
   Interface: management vlan: 231
  Interface: data vlan: 0
  Interface: internal vlan: NA
  Ramsize: 2048
  Disksize: 3
  Heartbeat: 0
  HA Admin role: Primary
  HA Oper role: NONE
  Status: VSB NOT PRESENT
  Location: PRIMARY
  SW version:
  HA Admin role: Secondary
  HA Oper role: NONE
  Status: VSB NOT PRESENT
```

```
Location: SECONDARY
  SW version:
  VSB Info:
                      _____
N1010-63 (config-vsb-config) # interface data vlan 1044
or
N1010-63 (config-vsb-config) # interface ha vlan 1045
N1010-63 (config-vsb-config) # enable
                                       _____
   Enter domain id[1-1024]: 1014
   Enter Management IP address: 10.78.108.40
   Enter Management subnet mask length 28
   IPv4 address of the default gateway: 10.78.108.117
   Enter Switchname: VSG-1
   Enter the password for 'admin': Hello 123
   _____
N1010-63 (config-vsb-config) # show virtual-service-blade name vsg-1
 Description:
 Slot id:
               4
               VSG-Fire-hpv
 Host Name:
 Management IP: 10.78.108.40
 VSB Type Name : VSG-1.2
 Configured vCPU:
                         1
 Operational vCPU:
                         1
                       2048
 Configured Ramsize:
 Operational Ramsize:
                         2048
             3
 Disksize:
 Heartbeat:
               521511
 Legends: P - Passthrough
          _____
                          MAC VLAN State Uplink-Int
  Interface
                  Туре
                                         Pri Sec Oper Adm
  -----
                                                        ----
 VsbEthernet4/1 data 0002.3d70.3f0c 1044 up up Po3
VsbEthernet4/2 management 0002.3d70.3f0b 231 up up Po1
                                                        Po3
                                                         Po1
 VsbEthernet4/3 ha 0002.3d70.3f0d 1045 up up Po2
                                                         Po2
      internal
                      NA
                         NA NA
                                            up up
 HA Role: Primary
   HA Status: ACTIVE
   Location:
   Status:
               VSB POWERED ON
              PRIMARY
   SW version:
               5.2(1)VSG2(1.1)
 HA Role: Secondary
   HA Status: STANDBY
   Status:
               VSB POWERED ON
   Location:
               SECONDARY
   SW version: 5.2(1)VSG2(1.1)
 VSB Info:
   Domain ID : 1054
```

N1010-63 (config-vsb-config) # copy running-config startup-config

次の例は、Cisco Cloud Services Platform で仮想サービス ブレードの概要を表示する方法を示して います。

N1010-63 (config-vsb-config) # show virtual-service-blade summary

| Name        | HA-Role   | HA-Status | Status          | Location  |
|-------------|-----------|-----------|-----------------|-----------|
| VSG-NH-hpv  | PRIMARY   | ACTIVE    | VSB POWERED ON  | PRIMARY   |
| VSG-NH-hpv  | SECONDARY | STANDBY   | VSB POWERED ON  | SECONDARY |
| hyperv-soak | PRIMARY   | NONE      | VSB NOT PRESENT | PRIMARY   |
| hyperv-soak | SECONDARY | NONE      | VSB NOT PRESENT | SECONDARY |
| VSG-354     | PRIMARY   | ACTIVE    | VSB POWERED ON  | PRIMARY   |
| VSG-354     | SECONDARY | STANDBY   | VSB POWERED ON  | SECONDARY |
| VSG-1       | PRIMARY   | ACTIVE    | VSB POWERED ON  | PRIMARY   |
| VSG-1       | SECONDARY | STANDBY   | VSB POWERED ON  | SECONDARY |
|             |           |           |                 |           |

Cisco VSG for Microsoft Hyper-V リリース 5.2(1)VSG2(1.1a) および Cisco Prime NSC リリース 3.2 インストー ルおよびアップグレード ガイド

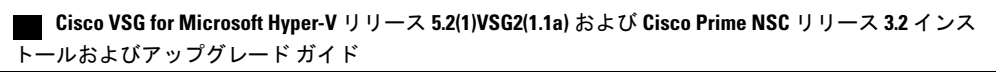

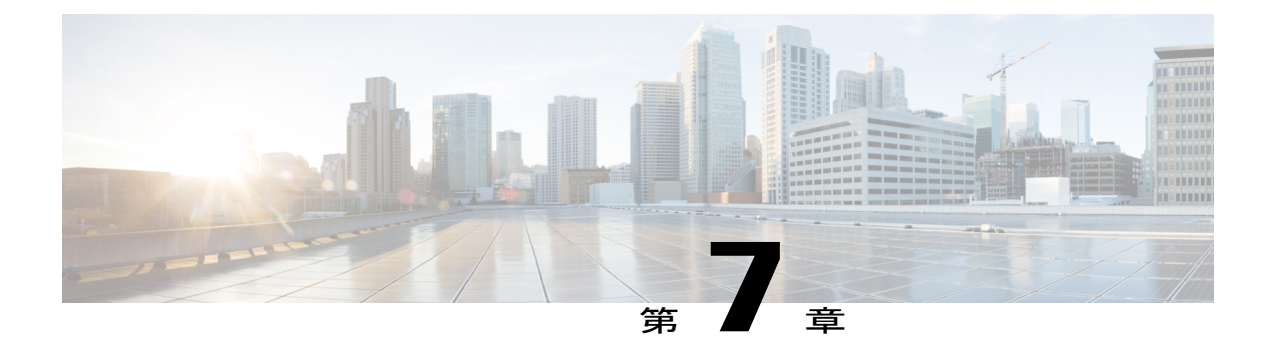

# **Cisco VSG** および **Cisco Prime NSC** のアップ グレード

この章の内容は、次のとおりです。

- 完全なアップグレード手順, 85 ページ
- ・ アップグレードの注意事項と制限事項,86ページ
- ・ Cisco VSG Release 5.2(1)VSG1(4.1) から Release 5.2(1)VSG2(1.1a)、Cisco VNMC Release 2.1 から Cisco Prime NSC Release 3.2、Cisco Nexus 1000V Release 5.2(1)SM1(5.1) から Release 5.2(1)SM1(5.2) へのアップグレード手順, 87 ページ

## 完全なアップグレード手順

表 3: アップグレード前の製品リリースに応じて、各セクションの表を参照してください

| アップグレード前のリリース                                                                                                    | 次のセクションの手順を実行                                                                                                    |
|----------------------------------------------------------------------------------------------------|----------------------------------------------------------------------------------------------------|
| Cisco VSG リリース 5.2(1)VSG1(4.1) から リリー<br>ス 5.2(1)VSG2(1.1a) および Cisco VNMC リリー<br>ス 2.1 から Cisco Prime NSC リリース 3.2 | Cisco VSG リリース 5.2(1)VSG1(4.1) から リリー<br>ス 5.2(1)VSG2(1.1a) および Cisco VNMC 2.1 から<br>Cisco Prime NSCリリース 3.2 へのアップグレー<br>ド手順。 |
|                                                                                                    | これには、Cisco Nexus 1000V リリース<br>5.2(1)SM1(5.1)からリリース 5.2(1)SM1(5.2)への<br>アップグレード手順も含まれます。                                      |

Cisco Prime NSC、Cisco VSG、および Cisco Nexus 1000V をアップグレードするには、次の手順を 順番に実行します。

1 ステージ1: Cisco Prime NSC のアップグレード

- 2 ステージ2: Cisco VSG ペアのアップグレード
- 3 ステージ3: VSM ペアと VEM のアップグレード

(注)

Cisco VSG と Cisco Prime NSC は、指定の順序でアップグレードすることを強くお勧めします。 指定の順序に従わなければ、接続とデータ通信に障害が起こるおそれがあります。 Cisco Prime NSC は、正しいポリシー エージェント (PA) を使用してアップグレードする必要がありま す。

### Cisco Prime NSC のアップグレードに関する情報

Cisco Prime NSC ソフトウェアをアップグレードすると、すべての現行の CLI (コマンドラインイ ンターフェイス) および GUI (グラフィカルユーザインターフェイス) セッションは中断されま す。そのため、CLI または GUI セッションを再起動する必要があります。

### Cisco VSG アップグレードの情報

スタンドアロンの Cisco VSG のアップグレード手順は hitful なので、新しいイメージを有効にする には Cisco VSG を手動でリロードする必要があります。 HA モードではアップグレードは hitless なので、スタンバイの Cisco VSG が先にアップグレードされ、スイッチオーバーの後に、以前に アクティブだった Cisco VSG がアップグレードされます。

ライセンス情報は Cisco VSG に保存されず、仮想スーパーバイザモジュール(VSM)と仮想イー サネットモジュール(VEM)間に保持されるため、Cisco VSG でパケットが受理されるとライセ ンスは有効であることを意味し、パケットが処理されます。

アップグレードにより、2 つのバイナリ ファイル(キックスタート ファイルとシステム ファイル)が影響を受けます。

アップグレードを行い、Cisco VSG がオンラインになっても既存の情報は消去されません。Cisco VSG はステートレスなので、すべての情報はブートアップ時に Cisco Prime NSC から取得されます。

## アップグレードの注意事項と制限事項

Cisco Prime NSC、Cisco VSG、および Cisco Nexus 1000V をアップグレードする前に、以下をお読 みください。

Cisco VSG と Cisco Prime NSC は、指定の順序でアップグレードすることを強くお勧めします。指定の順序に従わなければ、接続とデータ通信に障害が起こるおそれがあります。Cisco Prime NSC は、正しいポリシーエージェント(PA)を使用してアップグレードする必要があります。

- VSGユニバーサルライセンス(UL)を使用して新しいVSGバージョンにアップグレードする前に、VSMモードを拡張モードに変更し、設定を保存したことを確認します。VSMモードを拡張モードに変更しないでULを使用してVSGをインストールすると、VSGサービスに障害を発生させることがあります。
- アップグレード手順を行う前に、元の Cisco Prime NSC および VSM のスナップショットまた はバックアップ(クローン)を作成してから、VSM および Cisco VSG で ISSU アップグレー ドを実行することをお勧めします。
- 完全なインサービスソフトウェアアップグレード(ISSU)をCisco VSGおよびVSMで行う には、次のルールに従ってください。
  - Cisco VSG と VSM をインストールする前に、Cisco Prime NSC をインストールしてくだ さい。 ISSU アップグレードは新しい PA をインストールします。
  - 古い Cisco Prime NSC が搭載されたままの新しい PA はサポートされません。また、暫 定的であってもこの状態にしてはなりません。
  - VSM アップグレード後は、copy run start を実行する必要はありません。
- •アップグレード手順には、次の情報が含まれます。
  - ・異なるステージでサポートされる、完全なアップグレード手順と操作のステージ
  - •ステージ終了後のコンポーネントのバージョン
  - •ステージ終了後にサポートされる操作

# Cisco VSG Release 5.2(1)VSG1(4.1) から Release 5.2(1)VSG2(1.1a)、Cisco VNMC Release 2.1 から Cisco Prime

# NSC Release 3.2、Cisco Nexus 1000V Release 5.2(1)SM1(5.1) から Release 5.2(1)SM1(5.2) へのアップグレード手順

## **CiscoVSGRelease5.2(1)VSG1(4.1)**から5.2(1)VSG2(1.1a)、および**CiscoVNMC** 2.1 から Cisco Prime NSC 3.0.2、Cisco Prime NSC 3.2 への段階的アップグ レード

| 仮想アプライ<br>アンス      | 元の状態                       | ステージ1 : Cisco<br>Prime NSC のアップグ<br>レードのみ(PA の<br>アップグレードな<br>し) | ステージ2:Cisco<br>VSG のアップグレー<br>ド | ステージ <b>3</b> :<br>VSM/VEMのアップグ<br>レード |
|--------------------|----------------------------|------------------------------------------------------------------|---------------------------------|----------------------------------------|
| Cisco Prime<br>NSC | 旧 Cisco<br>VNMC 2.1        | 新 Cisco Prime NSC<br>3.0.2                                       | 新 Cisco Prime NSC<br>3.0.2      | 新 Cisco Prime NSC<br>3.0.2             |
|                    | 新 Cisco Prime<br>NSC 3.0.2 | 新 Cisco Prime NSC<br>3.2                                         | 新 Cisco Prime NSC<br>3.2        | 新 Cisco Prime NSC<br>3.2               |
| Cisco VSG          | 旧<br>5.2(1)VSG1(4.1)       | 旧 5.2(1)VSG1(4.1)                                                | 新 5.2(1)VSG2(1.1a)              | 新 5.2(1)VSG2(1.1a)                     |
| VSG PA             | 旧 2.0                      | 旧 2.0                                                            | 新 2.1                           | 新 2.1                                  |
| VSM                | 旧<br>5.2(1)SM1(5.1)        | 旧 5.2(1)SM1(5.1)                                                 | 旧 5.2(1)SM1(5.1)                | 新 5.2(1)SM1(5.2)                       |
| VEM                | 旧<br>4.2(1)SV1(5.2b)       | 旧 4.2(1)SV1(5.2b)                                                | 旧 4.2(1)SV1(5.2b)               | 新 4.2(1)SV2(2.1)                       |
| VSM PA             | 旧 2.0                      | 旧 2.0                                                            | 旧 2.0                           | 新 3.2                                  |

| 仮想アプライ<br>アンス                        | 元の状態         | ステージ1 : Cisco<br>Prime NSC のアップグ<br>レードのみ(PA の<br>アップグレードな<br>し)                                                                                                    | ステージ2:Cisco<br>VSG のアップグレー<br>ド                                                                                                    | ステージ <b>3</b> :<br>VSM/VEMのアップグ<br>レード                                                                                                    |
|--------------------------------------|--------------|----------------------------------------------------------------------------------------------------|----------------------------------------------------------------------------------------------------|----------------------------------------------------------------------------------------------------|
| 各ステージに<br>アップグレー<br>ド後にサポー<br>トされる操作 | すべての操作をサポート可 | <ul> <li>・既存のデータ<br/>セッション(オ<br/>フロード済<br/>み)。</li> <li>・新規データセッ<br/>ション。</li> <li>・Cisco Nexus<br/>1000V スイッチ<br/>(vservice 以<br/>外)が操作可<br/>(vservice 以外<br/>のポート プロ<br/>ファイルも含<br/>む)。</li> </ul> | <ul> <li>Cisco VSG アッ<br/>プグレード時に<br/>新しいデータ<br/>セッションの確<br/>立を一時的に中<br/>断。</li> <li>その他の操作は<br/>完全にサポー<br/>ト。</li> <li>レイヤ3 VSG お<br/>よび VM VLAN<br/>を完全にサポー<br/>ト。</li> </ul> | <ul> <li>・VEM を含むす<br/>べてのアップグレードが正常に<br/>行われた場合<br/>に、すべての操作をサポート。</li> <li>・制限のある操作<br/>(以下を参照)は、すべての<br/>VEM がアップ<br/>グレードされていない場合にのみ該当</li> <li>・VEM のアップ<br/>グレード時の<br/>データトラ<br/>フィックの中断。</li> <li>・レイヤ3 VSG お<br/>よび VM VLAN<br/>をサポート。</li> </ul> |

Cisco VSG Release 5.2(1)VSG1(4.1) から 5.2(1)VSG2(1.1a)、および Cisco VNMC 2.1 から Cisco Prime NSC 3.0.2、 Cisco Prime NSC 3.2 への段階的アップグレード

| 仮想アプライ<br>アンス                        | 元の状態 | ステージ1 : Cisco<br>Prime NSC のアップグ<br>レードのみ(PA の<br>アップグレードな<br>し) | ステージ2:Cisco<br>VSG のアップグレー<br>ド | ステージ <b>3</b> :<br>VSM/VEMのアップグ<br>レード |
|--------------------------------------|------|------------------------------------------------------------------|---------------------------------|----------------------------------------|
| 各ステージに<br>アップグレー<br>ド後に制限が<br>課される操作 | なし   |                                                                  |                                 |                                        |

| 仮想アプライ<br>アンス | 元の状態 | ステージ1: Cisco<br>Prime NSC のアップグ<br>レードのみ(PA の<br>アップグレードな<br>し)                                                                                                  | ステージ2:Cisco<br>VSG のアップグレー<br>ド                                                                                                    | ステージ3:<br>VSM/VEMのアップグ<br>レード                                                                                                    |
|---------------|------|----------------------------------------------------------------------------------------------------|----------------------------------------------------------------------------------------------------|----------------------------------------------------------------------------------------------------|
|               |      | <ul> <li>Cisco Prime NSC<br/>ポリシーの構成<br/>変更なし(サイ<br/>レントドロップ<br/>を想定)。</li> </ul>                                                                                | <ul> <li>Cisco Prime NSC<br/>ポリシーの構成<br/>変更なし(サイ<br/>レントドロップ<br/>を想定)。</li> </ul>                                                                                | 次に示す制限付き操<br>作は、すべてのVEM<br>がアップグレードさ<br>れていない場合にの<br>み該当:                                                                         |
|               |      | <ul> <li>• VSM/VEM</li> <li>vservice VM 操</li> <li>作なし(既存の</li> <li>vservice VM の</li> <li>シャットダウン/</li> <li>起動、ネット</li> <li>ワークアダプタ</li> <li>の停止など)。</li> </ul> | <ul> <li>• VSM/VEM</li> <li>vservice VM 操</li> <li>作なし(既存の</li> <li>vservice VM の</li> <li>シャットダウン/</li> <li>起動、ネット</li> <li>ワークアダプタ</li> <li>の停止など)。</li> </ul> | <ul> <li>Cisco Prime NSC<br/>ポリシーの構成<br/>変更なし(サイ<br/>レントドロップ<br/>を想定)。</li> <li>VSM/VEM<br/>vservice VM 操<br/>作なし(既存の)</li> </ul> |
|               |      | <ul> <li>・新しい vservice<br/>VM はサポート<br/>されません。</li> <li>・N1k でファイア<br/>ウォールを使用<br/>する vservice の<br/>vMotion なし。</li> </ul>                                      | <ul> <li>新しい vservice<br/>VM はサポート<br/>されません。</li> <li>Nlk でファイア<br/>ウォールを使用<br/>する vservice の<br/>vMotion なし。</li> </ul>                                        | <ul> <li>vservice VM の<br/>シャットダウン/<br/>起動、ネット<br/>ワークアダプタ<br/>の停止など)。</li> <li>・新しい vservice<br/>VM はサポート<br/>されません。</li> </ul>  |
|               |      | <ul> <li>vservice PP 操作<br/>または変更<br/>(VSM の PP の<br/>トグル、削除お<br/>よび変更)な<br/>し。</li> </ul>                                                                       | <ul> <li>vservice PP 操作<br/>または変更<br/>(VSM の PP の<br/>トグル、削除お<br/>よび変更)な<br/>し。</li> </ul>                                                                       | ・デバイス<br>(VNMC、<br>VSM、VSG)の<br>ブートストラッ<br>プなし。                                                                                   |
|               |      | • VSG フェイル<br>オーバーのサ<br>ポートなし、<br>VSM フェイル                                                                                                    | • VSG フェイル<br>オーバーのサ<br>ポートなし、<br>VSM フェイル                                                                                                    | •N1kのvservice<br>VMのvMotion<br>なし。<br>•vservice PP 操作                                                                             |
|               |      | オーバー<br>(vns-agent)の<br>サポートなし<br>(すべての<br>VSM から Cisco<br>Prime NSC、さ                                                                                           | オーバー<br>(vns-agent)の<br>サポートなし<br>(すべての<br>VSM から Cisco<br>Prime NSC、さ                                                                                           | または変更<br>(VSM の PP の<br>トグル、削除お<br>よび変更)な<br>し。<br>• vservice 以外の                                                                 |

| 仮想アプライ<br>アンス | 元の状態 | ステージ1 : Cisco<br>Prime NSC のアップグ<br>レードのみ(PA の<br>アップグレードな<br>し) | ステージ2:Cisco<br>VSG のアップグレー<br>ド             | ステージ <b>3</b> :<br>VSM/VEMのアップグ<br>レード                                                                                                    |
|---------------|------|------------------------------------------------------------------|---------------------------------------------|----------------------------------------------------------------------------------------------------|
|               |      | らに <b>VSG</b> への<br>制御動作は制限<br>されていま<br>す)。                      | らに <b>VSG</b> への<br>制御動作は制限<br>されていま<br>す)。 | PP (VSM+VEM<br>アップグレード<br>済み)を含む<br>N1k スイッチ<br>(vservice以外)<br>操作なし(すべ<br>ての VSG から<br>Cisco Prime<br>NSC、さらに<br>VSM 制御操作<br>は制限されてい<br>ます)。 |

(注)

ISSU アップグレードは、新しい PA のインストールがかかわる VSG および VSM ではサポー トされません。 ただし、どちらについても、Cisco Prime NSC を最初にインストールする必要 があります。 新しい PA は古い VNMC をサポートしない場合があります。

### Cisco Prime NSC 3.0.2 への VNMC Release 2.1 へのアップグレード

#### はじめる前に

- EXEC モードで CLI にログインしていること。
- 新しいソフトウェアファイルをリモートサーバにバックアップし、そのソフトウェアファ イルがリモートサーバに作成されたことを確認していること。
- Cisco Prime NSC リリース 3.2 がダウンロードされていること。
- VNMC VM に 2 台のハード ディスクを追加していること。 Cisco Prime NSC の要件の詳細に ついては、システム要件 を参照してください。

#### 手順の概要

- 1. nsc# connect local-mgmt
- 2. (任意) nsc (local-mgmt)# show version
- 3. (任意) nsc (local-mgmt)# copy scp://user@example-server-ip/example-dir/filename bootflash:/
- 4. nsc (local-mgmt)# dir bootflash:/
- 5. nsc (local-mgmt)# update bootflash:/filename
- 6. (任意) nsc (local-mgmt)# service status
- 7. (任意) nsc (local-mgmt)# show version

#### 手順の詳細

|       | コマンドまたはアクション                                                                               | 目的                                                                                                    |  |
|-------|--------------------------------------------------------------------------------------------|----------------------------------------------------------------------------------------------------|--|
| ステップ1 | nsc# connect local-mgmt                                                                    | ローカル管理モードを開始します。                                                                                                    |  |
| ステップ2 | nsc (local-mgmt)# show version                                                             | (任意)<br>Cisco Prime NSC ソフトウェアのバージョン情報を表<br>示します。                                                                                                    |  |
| ステップ3 | nsc (local-mgmt)# copy<br>scp://user@example-server-ip/example-dir/filename<br>bootflash:/ | (任意)<br>Cisco Prime NSC ソフトウェア ファイルを VM にコ<br>ピーします。                                                                                                    |  |
| ステップ4 | nsc (local-mgmt)# dir bootflash:/                                                          | 目的のファイルがディレクトリにコピーされたこと<br>を確認します。                                                                                                    |  |
| ステップ5 | nsc (local-mgmt)# update bootflash:/filename                                               | Cisco Prime NSC ソフトウェアの更新を開始します。                                                                                                    |  |
| ステップ6 | nsc (local-mgmt)# service status                                                           | (任意)<br>サーバが予期したとおりに動作していることを確認<br>できます。                                                                                                    |  |
| ステップ1 | nsc (local-mgmt)# show version                                                             | (任意)<br>Cisco Prime NSC ソフトウェア バージョンが更新され<br>ていることを確認できます。                                                                                                    |  |
|       |                                                                                            | <ul> <li>(注) Cisco Prime NSC リリース 3.0.2 にアップグレードしても、ブラウザには Cisco VNMCの前のバージョンが表示される場合があります。アップグレード後のバージョンを表示するには、ブラウザでブラウザキャッシュとブラウジング履歴をクリアします。この注は、サポートされているすべてのブラウザ、Internet Explorer、Mozilla Firefox、および Chrome に適用されます。</li> </ul> |  |

コマンドまたはアクション

目的

#### 設定例

次の例は、ローカル管理モードに接続する方法を示しています。

```
nsc# connect local-mgmt
Cisco Prime Network Services Controller
TAC support: http://www.cisco.com/tac
Copyright (c) 2002-2013, Cisco Systems, Inc. All rights reserved.
The copyrights to certain works contained in this software are
owned by other third parties and used and distributed under
license. Certain components of this software are licensed under
the GNU General Public License (GPL) version 2.0 or the GNU
Lesser General Public License (LGPL) Version 2.1. A copy of each
such license is available at
http://www.opensource.org/licenses/gpl-2.0.php and
http://www.opensource.org/licenses/lgpl-2.1.php
```

次の例は、Cisco VNMC: のバージョン情報を表示する方法を示しています。

nsc(local-mgmt) # show version

| Name         | Package          | Version         | GUI  |
|--------------|------------------|-----------------|------|
|              |                  |                 |      |
| core         | Base System      | 2.1             | 2.1  |
| service-reg  | Service Registry | 2.1             | 2.1  |
| policy-mgr   | Policy Manager   | 2.1             | 2.1  |
| resource-mgr | Resource Manager | 2.1             | 2.1  |
| vm-mgr       | VM manager       | 2.1             | none |
|              | 3700 330 1 1     | (h + m + c) = 0 |      |

次の例は、Cisco Prime NSC ソフトウェアを VM にコピーする方法を示しています。

nsc(local-mgmt) # copy scp://<user@example-server-ip>/example1-dir/nsc.3.0.2e.bin bootflash:/
Enter password:

100% 143MB 11.9MB/s 00:12 次の例は、Cisco Prime NSC のディレクトリ情報を表示する方法を示しています。

nsc(local-mgmt)# dir bootflash:/

1.1G Oct 14 00:57 nsc.3.0.2e.bin

Usage for bootflash://

6359716 KB used 10889320 KB free 18187836 KB total

次の例は、Cisco Prime NSC の更新を開始する方法を示しています。

nsc(local-mgmt) # update bootflash:/nsc.3.0.2e.bin

It is recommended that you perform a full-state backup before updating any VNMC component. Press enter to continue or Ctrl-c to exit.

次の例は、Cisco Prime NSC の更新後のバージョンを表示する方法を示しています。

nsc(local-mgmt) # show version

| Name              | Package            | Version | GUI     |
|-------------------|--------------------|---------|---------|
|                   |                    |         |         |
| core              | Base System        | 3.0(2e) | 3.0(2e) |
| service-reg       | Service Registry   | 3.0(2e) | 3.0(2e) |
| policy-mgr        | Policy Manager     | 3.0(2e) | 3.0(2e) |
| resource-mgr      | Resource Manager   | 3.0(2e) | 3.0(2e) |
| vm-mgr            | VM manager         | 3.0(2e) | none    |
| cloudprovider-mgr | Cloud Provider Mgr | 3.0(2e) | none    |

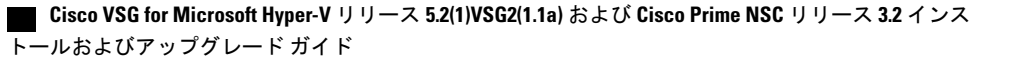

### Cisco Prime NSC 3.2 への Cisco Prime NSC 3.0.2 のアップグレード

#### はじめる前に

- EXEC モードで CLI にログインしていること。
- 新しいソフトウェアファイルをリモートサーバにバックアップし、そのソフトウェアファ イルがリモートサーバに作成されたことを確認していること。
- Cisco Prime NSC リリース 3.2 をダウンロードしていること。
- •2 台のハードディスクを Cisco Prime NSC VM に追加していること。 Cisco Prime NSC の要件 の詳細については、システム要件 を参照してください。

#### 手順の概要

- 1. nsc# connect local-mgmt
- 2. (任意) nsc (local-mgmt)# show version
- 3. (任意) nsc (local-mgmt)# copy scp://user@example-server-ip/example-dir/filename bootflash:/
- 4. nsc (local-mgmt)# dir bootflash:/
- 5. nsc (local-mgmt)# update bootflash:/filename
- 6. (任意) nsc (local-mgmt)# service status
- 7. (任意) nsc (local-mgmt)# show version

#### 手順の詳細

|               | コマンドまたはアクション                                                                               | 目的                                                   |
|---------------|--------------------------------------------------------------------------------------------|------------------------------------------------------|
| ステップ1         | nsc# connect local-mgmt                                                                    | ローカル管理モードを開始します。                                     |
| ステップ <b>2</b> | nsc (local-mgmt)# <b>show version</b>                                                      | (任意)<br>Cisco Prime NSC ソフトウェアのバージョン情報を表<br>示します。    |
| ステップ3         | nsc (local-mgmt)# copy<br>scp://user@example-server-ip/example-dir/filename<br>bootflash:/ | (任意)<br>Cisco Prime NSC ソフトウェア ファイルを VM にコ<br>ピーします。 |
| ステップ4         | nsc (local-mgmt)# <b>dir bootflash:</b> /                                                  | 目的のファイルがディレクトリにコピーされたこと<br>を確認します。                   |
| ステップ5         | nsc (local-mgmt)# update bootflash:/filename                                               | Cisco Prime NSC ソフトウェアの更新を開始します。                     |

|       | コマンドまたはアクション                     | 目的                                                                                                    |
|-------|----------------------------------|----------------------------------------------------------------------------------------------------|
| ステップ6 | nsc (local-mgmt)# service status | (任意)<br>サーバが予期したとおりに動作していることを確認<br>できます。                                                                                                    |
| ステップ1 | nsc (local-mgmt)# show version   | <ul> <li>(任意)</li> <li>Cisco Prime NSC ソフトウェア バージョンが更新されていることを確認できます。</li> <li>(注) Cisco Prime NSC リリース 3.2 にアップグレードしても、ブラウザには Cisco Prime NSC の前のバージョンが表示される場合があります。アップグレード後のバージョンを表示するには、ブラウザでブラウザキャッシュとブラウジング履歴をクリアします。この注は、サポートされているすべてのブラウザ、Internet Explorer、Mozilla Firefox、およ</li> </ul> |
|       |                                  | び Chrome に適用されます。                                                                                                    |

#### 設定例

次の例は、ローカル管理モードに接続する方法を示しています。

nsc# connect local-mgmt

Cisco Prime Network Services Controller TAC support: http://www.cisco.com/tac Copyright (c) 2002-2013, Cisco Systems, Inc. All rights reserved. The copyrights to certain works contained in this software are owned by other third parties and used and distributed under license. Certain components of this software are licensed under the GNU General Public License (GPL) version 2.0 or the GNU Lesser General Public License (LGPL) Version 2.1. A copy of each such license is available at http://www.opensource.org/licenses/gpl-2.0.php and http://www.opensource.org/licenses/lgpl-2.1.php

次の例は、Cisco Prime NSC のバージョン情報を表示する方法を示しています。

nsc(local-mgmt) # show version

| Name                                             | Package            | Version | GUI     |  |  |
|--------------------------------------------------|--------------------|---------|---------|--|--|
|                                                  | Base System        | 3 0(2e) | 3 0(2e) |  |  |
| service-reg                                      | Service Registry   | 3.0(2e) | 3.0(2e) |  |  |
| policy-mgr                                       | Policy Manager     | 3.0(2e) | 3.0(2e) |  |  |
| resource-mgr                                     | Resource Manager   | 3.0(2e) | 3.0(2e) |  |  |
| vm-mgr                                           | VM manager         | 3.0(2e) | none    |  |  |
| cloudprovider-mgr                                | Cloud Provider Mgr | 3.0(2e) | none    |  |  |
| 次の例は、Cisco Prime NSC ソフトウェアを VM にコピーする方法を示しています。 |                    |         |         |  |  |

nsc(local-mgmt)# copy scp://<user@example-server-ip>/example1-dir/nsc.3.2.bin bootflash:/
Enter password:
100% 143MB 11.9MB/s 00:12

Cisco VSG for Microsoft Hyper-V リリース 5.2(1)VSG2(1.1a) および Cisco Prime NSC リリース 3.2 インス トールおよびアップグレード ガイド 次の例は、Cisco Prime NSC のディレクトリ情報を表示する方法を示しています。

nsc(local-mgmt) # dir bootflash:/

1.1G Oct 14 00:57 nsc.3.2.bin

Usage for bootflash://

6359716 KB used 10889320 KB free 18187836 KB total

次の例は、Cisco Prime NSC の更新を開始する方法を示しています。

nsc(local-mgmt) # update bootflash:/nsc.3.2.bin

It is recommended that you perform a full-state backup before updating any VNMC component. Press enter to continue or Ctrl-c to exit.

次の例は、Cisco Prime NSC の更新後のバージョンを表示する方法を示しています。

nsc(local-mgmt) # show version

| Name              | Package            | Version | GUI  |
|-------------------|--------------------|---------|------|
|                   |                    |         |      |
| core              | Base System        | 3.2     | 3.2  |
| service-reg       | Service Registry   | 3.2     | 3.2  |
| policy-mgr        | Policy Manager     | 3.2     | 3.2  |
| resource-mgr      | Resource Manager   | 3.2     | 3.2  |
| vm-mgr            | VM manager         | 3.2     | none |
| cloudprovider-mgr | Cloud Provider Mgr | 3.2     | none |
| cloudprovider-mgr | Cloud Provider Mgr | 3.2     | none |

### Cisco VSG Release 5.2(1)VSG1(4.1) から 5.2(1)VSG2(1.1a) へのアップグレー ド

この項では、次のトピックについて取り上げます。

- ・Cisco VSG ソフトウェア アップグレードの注意事項, (97 ページ)
- •HA モードでの VSG ペアのアップグレード, (98 ページ)
- •スタンドアロン VSG のデバイスのアップグレード, (102 ページ)
- アップグレードされた VSG へのポリシー エージェントの再登録、(105 ページ)

#### はじめる前に

- EXEC モードで CLI にログインしていること。
- Cisco VSG ソフトウェアをアップグレードする前に、アクティブなすべての VSG コンフィ ギュレーション セッションを閉じていること。
- キックスタートおよびシステム イメージをリモート サーバから Cisco Nexus 1000V にコピー していること。

#### Cisco VSG ソフトウェア アップグレードの注意事項

VSG をアップグレードする際は、VSG のアップグレードの注意事項に従ってください。

- ネットワークが安定しているときに、アップグレードをスケジュールします。アップグレード中はスイッチの設定を行わないでください。
- アップグレードイメージのコピーに利用できる十分な容量を確保してください。アクティブ VSG とスタンバイ VSG の両方に、最小 200 MB のブートフラッシュの空き領域が必要です。
- ・インストール手順の実行中に VSG を稼働しているホストへの電力供給が中断されることが ないようにします。
- •VSGの管理(mgmt0)インターフェイスが動作しており、アクセス可能であることを確認します。
- 指定したシステムイメージとキックスタートイメージに互いに互換性があることを確認します。
- ping コマンドを使用して、リモート サーバへの接続を確認します。

#### HA モードでの VSG ペアのアップグレード

ハイアベイラビリティ (HA) モードで VSG ペアをアップグレードできます。

#### 手順の概要

- 1. アクティブ VSG にログインします。
- 2. 現在のブート変数を表示します。
- 3. イメージファイルをコピーするのに十分な空き容量があるかを確認します。新しい VSG イ メージをコピーするために十分な空き容量を増やす必要がある場合は、不要なファイルを削除 します。
- **4.** スタンバイ VSG に利用可能な必要容量があることを確認します。新しい VSG イメージをコ ピーするために十分な空き容量を増やす必要がある場合は、不要なファイルを削除します。
- 5. Cisco Nexus 1000V キックスタートファイル、およびシステム ソフトウェアファイルをサーバ にコピーします。
- 6. 現在のブート変数を削除します。
- 7. 現在のブート変数を表示します。
- 8. 新しいブート変数をロードし、実行中のコンフィギュレーションをスタートアップコンフィ ギュレーションにコピーします。
- 9. 現在のブート変数を表示します。
- 10. 手動でシステムを再起動します。
- **11.** インストール処理が完了したらログインし、スイッチがアップグレードされたソフトウェア バージョンを実行していることを確認します。
#### 手順の詳細

```
ステップ1 アクティブ VSG にログインします。
ステップ2 現在のブート変数を表示します。
          vsg# show boot
          Current Boot Variables:
          sup-1
          kickstart variable = bootflash:/nexus-1000v-kickstart.5.2.1.VSG1.4.0.1.bin
          system variable = bootflash:/nexus-1000v.5.2.1.VSG1.4.0.1.bin
          sup-2
          kickstart variable = bootflash:/nexus-1000v-kickstart.5.2.1.VSG1.4.0.1.bin
          system variable = bootflash:/nexus-1000v.5.2.1.VSG1.4.0.1.bin
          No module boot variable set
          Boot Variables on next reload:
          sup-1
          kickstart variable = bootflash:/nexus-1000v-kickstart.5.2.1.VSG1.4.0.1.bin
          system variable = bootflash:/nexus-1000v.5.2.1.VSG1.4.0.1.bin
          sup-2
          kickstart variable = bootflash:/nexus-1000v-kickstart.5.2.1.VSG1.4.0.1.bin
          system variable = bootflash:/nexus-1000v.5.2.1.VSG1.4.0.1.bin
          No module boot variable set
ステップ3 イメージファイルをコピーするのに十分な空き容量があるかを確認します。 新しい VSG イメージをコ
          ピーするために十分な空き容量を増やす必要がある場合は、不要なファイルを削除します。
          vsg(config) # dir
          Usage for bootflash://
           692117504 bytes used
          5711851520 bytes free
          6403969024 bytes total
ステップ4 スタンバイ VSG に利用可能な必要容量があることを確認します。新しい VSG イメージをコピーするため
          に十分な空き容量を増やす必要がある場合は、不要なファイルを削除します。
          vsg(config) # dir bootflash://sup-standby/
          Usage for bootflash://sup-standby
           577372160 bytes used
          5826600960 bytes free
          6403973120 bytes total
ステップ5 Cisco Nexus 1000V キックスタートファイル、およびシステム ソフトウェア ファイルをサーバにコピーし
          ます。
          vsg(config) # copy scp://user@scpserver.cisco.com/downloads/nexus-1000v-kickstart.5.2.1.VSG2.1.1a.bin
          ./
          vsg(config)#copy scp://user@scpserver.cisco.com/downloads/nexus-1000v.5.2.1.VSG2.1.1a.bin ./
```

```
ステップ6 現在のブート変数を削除します。
           vsg(config) # no boot system
           vsq(config) # no boot kickstart
ステップ1 現在のブート変数を表示します。
           vsq(config) # show boot
           Current Boot Variables:
           sup-1
           kickstart variable not set
           system variable not set
           sup-2
           kickstart variable not set
           system variable not set
           No module boot variable set
           Boot Variables on next reload:
           sup-1
           kickstart variable = bootflash:/nexus-1000v-kickstart.5.2.1.VSG1.4.0.1.bin
           system variable = bootflash:/nexus-1000v.5.2.1.VSG1.4.0.1.bin
           sup-2
           kickstart variable = bootflash:/nexus-1000v-kickstart.5.2.1.VSG1.4.0.1.bin
           system variable = bootflash:/nexus-1000v.5.2.1.VSG1.4.0.1.bin
           No module boot variable set
ステップ8 新しいブート変数をロードし、実行中のコンフィギュレーションをスタートアップコンフィギュレーショ
           ンにコピーします。
           vsg# configure terminal
           vsg(config) # boot system bootflash:///nexus-1000v.5.2.1.VSG2.1.1a.bin
           vsg(config) # boot kickstart bootflash:///nexus-1000v-kickstart.5.2.1.VSG2.1.1a.bin
           vsg(config) # copy running-config startup-config
ステップ9 現在のブート変数を表示します。
           vsg(config) # show boot
           Current Boot Variables:
           sup-1
           kickstart variable = bootflash:/nexus-1000v-kickstart.5.2.1.VSG2.1.1a.bin
           system variable = bootflash:/nexus-1000v.5.2.1.VSG2.1.1a.bin
           sup-2
           kickstart variable = bootflash:/nexus-1000v-kickstart.5.2.1.VSG2.1.1a.bin
           system variable = bootflash:/nexus-1000v.5.2.1.VSG2.1.1a.bin
           No module boot variable set
          Boot Variables on next reload:
           sup-1
           kickstart variable = bootflash:/nexus-1000v-kickstart.5.2.1.VSG2.1.1a.bin
           system variable = bootflash:/nexus-1000v.5.2.1.VSG2.1.1a.bin
           sup-2
           kickstart variable = bootflash:/nexus-1000v-kickstart.5.2.1.VSG2.1.1a.bin
           system variable = bootflash:/nexus-1000v.5.2.1.VSG2.1.1a.bin
           No module boot variable set
```

```
ステップ10 手動でシステムを再起動します。
           vsq(config) # reload
          This command will reboot the system. (y/n)? [n]
           If you want to continue with the reboot, press Y.
           (注)
                   システムの再起動には約10秒かかりま
                   す。
ステップ11 インストール処理が完了したらログインし、スイッチがアップグレードされたソフトウェアバージョンを
           実行していることを確認します。
           switch# show version
          Cisco Nexus Operating System (NX-OS) Software
          TAC support: http://www.cisco.com/tac
           Documents: http://www.cisco.com/en/US/products/ps9372/tsd products support series home.html
          Copyright (c) 2002-2013, Cisco Systems, Inc. All rights reserved.
          The copyrights to certain works contained herein are owned by
          other third parties and are used and distributed under license.
           Some parts of this software are covered under the GNU Public
           License. A copy of the license is available at
           http://www.gnu.org/licenses/gpl.html.
           Software
            loader:
                      version unavailable [last: image booted through mgmt0]
            kickstart: version 5.2(1)VSG2(1.1a)
                      version 5.2(1)VSG2(1.1a)
            system:
            system image file is: bootflash:///nexus-1000v.5.2.1.VSG2.1.1a.bin
                                  12/6/2013 16:00:00 [12/06/2013 21:10:51]
            system compile time:
           Hardware
            cisco Nexus 1000V Chassis ("Virtual Supervisor Module")
            Intel(R) Xeon(R) CPU E5-2609 with 1933768 kB of memory.
            Processor Board ID T155D4BC001
            Device name: VSG_Fire
            bootflash: 1451180 kB
           Kernel uptime is 1 day(s), 16 hour(s), 30 minute(s), 38 second(s)
          plugin
            Core Plugin, Ethernet Plugin, Virtualization Plugin
           vsa #
```

# スタンドアロン VSG のデバイスのアップグレード

#### 手順の概要

- 1. アクティブ VSG にログインします。
- 2. show boot コマンドを使用して、現在のブート変数を表示します。
- 3. イメージファイルをコピーするのに十分な空き容量があるかを確認します。新しい VSG イ メージをコピーするために十分な空き容量を増やす必要がある場合は、不要なファイルを削除 します。
- Cisco Nexus 1000V キックスタートファイル、およびシステム ソフトウェアファイルをサーバ にコピーします。
- 5. 現在のブート変数を削除します。
- 6. 現在のブート変数を表示します。
- 7. 新しいブート変数をロードし、実行中のコンフィギュレーションをスタートアップコンフィ ギュレーションにコピーします。
- 8. 現在のブート変数を表示します。
- 9. 手動でシステムを再起動します。
- **10.** インストール処理が完了したらログインし、スイッチがアップグレードされたソフトウェア バージョンを実行していることを確認します。

#### 手順の詳細

ステップ1 アクティブ VSG にログインします。

```
ステップ2 show boot コマンドを使用して、現在のブート変数を表示します。
           vsg# show boot
           Current Boot Variables:
           sup-1
           kickstart variable = bootflash:/nexus-1000v-kickstart.5.2.1.VSG1.4.0.1.bin
           system variable = bootflash:/nexus-1000v.5.2.1.VSG1.4.0.1.bin
           sup-2
           kickstart variable = bootflash:/nexus-1000v-kickstart.5.2.1.VSG1.4.0.1.bin
           system variable = bootflash:/nexus-1000v.5.2.1.VSG1.4.0.1.bin
           No module boot variable set
           Boot Variables on next reload:
           sup-1
           kickstart variable = bootflash:/nexus-1000v-kickstart.5.2.1.VSG1.4.0.1.bin
           system variable = bootflash:/nexus-1000v.5.2.1.VSG1.4.0.1.bin
           sup-2
           kickstart variable = bootflash:/nexus-1000v-kickstart.5.2.1.VSG1.4.0.1.bin
           system variable = bootflash:/nexus-1000v.5.2.1.VSG1.4.0.1.bin
           No module boot variable set
```

ステップ3 イメージファイルをコピーするのに十分な空き容量があるかを確認します。新しい VSG イメージをコ ピーするために十分な空き容量を増やす必要がある場合は、不要なファイルを削除します。 vsg(config)# dir

```
.
Usage for bootflash://
692117504 bytes used
5711851520 bytes free
6403969024 bytes total
```

**ステップ4** Cisco Nexus 1000V キックスタートファイル、およびシステム ソフトウェア ファイルをサーバにコピーします。

vsg(config)# copy scp://user@scpserver.cisco.com/downloads/nexus-1000v-kickstart.5.2.1.VSG2.1.1a.bin
./

ステップ5 現在のブート変数を削除します。 vsg(config)# no boot system vsg(config)# no boot kickstart

ステップ6 現在のブート変数を表示します。

```
vsg(config)# show boot
Current Boot Variables:
sup-1
kickstart variable not set
system variable not set
sup-2
kickstart variable not set
system variable not set
No module boot variable set
```

Boot Variables on next reload:

#### sup-1

```
kickstart variable = bootflash:/nexus-1000v-kickstart.5.2.1.VSG1.4.0.1.bin
system variable = bootflash:/nexus-1000v.5.2.1.VSG1.4.0.1.bin
sup-2
kickstart variable = bootflash:/nexus-1000v-kickstart.5.2.1.VSG1.4.0.1.bin
system variable = bootflash:/nexus-1000v.5.2.1.VSG1.4.0.1.bin
No module boot variable set
```

#### ステップ7 新しいブート変数をロードし、実行中のコンフィギュレーションをスタートアップコンフィギュレーショ

ンにコピーします。

```
vsg# configure terminal
vsg(config)# boot system bootflash:///nexus-1000v.5.2.1.VSG2.1.1a.bin
vsg(config)# boot kickstart bootflash:///nexus-1000v-kickstart.5.2.1.VSG2.1.1a.bin
vsg(config)# copy running-config startup-config
```

#### ステップ8 現在のブート変数を表示します。

```
vsg(config)# show boot
Current Boot Variables:
```

```
sup-1
kickstart variable = bootflash:/nexus-1000v-kickstart.5.2.1.VSG2.1.1a.bin
system variable = bootflash:/nexus-1000v.5.2.1.VSG2.1.1a.bin
sup-2
```

```
kickstart variable = bootflash:/nexus-1000v-kickstart.5.2.1.VSG2.1.1a.bin
           system variable = bootflash:/nexus-1000v.5.2.1.VSG2.1.1a.bin
           No module boot variable set
           Boot Variables on next reload:
           sup-1
           kickstart variable = bootflash:/nexus-1000v-kickstart.5.2.1.VSG1.4.0.1.bin
           system variable = bootflash:/nexus-1000v.5.2.1.VSG1.4.0.1.bin
           sup-2
           kickstart variable = bootflash:/nexus-1000v-kickstart.5.2.1.VSG1.4.0.1.bin
           system variable = bootflash:/nexus-1000v.5.2.1.VSG1.4.0.1.bin
          No module boot variable set
ステップ9 手動でシステムを再起動します。
           vsq(config) # reload
           This command will reboot the system. (y/n)? [n]
           If you want to continue with the reboot, press Y.
            (注)
                    システムの再起動には約10秒かかりま
                   す。
ステップ10 インストール処理が完了したらログインし、スイッチがアップグレードされたソフトウェアバージョンを
           実行していることを確認します。
           switch# show version
           Cisco Nexus Operating System (NX-OS) Software
           TAC support: http://www.cisco.com/tac
           Documents: http://www.cisco.com/en/US/products/ps9372/tsd products support series home.html
           Copyright (c) 2002-2013, Cisco Systems, Inc. All rights reserved.
          The copyrights to certain works contained herein are owned by
           other third parties and are used and distributed under license.
           Some parts of this software are covered under the GNU Public
           License. A copy of the license is available at
          http://www.gnu.org/licenses/gpl.html.
           Software
                      version unavailable [last: image booted through mgmt0]
            loader:
            kickstart: version 5.2(1)VSG2(1.1a)
                      version 5.2(1)VSG2(1.1a)
            system:
                                  bootflash:///nexus-1000v.5.2.1.VSG2.1.1a.bin
             system image file is:
             system compile time:
                                    12/6/2013 16:00:00 [12/06/2013 21:10:51]
           Hardware
            cisco Nexus 1000V Chassis ("Virtual Supervisor Module")
            Intel(R) Xeon(R) CPU E5-2609 with 1933768 kB of memory.
            Processor Board ID T155D4BC001
            Device name: VSG Fire
            bootflash:
                         1451180 kB
           Kernel uptime is 1 day(s), 16 hour(s), 30 minute(s), 38 second(s)
           plugin
```

| Сс  | pre | Plugin, | Ethernet | Plugin, | Virtualization | Plugin |
|-----|-----|---------|----------|---------|----------------|--------|
| vsg | #   |         |          |         |                |        |

### アップグレードされた VSG へのポリシー エージェントの再登録

Cisco VSG をアップグレードした後に、ポリシー エージェントを再登録する必要があります。

#### 手順の概要

- 1. アクティブ VSG にログインします。
- 2. 現在のポリシーエージェントのバージョンを確認します。
- 3. コンフィギュレーションモードを開始します。
- 4. VSG から古いポリシーエージェントの登録を解除します。
- 5. VSG を使用して、新しいポリシー エージェントを登録します。
- 6. 現在の実行中のコンフィギュレーションをスタートアップコンフィギュレーションにコピーします。
- 7. 更新されたポリシーエージェントのバージョンを確認します。

#### 手順の詳細

**ステップ1** アクティブ VSG にログインします。

**ステップ2** 現在のポリシーエージェントのバージョンを確認します。 vsq# show nsc-pa status NSC Policy-Agent status is - Installed Successfully. Version 2.1(1a)-vsg VSG# ステップ3 コンフィギュレーション モードを開始します。 vsg# configure terminal Enter configuration commands, one per line. End with CNTL/Z. VSG(config)# **ステップ4** VSG から古いポリシー エージェントの登録を解除します。 VSG(config) # nsc-policy-agent VSG(config-nsc-policy-agent) # no policy-agent-image **ステップ5** VSG を使用して、新しいポリシーエージェントを登録します。 VSG (config-nsc-policy-agent) # policy-agent-image bootflash:vnmc-vsgpa.2.1.1e.bin VSG(config-nsc-policy-agent) # exit VSG(config)# **ステップ6** 現在の実行中のコンフィギュレーションをスタートアップ コンフィギュレーションにコピーします。 VSG(config) # copy running startup

ステップ7 更新されたポリシー エージェントのバージョンを確認します。 VSG(config)# show nsc-pa status NSC Policy-Agent status is - Installed Successfully. Version 2.1(1e)-vsg VSG(config)#

# Cisco Nexus 1000V for Microsoft Hyper-V のアップグレード

### Cisco Nexus 1000V for Microsoft Hyper-V のアップグレード

Cisco Nexus 1000V for Microsoft Hyper-Vのアップグレードには、次が含まれます。

- VSM のアップグレード
- Cisco VSEM のアップグレード
- VEM ソフトウェアのアップグレード

Cisco Nexus 1000V for Microsoft Hyper-Vのアップグレードの詳細については、http://www.cisco.com/ en/US/partner/products/ps13056/prod\_installation\_guides\_list.html にある『Cisco Nexus 1000V for Microsoft Hyper-V Installation and Upgrade Guide (Cisco Nexus 1000V for Microsoft Hyper-V インストールおよ びアップグレードガイド) 』の「Cisco Nexus 1000V for Microsoft Hyper-V のアップグレード」の 章を参照してください。

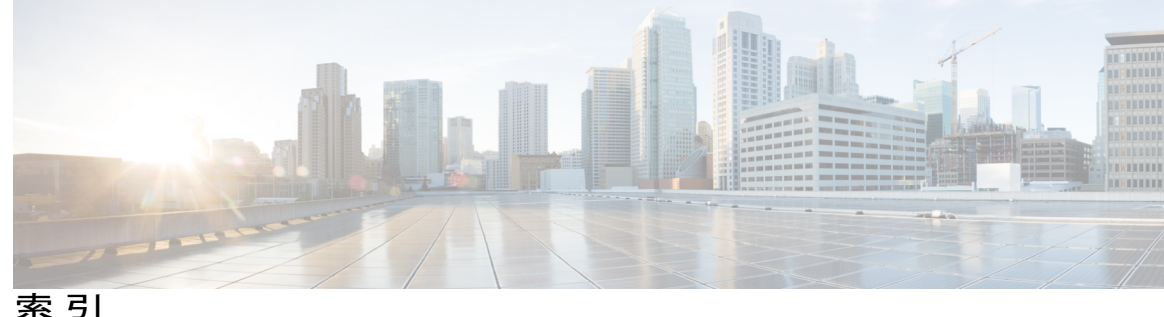

### C

Cisco Prime NSC 53 概要 53 CiscoPrime NSC 53 システム要件 53 Cisco VSG のインストール 64 Cisco ポート プロファイル 28

#### Η

Hyper-V サーバ 58 要件 58

## L

ISO ファイル 14,64

#### Ν

Nexus 1000V デバイスの用語 62

#### Ρ

PNSC 8 Prime NSC 36, 69, 92, 95 Prime NSC のアーキテクチャ 9 Prime NSC のアップグレード 86,88 Prime NSC  $\mathcal{O}$   $\mathcal{I}$   $\mathcal{I}$   $\mathcal{I}$  23 Prime NSC のコンポーネント 8 Prime NSC の利点 8

## S

Service Provider Foundation  $\mathcal{O}\mathcal{T}\mathcal{T}\mathcal{F}\mathcal{H}$  48

#### V

VLAN の使用方法 6 VLAN の設定 6 VM 通信 6 VM ポート プロファイル 46 VM 要件 61 VNMC 92 VNMC セキュリティ 9 VSG 36, 69 VSG 情報 17 VSG デバイスの用語 62 VSG のアップグレード 86,88 VSGの設定 6

#### W

Web ベース GUI クライアント 54 要件 54

#### あ

アクセス 55 ファイアウォールポート 55 アップグレード 85,92,95 手順 85 アップグレードに関する注意事項 86

#### い

イネーブル化 45 グローバル ポリシーエンジン ロギング 45 インストール 32,58 Cisco Prime NSC 58 ISO イメージから VSG 32

#### か

ガイドラインと制限事項 78 クラウドサービス プラットフォーム 78 確認 43 permit-all ルール 43 仮想化 5 仮想ネットワーク アダプタ 31

# き

共有秘密情報 57 パスワード 57

# <

グローバル ポリシーエンジン 45

## け

計画チェックリスト 14

## こ

コンピュートファイアウォール 41

## し

Cisco Cloud Service Platform 77 インストール 77 システム要件 53 Cisco Prime NSC 53 情報 56 インストール 56 設定 56 初期設定 70

## す

スイッチ 56 要件 56 スタンバイ Cisco VSG 70

#### せ

セキュリティ プロファイル 40 ポリシー管理 40 セキュリティ ポリシー 42 設定 39,67 Prime NSC のテナント 39 初期設定 67 設定{セキュリティ プロファイル} 39 コンピュート ファイアウォール 39 テナント 39 前提条件 19,63 VSG のインストール 63

## そ

ソフトウェア要件 14

## た

ダイナミック動作5

## つ

通信の確認 45

## لح

統計情報 50 登録 73,74 Cisco VSG 73 Nexus 1000V 74 トラフィック フロー 50,51 トラフィックのイネーブル化 45,46

■ Cisco VSG for Microsoft Hyper-V リリース 5.2(1)VSG2(1.1a) および Cisco Prime NSC リリース 3.2 インス トールおよびアップグレード ガイド

#### は

ハードウェア要件 14 パスワード 57 共有秘密情報 57

## ふ

ファイアウォールによる保護 45,46 ファイアウォール ポート 55 アクセス 55 ブートフラッシュ 77

### ほ

ポート プロファイル 31 ホスト要件 22,61 ポリシー エージェント 36,69

### ま

マルチテナント 8

## よ

```
要件 17,54
Prime NSC のインストール 17
VLAN コンフィギュレーション 17
Web ベース GUI クライアント 54
```

## る

ルール 42 permit-all 42

# ろ

ロギング 43 イネーブル化 43 ポリシー エンジン 43 レベル 6 43 ロギングのイネーブル化 43 ログ 50